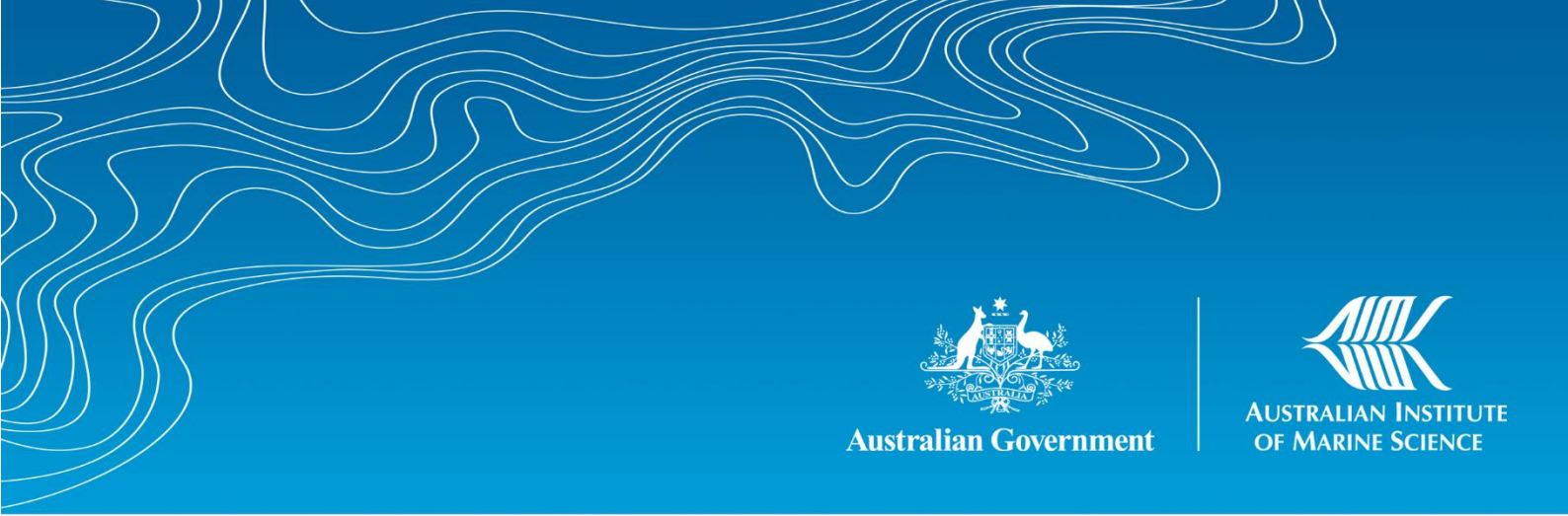

# Field photogrammetry in 4D: Overview & in-field workflow

Reef Restoration and Adaption Program (EcoRRAP) Standard Operational Procedure Number 14 (No. 1 of series)

Sophie Gordon, Eoghan Aston, Marine Lechene, Januar Harianto, Peran Bray, Will Figueira, Manuel Gonzalez Rivero, Renata Ferrari

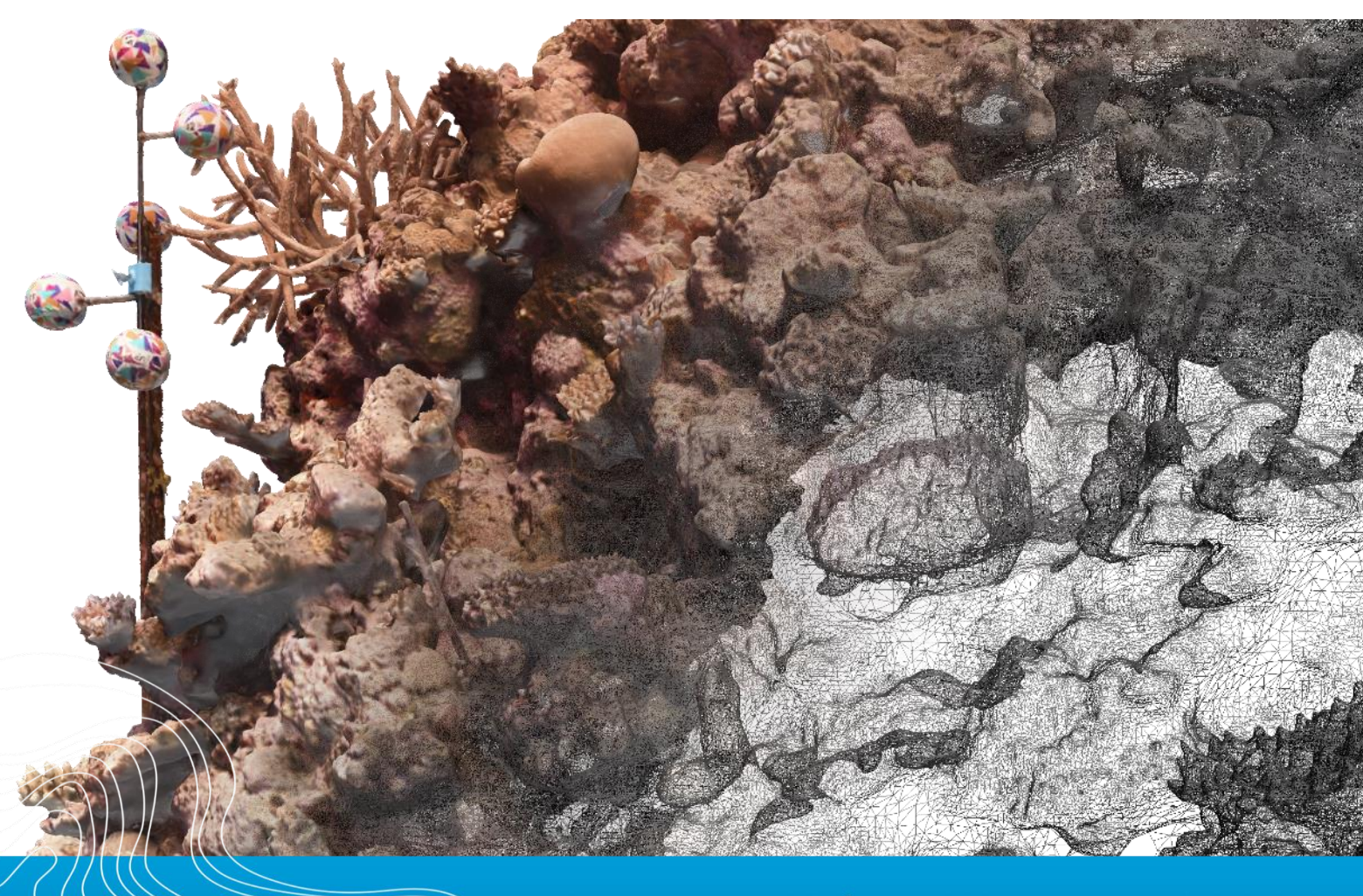

AIMS: Australia's tropical marine research agency.

www.aims.gov.au

#### **Australian Institute of Marine Science**

| PMB No 3               | PO Box 41775 |
|------------------------|--------------|
| Townsville MC Qld 4810 | Casuarina NT |

Indian Ocean Marine Research Centre University of Western Australia, M096 Crawley WA 6009

#### This report should be cited as:

Gordon S., Aston E., Lechene M., Harianto J., Bray P., Figueira W., Gonzalez Rivero M., Ferrari Legorreta R. (2023) Field photogrammetry in 4D. Reef Restoration and Adaption Program (EcoRRAP). Standard Operational Procedure Number 1: Overview and in-field workflow. Australian Institute of Marine Science, Townsville. (62 pp) <u>https://doi.org/10.25845/SE7T-PS86</u>

NT 0811

© Copyright: Australian Institute of Marine Science (AIMS) [2023]

All rights are reserved, and no part of this document may be reproduced, stored or copied in any form or by any means whatsoever except with the prior written permission of AIMS.

#### DISCLAIMER

While reasonable efforts have been made to ensure that the contents of this document are factually correct, AIMS does not make any representation or give any warranty regarding the accuracy, completeness, currency or suitability for any particular purpose of the information or statements contained in this document. To the extent permitted by law AIMS shall not be liable for any loss, damage, cost or expense that may be occasioned directly or indirectly through the use of or reliance on the contents of this document.

| client                    |                 |                           |                 |                                  |  |
|---------------------------|-----------------|---------------------------|-----------------|----------------------------------|--|
| <b>Revision History</b> : |                 | Name                      | Date            | Comments                         |  |
|                           | Prepared by:    | Renata Ferrari, Sophie    | 30/03/2021      | Initially prepared by Renata     |  |
|                           |                 | Gordon                    |                 | Ferrari after EcoRRAP pilot trip |  |
|                           |                 |                           |                 | in January 2021, Sophie Gordon   |  |
|                           |                 |                           |                 | developed details further        |  |
|                           | Contributed by: | Sophie Gordon, Eoghan     | March 2021 to   |                                  |  |
|                           |                 | Aston, Marine Lechene,    | October 2022    |                                  |  |
|                           |                 | Januar Harianto, Will     |                 |                                  |  |
| 1                         |                 | Figueira, Manuel Gonzalez |                 |                                  |  |
|                           |                 | Rivero, Renata Ferrari    |                 |                                  |  |
|                           | Reviewed by:    | Renata Ferrari            | June 2021, June |                                  |  |
|                           |                 |                           | 2022, and       |                                  |  |
|                           |                 |                           | October 2022    |                                  |  |
|                           | Reviewed by:    | Renata Ferrari            | Feb 2023        |                                  |  |
|                           | Reviewed by:    | Manuel Gonzalez Rivero    | April 2023      |                                  |  |
|                           | Approved by:    | David Wachenfeld          | April 2023      |                                  |  |

Project Leader shall ensure that documents have been fully checked and approved prior to submittal to client

*Cover photo:* A composite image showing underlying points and wire-mesh model frame and overlaid textured model of reef substrate and sphere tree. Image credit: M. Lechene.

# CONTENTS

| LIST OF F | FIGURES                                                               | 4  |  |  |  |  |
|-----------|-----------------------------------------------------------------------|----|--|--|--|--|
| LIST OF T | LIST OF TABLES                                                        |    |  |  |  |  |
| LIST OF A | APPENDICES                                                            | 6  |  |  |  |  |
| SUMMA     | RY                                                                    | 7  |  |  |  |  |
| 1 INTI    | RODUCTION                                                             | 8  |  |  |  |  |
| 1.1       | Ecological Intelligence for Reef Restoration and Adaptation (EcoRRAP) | 8  |  |  |  |  |
| 1.2       | Landscape, population, and community ecology on coral reefs           | 8  |  |  |  |  |
| 1.3       | Photogrammetry sampling and products                                  | 10 |  |  |  |  |
| 1.4       | Structure from Motion (SfM) close-range underwater photogrammetry     | 10 |  |  |  |  |
| 1.5       | How to use this Standard Operational Procedure (SOP)                  | 13 |  |  |  |  |
| 2 STU     | IDY DESIGN                                                            | 14 |  |  |  |  |
| 2.1       | Sampling location and design                                          | 14 |  |  |  |  |
| 2.2       | Study location selection                                              | 14 |  |  |  |  |
| 2.3       | Establishing zones and plots                                          | 16 |  |  |  |  |
| 3 PHC     | DTOGRAMMETRY TECHNIQUES                                               | 19 |  |  |  |  |
| 3.1       | Workflow design                                                       | 19 |  |  |  |  |
| 3.2       | Photogrammetry workflow overview                                      | 19 |  |  |  |  |
| 3.3       | Pre-dive preparation                                                  | 20 |  |  |  |  |
| 3.4       | In-water workflow                                                     | 29 |  |  |  |  |
| 3.5       | Post-dive data management and pack-down                               | 37 |  |  |  |  |
| 4 NEX     | (T STEPS AND ADDITIONAL RESOURCES                                     | 44 |  |  |  |  |
| 4.1       | Workflow continued                                                    | 44 |  |  |  |  |
| 4.2       | Additional resources/quick links                                      | 44 |  |  |  |  |
| APPENDI   | ICES                                                                  | 45 |  |  |  |  |
| REFEREN   | ICES                                                                  | 61 |  |  |  |  |

# **LIST OF FIGURES**

Figure 11. Single diver imaging swim pattern showing DSLR camera passes on an EcoRRAP plot (12 x 6 m): (A) five longitudinal nadir passes in line with transect; (B) six oblique passes perpendicular to the transect; (C) Spirals' or 'slices' around sphere trees at varying angles (avoid blue water or pointing cameras upwards past 90 degrees); (D) additional around complex structures, and; (E) combined whole plot coverage. Note that each line represents the track of a single camera. Image: S. Gordon.

# LIST OF TABLES

| Table 1. EcoRRAP data collection activities and associated documents and standard operating         procedures.       7                                                                                                    |
|----------------------------------------------------------------------------------------------------|
| Table 2. EcoRRAP sampling design, levels, and replication.    15                                                                                                    |
| Table 3. EcoRRAP sampling locations showing study sites and the number of plots imaged16                                                                                                    |
| Table 4. Personnel, roles, and equipment required for setup of an EcoRRAP zone (four plots)18                                                                                                    |
| Table 5. General steps involved in collection of photogrammetry imagery for 3D and 2D habitatreconstructions of benthic communities.20                                                                                                    |
| Table 6. Ground control point (GPC) types used in the current workflow and their applications.Schematic designs and associated files are provided in Appendix 3                                                                               |
| Table 7. Set up steps and settings for Nikon D850 DSLRs in Nauticam housings       22                                                                                                    |
| Table 8. Set up steps and settings for GoPro Hero9/10.    25                                                                                                    |
| Table 9. Set up of ground control points and other items                                                                                                    |
| Table 10. Computer equipment setup and pack list                                                                                                    |
| Table 11. Personnel and roles required for 3D habitat imaging                                                                                                    |
| Table 12. Number and arrangement of equipment required for 3D imaging of one EcoRRAP plot (fourplots per zone). Measurements are recorded in the 'Marker datasheet' template (Appendix 8) usinga pencil, depth gauge, and underwater paper.33 |
| Table 13. Plot imaging swim pattern                                                                                                    |
| Table 14. Post-imaging data management and pack down                                                                                                    |
| Table 15. Metashape processing steps involved in processing Chain 1       41                                                                                                    |

# LIST OF APPENDICES

Appendix 1. EcoRRAP study site GPS locations. See Table 3 for reef zone codes. Zone codes with the suffix 'F' refer to shallower reef flat zones where EcoRRAP data collection other than diver-rig photogrammetry occurred (e.g. ReefScan surveys, settlement tiles, and oceanographic loggers).

Appendix 1. EcoRRAP 3D photogrammetry equipment list and item description.

Appendix 3. Equipment designed and manufactured for EcoRRAP workflow and corresponding schematic file name. Schematic designs for fabricating all items can be found on the AIMS Metadata repository (EcoRRAP Photogrammetry Equipment Schematics - AIMS). Descriptions of each item and it's use are provided in Appendix 4, Tables 6,7,8,9,11,12,14, and Figs. 8,10.

Appendix 4. EcoRRAP 3D Photogrammetry equipment pack list. Items with Asterix (\*) considers additional equipment required for fish RUV (Table 1).

Appendix 5. EcoRRAP camera settings for 3D photogrammetry using Nikon D850 DSLR.

Appendix 6. Recommend camera settings for GoPro Hero9/10

Appendix 7. Pre-dive checklist

Appendix 8. Marker depth datasheet

Appendix 9. Post-dive checklist

Appendix 10. Pack-down checklist

## **SUMMARY**

The Australian Institute of Marine Science's (AIMS) Ecological Intelligence for Reef Restoration and Adaptation Program (EcoRRAP) quantifies natural rates of ecological and genetic reef recovery and adaptation in response to acute and chronic disturbances, as well as key environmental variables related to different coral reef communities. This information is used to inform the Reef Restoration and Adaptation Program (RRAP) restoration interventions, the largest reef restoration program in the world as of 2020. The RRAP is a collaboration across many research institutes and experts, managed by AIMS.

This document is the Standard Operational Procedure Volume 1, produced by the EcoRRAP subprogram at the Australian Institute of Marine Science. It details photogrammetry standard procedures for collecting images to reconstruct three-dimensional (3D) models and two-dimensional (2D) orthomosaics to quantify benthic communities at sub-mm resolution over extents of 75 - 1500 square meters with high precision in temporal co-registration.

Details for other surveying methods used by EcoRRAP, including image processing post fieldtrip (SOP 2), can be found in a series of Standard Operational Procedures described in Table 1 and are published online at: AIMS's SOP page (<u>Reef monitoring sampling methods | AIMS</u>), EcoRRAP Metadata records (<u>Ecological Intelligence for Reef Restoration and Adaptation Project (EcoRRAP) - AIMS</u>), and the EcoRRAP Website (<u>EcoRRAP</u> (ecological intelligence for reef restoration) - Reef Restoration and Adaptation Program (gbrrestoration.org).

| Table 1. EcoRRAP | data collection | activities and | associated | documents | and standard ( | operating |
|------------------|-----------------|----------------|------------|-----------|----------------|-----------|
| procedures.      |                 |                |            |           |                |           |

| Activity                                 | Associated documents                                          |
|------------------------------------------|---------------------------------------------------------------|
| Overview and field workflow              | Field photogrammetry in 4D: No. 1 of series (current doc)     |
| 3D Model processing                      | Field photogrammetry in 4D: No. 2 of series                   |
| Coral digitisation and metric extraction | Field photogrammetry in 4D: No. 3 of series                   |
| Extracting 3D benthic habitat metrics    | Field photogrammetry in 4D: No. 4 of series                   |
| Transom-mounted photogrammetry           | EcoRRAP Large Area Survey Processing Methodology              |
| Coral juvenile surveys                   | Surveys of benthic reef communities, using underwater         |
|                                          | digital photography and counts of juvenile corals – Edition 2 |
| Coral permanent quadrats                 | Juvenile coral fixed quadrats – EcoRRAP procedure             |
| Fish underwater visual census            | Fish UVC methodology for EcoRRAP                              |
| Fish remote underwater video             | Fish video methodology for EcoRRAP                            |

Information regarding data generated by the EcoRRAP program can be accessed through the Australian Institute of Marine Science's metadata records (Ecological Intelligence for Reef Restoration and Adaptation Project (EcoRRAP) - AIMS). Additional links to project outputs can be found throughout this document. Schematic designs for fabricating all items can be found on the AIMS Metadata repository (EcoRRAP Photogrammetry Equipment Schematics - AIMS) as well as the EcoRRAP Database (internal document) and data management files and folder templates: EcoRRAP Photogrammetry Data Management Templates - AIMS. Processing scripts are located on the EcoRRAP GitHub: GitHub - open-AIMS/EcoRRAP: Useful scripts produced by EcoRRAP, a subprogram of the Reef Restoration and Adaptation Program (RRAP).

# **1 INTRODUCTION**

#### **1.1** Ecological Intelligence for Reef Restoration and Adaptation (EcoRRAP)

The Reef Restoration and Adaptation Program (RRAP) brings together leading experts from Australia and around the world to help protect the future of the Great Barrier Reef, other Australian reefs, and coral reefs globally. The 'EcoRRAP' subprogram aims to maximise the success of restoration interventions by advising on the 'what', 'where', and 'when' of interventions, and by filling crucial gaps in ecological knowledge of the Great Barrier Reef (GBR). EcoRRAP's objectives are to: (1) Provide location-specific knowledge on natural limitations to reef recovery from disturbances (without human interventions), and to; (2) Deliver knowledge about the natural processes and speed of adaptation to a changing environment (Fig. 1; EcoRRAP (ecological intelligence for reef restoration) – Reef Restoration and Adaptation Program (gbrrestoration.org)).

The EcoRRAP team has designed and implemented a field-program spanning six reference 'reef clusters' in the GBR and Torres Strait. This program aims to generate a baseline of empirical data comprised of important environmental variables, biological, and ecological data. EcoRRAP uses state-of-the art technology, such as photogrammetry, to quantify key limitations to reef recovery and adaptation. Some of the key questions this data will answer are: (1) What are the agents of mortality for recruit, juvenile, and adult coral? (2) What are the most suitable areas of the reef for enhancing coral growth and survival? (3) What are the most important traits driving natural recovery and adaptation to disturbances (i.e. bleaching)? This project will also investigate spatiotemporal, environmental, and taxa-specific variation in these traits.

#### 1.2 Landscape, population, and community ecology on coral reefs

Habitat structure is a key driver of resilient marine ecosystems. Biodiversity, function, and the trajectory of reef communities are inextricably linked to the success of ecosystem engineers, such as corals, creating structure and refuge for fish and other reef organisms (Gratwicke and Speight 2005a, Gratwicke and Speight 2005b, Harborne et al. 2012). There is increasing evidence that coral reef resilience to climate change is positively related to a reef's 3D structure (Bozec & Mumby 2015, Graham et al. 2015). For example, as coral reefs begin flattening after disturbances, fish that perform vital services to the reef have difficulty finding refuge and may move away from these less complex reef areas.

Our ability to predict and manage the impacts of environmental change on reefs is impeded by a lack of data on the relationship between 3D structural complexity and biotic assemblages across spatial and temporal extents (Pygas et al. 2020). The life history of corals is also limited by data availability; empirical data is extremely limited on 'how', 'where,' and 'why' corals recruit on specific surfaces, grow faster, or die less, in specific habitats and depths. Population and community dynamics are well understood on shallow flanks on the GBR after more than 30 years of long-term monitoring, yet we are only scratching the surface of understanding community turnover in other habitats and depths (Castro-Sanguineo et al. 2021). Digitising reefs of the GBR across space and time, including in different habitats and depths, will help fill these key knowledge gaps and advance our fundamental understanding of how to improve the climate adaptation potential of coral reefs (Calders et al. 2020). Such data is also vital to improve the success of restoration interventions (Ferrari et al. 2021).

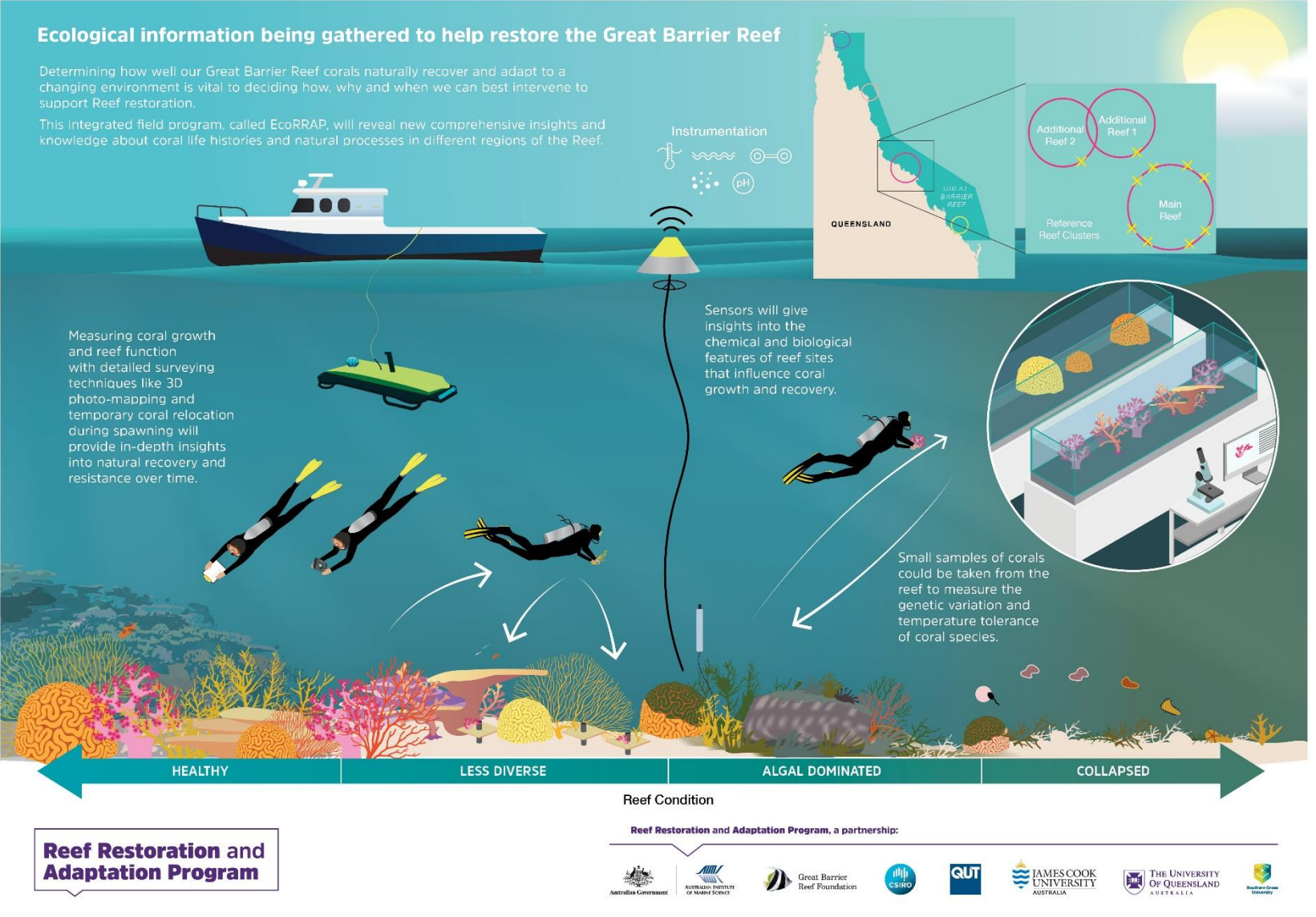

Figure 1. A visual summary of research focuses and approaches used by the EcoRRAP subprogram of RRAP. Image: EcoRRAP.

#### **1.3** Photogrammetry sampling and products

EcoRRAP uses close-range photogrammetry to quantify structural complexity, benthic communities, and demographic rates of coral reefs across spatial and temporal scales. Two key outputs are created from the images collected by EcoRRAP: (1) 3D digital surface models (DSMs), and: (2) 2D orthomosaics. The 3D DSMs are used to quantify landscape metrics, such as structural complexity, and the demographic rates of complex coral morphologies (i.e. staghorn *Acropora spp.* corals)(Fig. 2a; EcoRRAP Digital Surface Models - AIMS). The 2D orthomosaics are used to quantify benthic community composition and demographic rates of simpler coral morphologies (i.e. tabulate *Acropora spp.* corals)(Fig. 2b; EcoRRAP Benthic Orthomosaics - AIMS).

One EcoRRAP 'site' includes approximately 575 square meters of reef area captured by high resolution DSLR images (0.3 mm per pixel in outputs) and approximately 3000 square meters of reef area captured by medium resolution action camera images (5 mm per pixel in outputs). To image each site, sequential images are collected on SCUBA using a diver-rig comprised of two Nikon D850 DSLRs and three action cameras (Fig. 3). The resulting images are processed using Agisoft Metashape Professional (v.1.8) to build models and generate 3D and 2D products. These 3D and 2D products are exported and subsequently used for colony annotation and metric extraction in other software platforms (EcoRRAP SOPs 2,3, Table 1). At most EcoRRAP reefs, the reef flat adjacent to each EcoRRAP site is also imaged by 'ReefScan.' The ReefScan project uses a six-camera Transom array to capture images of the reef flat from aboard a vessel, similar to that described in Hatcher et. al. (2020) . These images are also used for photogrammetry and produce lower-resolution 2D outputs covering reef areas of approximately 5000 square meters (EcoRRAP Large Area Survey Processing Methodology SOP, Table 1).

#### 1.4 Structure from Motion (SfM) close-range underwater photogrammetry

The 3D and 2D products produced by EcoRRAP are a representation of reef topography and area produced from overlapping two-dimensional images using Structure from Motion (SfM) photogrammetry algorithms (Ferrari et al. 2016). Structure from Motion (SfM) is a close-range photogrammetric technique that finds correspondence between images and tracks common features (edges, shapes, etc.) from one image to the next. Feature trajectories are then used to reconstruct their location in the 3D space and create a high-resolution (millimetric scale) tridimensional representation of the reef topography.

To recreate the 3D models, the algorithm searches for common points (at pixel scale) in overlapping frames, matches them, and determines the position of the camera for each frame. The next steps build point clouds and depth maps based on the estimated camera positions and pictures (Ferrari et al. 2016). Points are then joined to create a 3D mesh made of triangular faces, over which the texture (colour information) of the 2D images, on a pixel-by-pixel basis, is overlaid to create a textured 3D DSM. Metrics are extracted either from the point cloud or the 3D DSM. The final textured 3D DSM is also useful for visualisation and 3D segmentation (Fig. 4; Ferrari et al. 2016).

Previous evaluations of the accuracy of 3D reconstructions using this methodology suggest that the technique can replicate the 3D structure of coral reefs within millimetres of error (Figueira et al. 2015). From these models, structural complexity is estimated by computing the rugosity index over the 3D meshes or point clouds, using approach as those described in González-Rivero et al. (2017) and Friedman et al (2012). 'Rugosity index' is a measure of the deformation of a surface relative to its

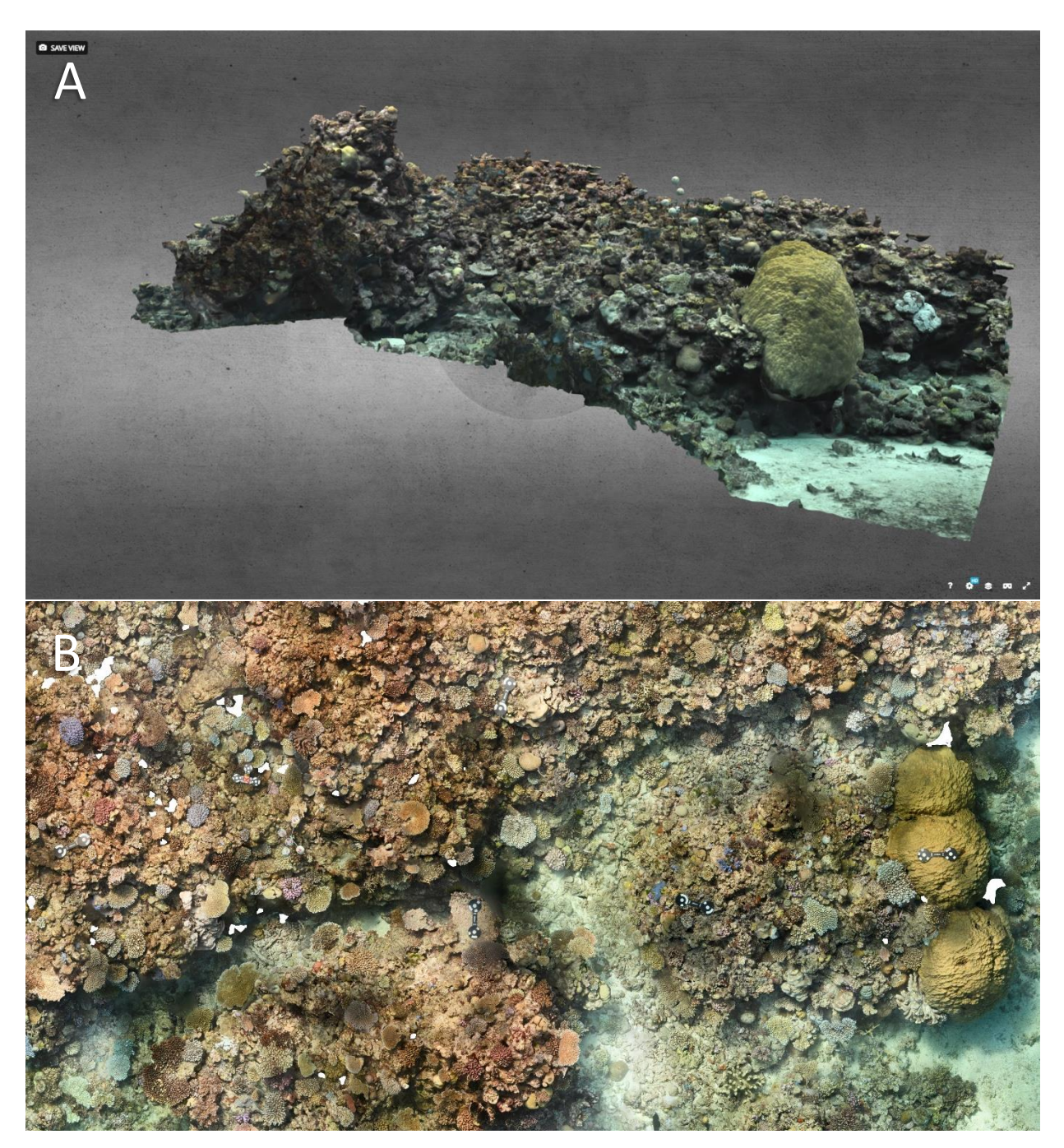

Figure 2. Three- and two-dimensional representations of the reef topography at an EcoRRAP plot produced using Structure from Motion (SfM) techniques: (A) a 3D digital surface model (DSM), and; (B) a 2D orthomosaic. Image: S. Gordon.

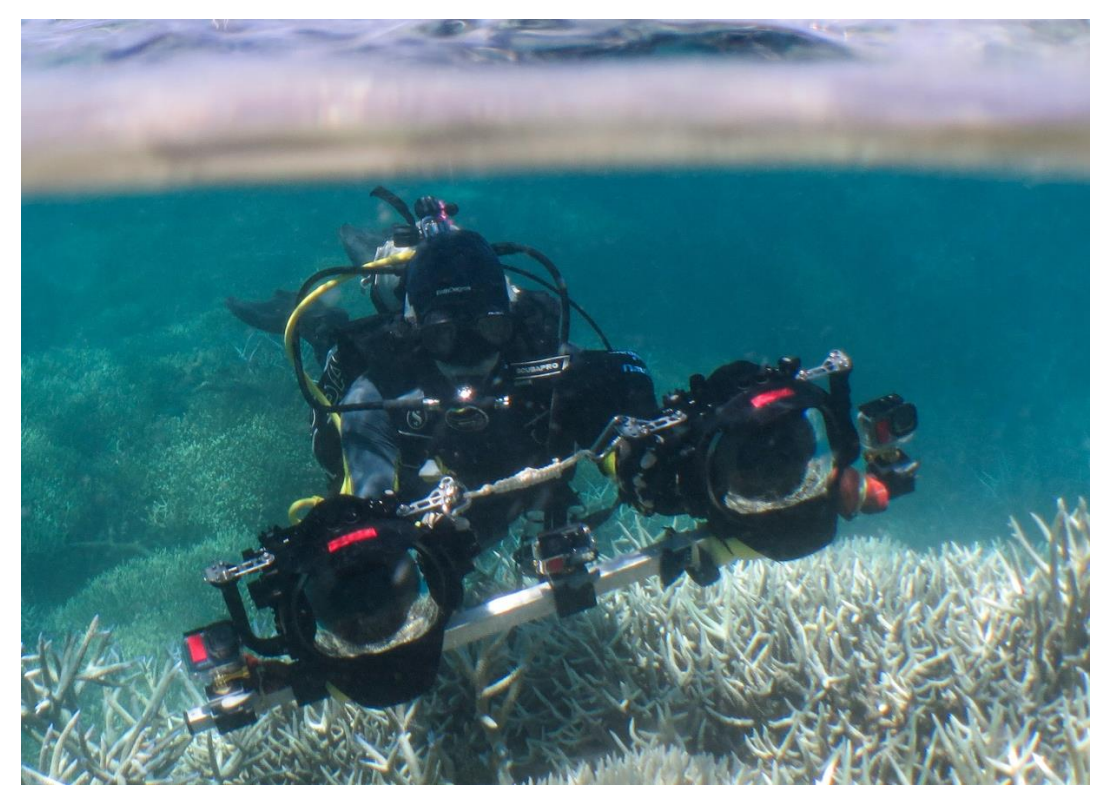

Figure 3. A diver rig consisting of two Nikon D850 DSLRs and three action cameras used to conduct EcoRRAP photogrammetry surveys. Note that the two outer action cameras are mounted on telescopic poles to allow them to be extended to the required distance when imaging. Photo: M. Panero.

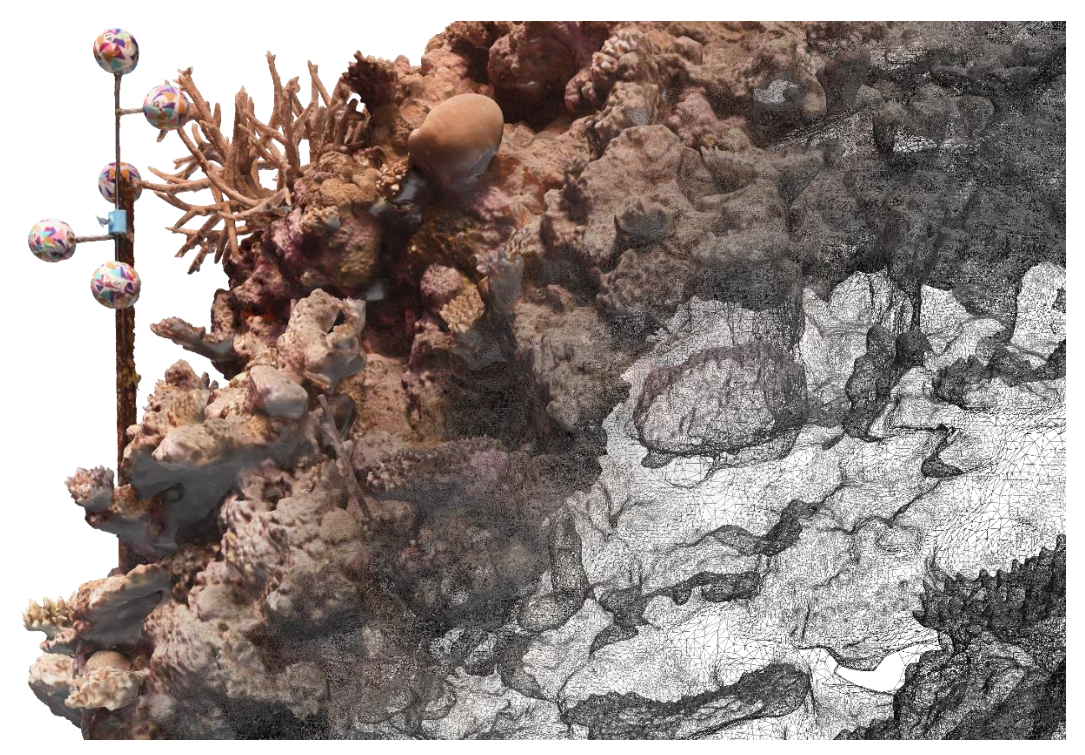

Figure 4. A composite image of a 3D digital surface model (DSM) showing the textured digital model on the left and the underlying model structure comprised of points and triangular faces on the right. Image: M. Lechene. planar projection and is a common metric used to characterize the topographical complexity of marine habitats (Graham and Nash 2013). This index uses a value of 1.0 to depict a perfectly flat surface and the increases with the complexity of surface convolutions. Additional metrics are also derived from the 2D and 3D maps to capture a more complete picture of the habitat structural complexity, community composition, and demographic rates over time (Aston et al. 2022). These metrics include curvature, range of heights, slope, coral recruitment, growth, and mortality among others, and are covered in detail in EcoRRAP SOPs 2 and 3 (Table 1).

A key contribution of this SOP is the design and successful implementation of hardware and workflows to achieve temporal co-registration of 3D models. Temporal co-registration can represent a substantial hurdle to the application of close-range photogrammetry to coral reef monitoring. The current SOP presents the first detailed, successful, method for temporal co-registration of 3D models and orthomosaics (but see Yuval et al. (2021) for similar approaches from which current methods were derived).

#### 1.5 How to use this Standard Operational Procedure (SOP)

The EcoRRAP photogrammetry workflow consists of three key stages, here presented in three SOPs (Fig. 5, Table1): (1) Field-based data collection and model building; (2) Office-based model building, and; (3) Output processing and analysis. The current SOP describes the sampling design, equipment, preparation procedure, data collection workflow, data management protocol, and initial model processing steps used by EcoRRAP to monitor reefs using photogrammetry. Consequently, some aspects of this manual are specific to the equipment and requirements of this program. This SOP also contains general user information and is intended to act as a guide for other users who wish to use photogrammetry to map and monitor habitat structural complexity and demographic rates of benthic communities on coral reefs. The following two stages of the EcoRRAP photogrammetry workflow are provided in SOPs 2 and 3 (Fig. 5, Table1). Is it recommended to use and refer to SOP 2 for additional background information regarding model building during field-based model building steps.

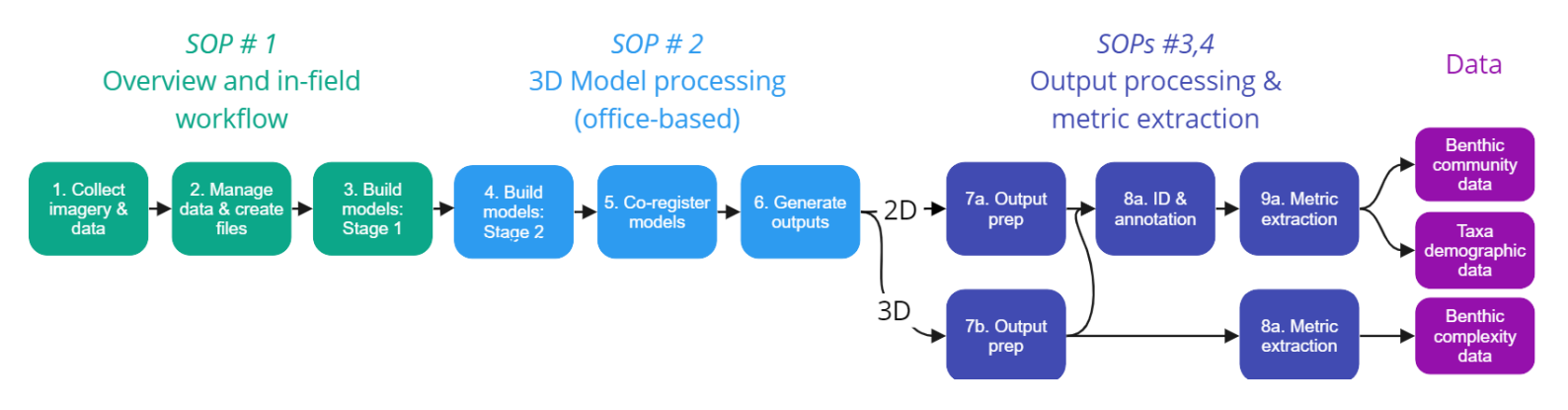

Figure 5. EcoRRAP photogrammetry workflow and key data outputs.

## **2 STUDY DESIGN**

#### 2.1 Sampling location and design

EcoRRAP study sites encompassed a range of environmental conditions within the GBR and Torres Strait, spanning latitudinal temperature gradients, and cross-shelf gradients in water quality and wave exposure. The following nested sampling design and replication was used, with the levels and locations described further in Fig. 6, Tables 2,3, and Appendix 1:

Reef Cluster (6) > Reef (17) > Site (64) > Zone (88) > Plot (352). EcoRRAP study sites spanned six 'reef clusters,' from the Torres Strait in the north, to Lady Musgrave

Island in the south. Within each reef cluster, reefs were selected and categorised as either 'main' or 'additional' reefs to dictate their sampling regime. EcoRRAP's primary research priority was to understand natural limitations to recovery and adaptation between habitats within reefs, therefore sampling locations also spanned within-reef exposure gradients ('sites') and depths ('zones'). As there is little know about recovery and adaptation rates beyond approximately nine meters depth on the GBR (Castro-Sanguineo et al. 2021), the sampling design included depths of approximately 5 and 12 meters ('shallow' and 'deep' sites, respectively) within each reef cluster. 'Main reefs' were sampled at both shallow and deep zones, while 'additional reefs' were only sampled at shallow zones. Oceanographic logger array deployment and other aspects of EcoRRAP procedures also varied between main and additional reefs (see other EcoRRAP SOPs for more information, Table 1). EcoRRAP 'zones' consisted of an area of reef approximately 100 x 15 m in size (1500 square meters). Each zone encompassed four 12 x 6 m 'plots' (72 square m) laid horizontally in a line following the 5 or 12 m depth contour (for shallow and deep sites, respectively) (Fig. 7). Plots were spaced at an approximate distance of 10 m between each plot (Fig. 7). Study locations were sampled every 12 months from 2021 - present. If disturbance events occurred (e.g. the 2022 mass Central GBR bleaching event) sites were sampled as soon as possible following the disturbance.

#### 2.2 Study location selection

Reef clusters, and main and additional reefs, were selected from a list of candidate reefs compiled though multiple consultation workshops with RRAP researchers, AIMS monitoring teams, statisticians, stakeholders, traditional owners, and restoration practitioners. Numerous factors including ecological status, logistical constraints, and the utility of resultant data to inform restoration interventions were considered when selecting reefs and determining their classification and cluster grouping. Once reefs were selected, high resolution maps of water flow (wave and wind exposure, and bottom stress) of each reef were used to identify three to six sites around the perimeter of the reef to capture a water flow gradient. The exact number of sites selected per reef were reef-specific and depended on ecological and logistical trade-offs but aimed to represent the range of habitat types present (e.g. reef fronts, flanks, backs, and lagoons). For each site, one to two depth zones (shallow and deep) were established depending on the reef classification. Visual checks on snorkel or SCUBA were completed to confirm the suitability of the identified zones for establishment and monitoring. Zones were considered suitable if they had: (1) a benthic habitat dominated by hard substrate (reef matrix), as opposed to loose rubble or sand; (2) the presence of live hard coral, and; (3) were safe and feasible to work at.

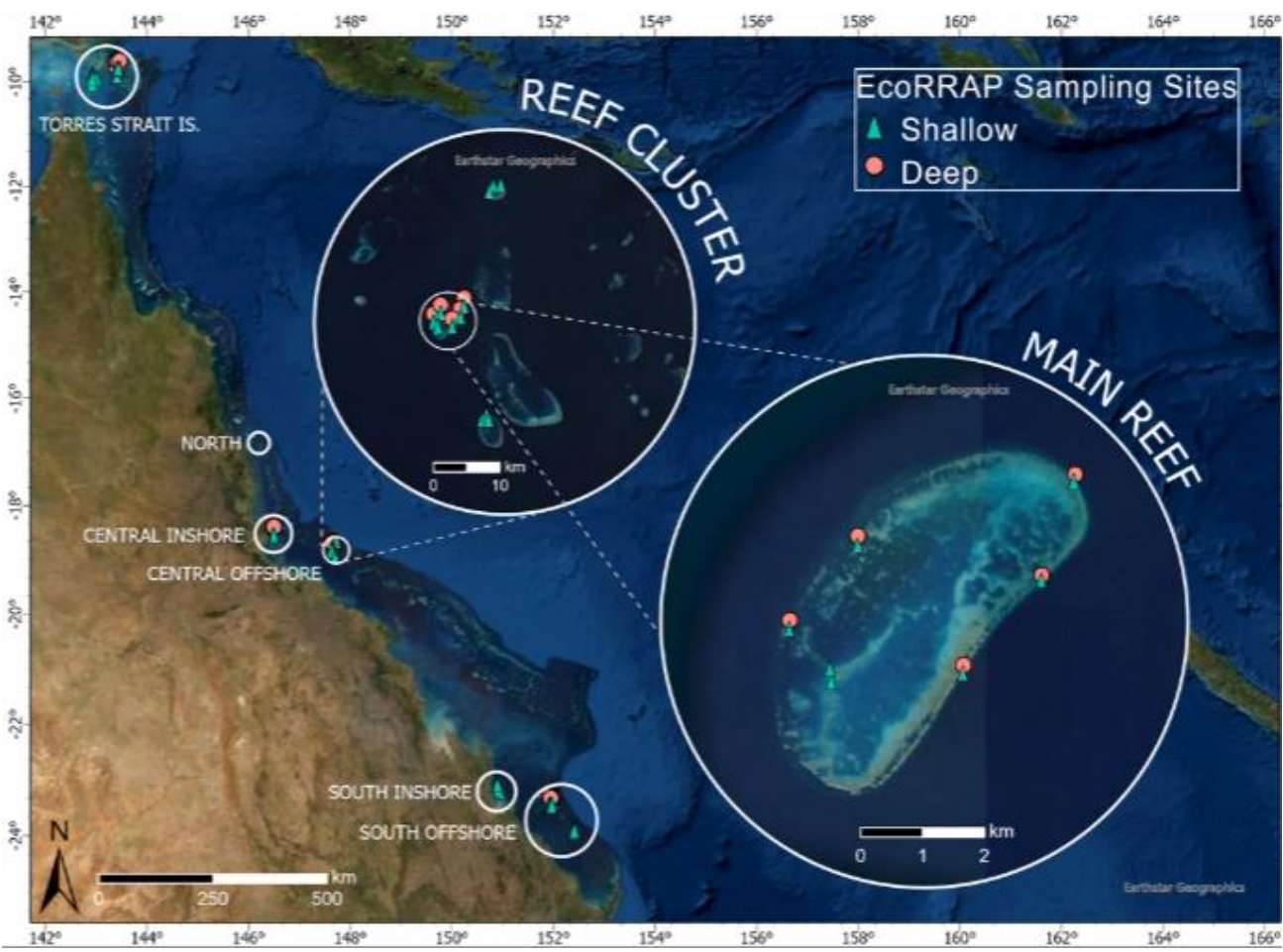

Figure 6. EcoRRAP sampling design showing reef clusters and examples of reef, site, and zone locations within the central offshore reef cluster. Image: M. Lechene.

| Rank | Factor          | Levels                                                                                                    | Replication                                                                      | Comment                      |
|------|-----------------|----------------------------------------------------------------------------------------------------|----------------------------------------------------------------------------------|------------------------------|
| 1    | Reef<br>cluster | Torres strait<br>Offshore Northern<br>Offshore Central<br>Inshore Central<br>Offshore Southern<br>Inshore Southern | NA                                                                               |                              |
| 2    | Reef            | Main<br>Additional                                                                                                 | 1 Main reef per Reef cluster<br>1-2 Additional Reefs per Reef cluster            | See reef names in<br>Table 3 |
| 3    | Site            | Reef front<br>Reef flank<br>Reef back<br>Lagoon                                                                    | 1-2 of each Site per Reef*                                                       |                              |
| 4    | Zone            | Shallow (5 m)<br>Deep (12 m)                                                                                       | Main Reef: 1 Shallow and 1 Deep per Site*<br>Additional Reef: 1 Shallow per Site | 1500 square m in size        |
| 5    | Plot            | Numbered 1-4                                                                                                    | 4 Plots per Zone                                                                 | 72 square m in size          |

| able 2. EcoRRA | P sampling | design, | levels, a | and replication. |
|----------------|------------|---------|-----------|------------------|
|----------------|------------|---------|-----------|------------------|

\* In some locations this was not possible due to the geographic nature of the reef, e.g. Some reefs did not possess a lagoon so therefore could not be sampled, while some sites did not have suitable habitats or depths to establish deep zones.

| Reef cluster           | Reef               | Latitude | Longitude | Sites | Zones | Plots |
|------------------------|--------------------|----------|-----------|-------|-------|-------|
| Torres strait (TS)     | Masig* (MA)        | -9.762   | 143.421   | 6     | 10    | 40    |
|                        | Aukane (AU)        | -9.882   | 143.394   | 5     | 6     | 24    |
|                        | Dungeness (DU)     | -9.931   | 143.005   | 6     | 6     | 24    |
|                        | Total              |          |           | 17    | 22    | 88    |
| Offshore Northern GBR  | Lizard (LI)        | -14.688  | 145.465   | 6     | 7     | 28    |
| (ON)                   | Moore* (MO)        | -16.860  | 146.226   | 6     | 12    | 48    |
|                        | Total              |          |           | 12    | 19    | 76    |
| Inshore Central GBR:   | Pelorus* (PE)      | -18.541  | 146.489   | 3     | 6     | 24    |
| Palm Islands (PA)      | Orpheus* (OR)      | -18.572  | 146.495   | 1     | 2     | 8     |
|                        | Total              |          |           | 4     | 8     | 32    |
| Offshore Central GBR   | Chicken (CH)       | -18.653  | 147.709   | 3     | 3     | 12    |
| (OC)                   | Davies* (DA)       | -18.831  | 147.653   | 8     | 12    | 48    |
|                        | Little             | -18.949  | 147.702   | 3     | 3     | 12    |
|                        | Broadhurst (LB)    |          |           |       |       |       |
|                        | Total              |          |           | 14    | 18    | 72    |
| Inshore Southern GBR:  | North Keppel (NK)  | -23.084  | 150.886   | 2     | 2     | 8     |
| Keppel Islands (KE)    | Miall (ML)         | -23.151  | 150.903   | 1     | 1     | 4     |
|                        | Middle (MD)        | -23.162  | 150.921   | 1     | 1     | 4     |
|                        | Great Keppel (GK)  | -23.197  | 150.937   | 1     | 1     | 4     |
|                        | Halfway (HW)       | -23.202  | 150.967   | 1     | 1     | 4     |
|                        | Total              |          |           | 6     | 6     | 24    |
| Offshore Southern GBR: | Heron* (HE)        | -23.454  | 151.969   | 6     | 10    | 40    |
| Capricorn Bunkers (CB) | Lady Musgrave (LM) | -23.896  | 152.413   | 5     | 5     | 20    |
|                        | Total              |          |           | 11    | 15    | 60    |
| All Clusters           | All Reefs          |          |           | 64    | 88    | 352   |

Table 3. EcoRRAP sampling locations showing study sites and the number of plots imaged.

\*Denotes 'Main reefs.' All other reefs are 'Additional' reefs.

#### 2.3 Establishing zones and plots

Once a zone was identified, suitable locations for the four permanent plots were selected and marked with eight star-pickets (two per plot). Plot location followed the spacing shown in Fig. 7 and described in section 2.2 and was also determined by small-scale habitat suitability. Plots were located closer together in zones with poor visibility and farther apart when suitable reef habitat was sparse (e.g. dispersed patch reefs on sand). Star-pickets were installed into the substrate along the centre horizontal axis of the plot at meters 2 and 10 of the 12 m plot (6 m between pickets). Star-pickets were labelled with unique numbers in batches of 1-8 and GPS marked to aid navigation, diver orientation, and minimise measurement error. Personnel roles, tasks, required equipment, and considerations for establishing EcoRRAP plots are provided in Table 4. Most EcoRRAP zones used 165 cm steel star-pickets, however 'reef stakes' (Appendices 2,3) were used at zones with very compacted reef substrates. During EcoRRAP zone establishment, additional deployments included a selection of: (1) oceanographic loggers; (2) coral settlement tiles; (3) permanent coral recruit quadrats, and: (4) bioerosion blocks (see other SOPs for more info, Table 1).

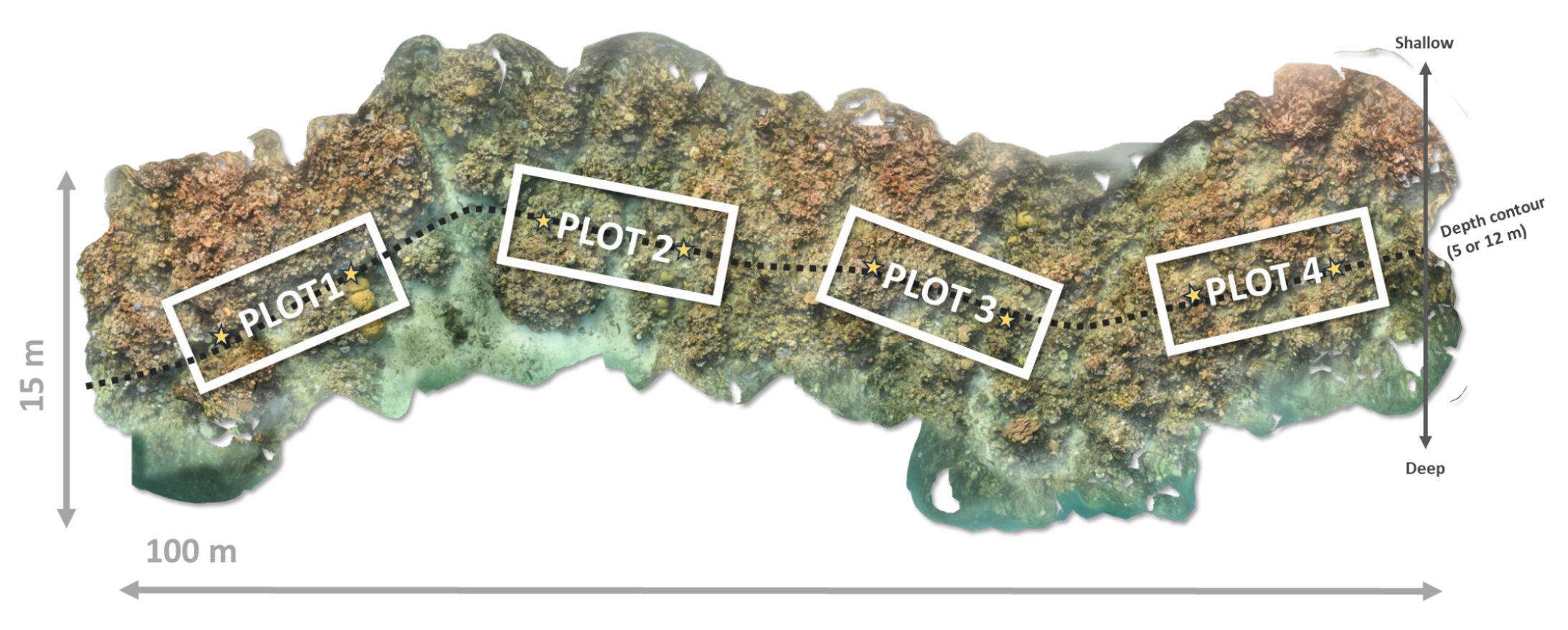

Figure 7. Example layout of EcoRRAP plots within a shallow reef zone. Stars indicate locations of deployed star-pickets. Image: S. Gordon

17

| No.<br>divers | Role          | Task                                                                                                    | Equipment required                                                                                                    | Considerations                                                                                                    |
|---------------|---------------|----------------------------------------------------------------------------------------------------|----------------------------------------------------------------------------------------------------|----------------------------------------------------------------------------------------------------|
| 1-2           | Site scout    | <ul> <li>Determine suitable plot locations</li> <li>Roll out transect tape to measure distances</li> <li>Lay out start-pickets in selected locations</li> <li>GPS mark star-pickets</li> </ul>                                                                                                    | <ul> <li>Tape measure</li> <li>8 x star-pickets or 'reef stakes'</li> <li>8 x numbered cattle tags (attached to pickets)</li> </ul> | <ul> <li>Star-picket locations can be GPS marked by<br/>a snorkeller in the water if visibility allows,<br/>or via the use of a float line and diver signals</li> <li>The type of picket used (star-picket or reef<br/>stake) should also be recorded for future<br/>reference</li> </ul>                                                                                                    |
| 1-3           | Star-picketer | <ul> <li>Hammer star-picket into substrate</li> <li><i>Note:</i> <ul> <li>This task is very physically exerting and requires strong persons</li> <li>More divers and/or more dives will be required to instal star-pickets at deep zones and in locations with hard reef substrates</li> </ul> </li> </ul> | • 1 x sledgehammer                                                                                                    | <ul> <li>Star-pickets should be:</li> <li>Located in reef areas free of live coral</li> <li>Driven into the reef until they are very solidly secured (not able to be shaken loose)</li> <li>Located at least ~1 m from surrounding objects to ensure sufficient space for the camera rig (1 m in length) to circle starpickets during imaging</li> <li>Oriented so the small angle between picket flanges faces upwards if star-pickets are installed on a reef wall</li> </ul> |

#### Table 4. Personnel, roles, and equipment required for setup of an EcoRRAP zone (four plots).

# **3 PHOTOGRAMMETRY TECHNIQUES**

#### 3.1 Workflow design

The following photogrammetry workflow was used to collect imagery to generate 3D and 2D habitat reconstructions of sessile benthic communities at all EcoRRAP study zones. These techniques were designed to maximise: (1) in-water image capture efficiency; (2) resultant 2D and 3D model quality, and; (3) enable accurate and precise quantifications of benthic structural complexity, community composition, and coral demographic rates. Specifically, time-series photogrammetry techniques were used to examine temporal variation in benthic habitat metrics and community composition, and to quantify demographic rates of coral taxa to a high level of accuracy and precision. The current techniques are the result of over three years of development, field-testing, and refinement of equipment and procedures to optimize in-water workflows and maximise the quality of resultant models and derived metrics. While the techniques described are specifically tailored to the objectives, sampling design, and equipment used in the EcoRRAP program, they may be easily modified to satisfy other research objectives and requirements.

Two different photogrammetry techniques were developed to best suit differences in ecological information and spatial scales between plots (72 square m per plot) and zones (~2000 square m per zone). At the scale of EcoRRAP plots, DSLR cameras and associated in-water imaging techniques were used to construct high resolution outputs (0.3 mm per pixel) of reef areas. In contrast, medium resolution action cameras and less complex in-water imaging techniques were employed to image reefs at the zone-scale. In addition to different field-based techniques, these two photogrammetry workflows also follow different model processing and metric extraction procedures (see other SOPs, Table 1). Most photogrammetry techniques described in the following sections are applicable both when imaging newly established plots and re-imaging plots in subsequent years, and for imaging at both plot and zone scales, however where differences exist they are noted.

#### 3.2 Photogrammetry workflow overview

Successful implementation of the current workflow requires an understanding of: (1) pre-dive preparation; (2) in-water workflows, and; (3) post-dive data management and pack-down procedures. The general steps involved in photogrammetry data collection and each of the above topics are described in the Table 5 and the following sections. Additional information is provided in both detailed and 'quick reference' formats in Appendices 7,9,10. The current workflow is not complex in nature, however *it does* require careful planning, preparation, and maintenance of a large range of equipment. To successfully conduct the current photogrammetry workflow it is essential to be familiar with the range of equipment used and to ensure all items are packed and operational prior to, throughout, and at the completion of, data collection. The current section provides a description of photogrammetry-specific equipment for new users and provides checklists and tips to assist with all steps of the data collection workflow. Schematic designs for fabricating equipment used in this SOP are listed in Appendix 3.

| Order | Step                                              | Key tasks                                                                                                    | Quick reference                                                    |
|-------|---------------------------------------------------|----------------------------------------------------------------------------------------------------|--------------------------------------------------------------------|
| 1     | Pre-dive<br>preparation                           | Prepare and pack all required equipment<br>Discuss planned dive activities and dive teams                                                                                   | Tables 4,7,8,9,10<br>Fig. 10<br>Appendices 4,5,6,7                 |
| 2     | In-water<br>workflow                              | Deploy photogrammetry equipment (GPCs)<br>Record depth measurements and zone metadata<br>Collect DSLR and action camera imagery<br>Retrieve photogrammetry equipment (GPCs) | Tables 11, 12, 13<br>Fig. 10                                       |
| 3     | Post dive data<br>management<br>and pack-<br>down | Download images from cameras<br>Enter data and metadata<br>Back up and manage data<br>Start initial model processing (Agisoft Metashape)                                    | Appendices 9,10<br>Tables 14, 15<br>Fig. 13<br>SOP No. 2 (Table 1) |
| 4     | Model<br>processing                               | Not covered in the current document                                                                                                    | SOP No. 2 (Table 1)                                                |

Table 5. General steps involved in collection of photogrammetry imagery for 3D and 2D habitatreconstructions of benthic communities.

#### 3.3 Pre-dive preparation

Pre-dive preparation involves checking, packing, and preparing all photogrammetry equipment. General equipment required to conduct most underwater photogrammetry surveys includes: (1) camera equipment; (2) ground control points (GPCs); and (3) computer equipment. A list of all equipment required to conduct the current photogrammetry workflow is provided in detail with explanations of each item's use in Appendix 2, and as a **quick reference packing list in Appendix 4**. These lists contain all equipment required to conduct imaging at both plot (DSLR) and zone (action camera) scales. While most users will likely have some experience using cameras and computer equipment, personnel new to photogrammetry may not have previously used GPCs or photogrammetry software. Ground control points (GPCs) are tools used to incorporate spatial data, scaling, and orientation into 3D reconstructions. Data incorporated into models via the use of GPCs in the current workflow is summarised in Table 6, and examples of each GPC type is shown in Fig. 8. Software used for 3D model processing used in the current workflow was Agisoft Metashape (v.1.8). Steps and checklists for preparing photogrammetry equipment is provided below in a mix of tables and Appendices to help assist in understanding and remembering tasks to be completed prior to data collection.

The current section provides information on the setup and use of: (1) Nikon D850 DSLRs in Nauticam housings (Table 7; Fig. 8, Appendix 5); (2) GoPro Hero 9 action cameras (Table 8, Appendix 6), and; (4) GPCs (Table 9), and; (5) computer equipment (Table 10). All sections describe the exact settings and steps used to conduct the current photogrammetry workflow, however only some tables and appendices may apply to altered workflows. A 'pre-dive' quick reference checklist is provided in Appendix 7 to guide and prompt preparation steps in the field.

| GPC name           | Construction                                                                                                    | Application                                                        |
|--------------------|----------------------------------------------------------------------------------------------------|--------------------------------------------------------------------|
| Dumbbell           | Flat aluminium shape consisting of two 12-                                                                                                    | Enables 2D and 3D model scaling                                    |
| (Fig. 8a)          | bit markers spaced at a known distance                                                                                                    | (X-Y-Z axis)                                                       |
| Triad<br>(Fig. 8a) | Standing aluminium shape consisting of three 12-bit markers spaced at known                                                                                                    | Enables 2D and 3D model scaling<br>(X-Y-Z axis) and provides model |
|                    | distances, with a bi-directional bubble<br>level mounted on the base                                                                                                    | orientation relative to 'real-world<br>up'                         |
| Sphere tree        | Five spherical stainless-steel shapes with                                                                                                    | Spatial reference for temporal co-                                 |
| (Fig. 8C)          | patterned decals attached to branched a<br>central pole. Sphere trees are temporarily<br>attached to permanently deployed star-<br>pickets with clamps (shown in blue, Fig. 8c) | registration of 3D models between                                  |
|                    |                                                                                                    | years. Note: Sphere trees must be                                  |
|                    |                                                                                                    | placed in the <i>exact</i> same position                           |
|                    |                                                                                                    | and orientation each year to be                                    |
|                    |                                                                                                    | used as a co-registration reference                                |

Table 6. Ground control point (GPC) types used in the current workflow and their applications.Schematic designs and associated files are provided in Appendix 3.

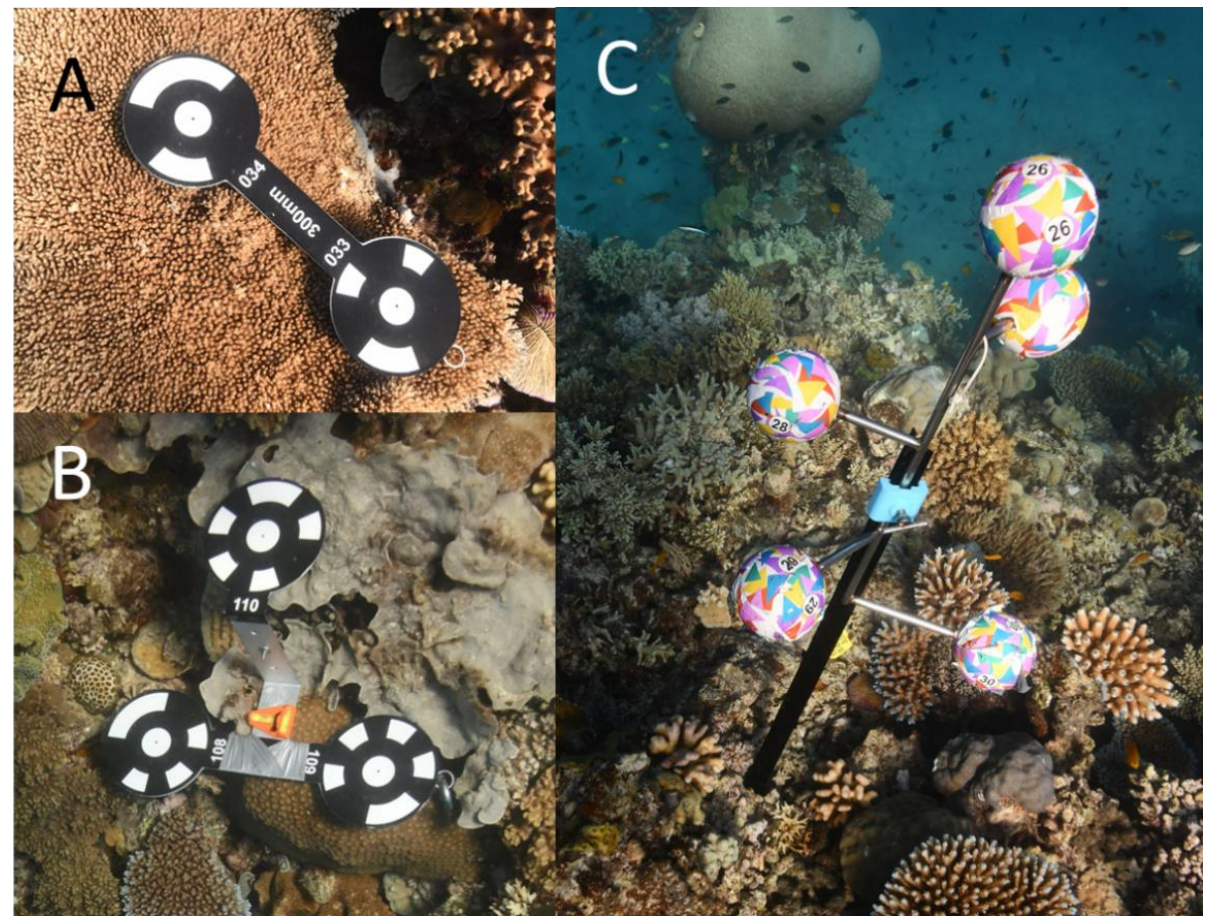

Figure 8. Photogrammetry ground control points used in the current workflow; (A) dumbbells; (B) triads, and; (C) sphere trees. Image: S. Gordon.

| Step                           | ep Part/consideration Key tasks |                                                                                                    | Additional info                                                                                   |  |
|--------------------------------|---------------------------------|----------------------------------------------------------------------------------------------------|---------------------------------------------------------------------------------------------------|--|
| Prepare DSLR<br>(Nikon D850)   | Camera hardware                 | Check camera battery full and charge spares     Check SD and YOD south incented and formatted                                                                                                    | Nikon D850 user manual:                                                                           |  |
|                                |                                 | <ul> <li>Check SD and XQD card inserted and formatted</li> <li>Clean lens, clean with Kim wipe or lens pen if dirty</li> </ul>                                                                                                    | (nikonimglib.com)                                                                                 |  |
|                                | Settings                        | <ul> <li>Check camera settings match recommendations in Appendix 5</li> <li>Refer to Fig. 9 for a visual check</li> <li>Set date and time</li> <li>Format memory card to delete all files</li> </ul>                                                                                                    | Appendix 5<br>Fig. 9                                                                              |  |
| Prepare<br>Nauticam<br>housing | Housing and o-rings             | <ul> <li>Check housing for rust, damage, cracks, and loose fittings</li> <li>Wash O-rings with soap and water to clean and hang to dry</li> <li>Inspect for cracks and chips and replace if required</li> <li>Once dry, grease O-rings with a small amount of Nauticam silicone grease (white) and re-install</li> <li>NOTE: This process is only required on the first day of operations, in following days O-rings only require a visual check and minor grease application unless dirty</li> </ul>                                                                                                    | Video demonstrations of steps:<br>https://vimeo.com/246180473                                     |  |
|                                | Dome ports                      | <ul> <li>Inspect dome for scratches on outside and dust on inside</li> <li>If scratches are present on the outside of the dome, polish with<br/>Novus acrylic polishing fluid and microfibre cloths</li> <li>Polishing solutions should be applied in descending order: solution<br/>three (only for small spot application if needed, very coarse), then<br/>two (less coarse), and one (to wash)</li> <li>Ensure different cloths are used for each solution</li> <li>If dust, hairs, or smudges are present inside the dome, clean with<br/>a lens pen or KimWipe but <u>NEVER</u> polish the inside of the dome</li> <li>Cover dome with neoprene cover</li> </ul> | Novus acrylic polish video: <u>Novus</u><br><u>Cleaning and Polishing Kit -</u><br><u>YouTube</u> |  |

#### Table 7. Set up steps and settings for Nikon D850 DSLRs in Nauticam housings

| Assemble<br>Nauticam<br>housing | Attach dome port<br>to housing               | <ul> <li>Open red lever on housing to remove dome-port cover</li> <li>Inspect O-ring seat and dome-port O-ring for dirt and hairs</li> <li>Wipe seat and O-ring with KimWipe and grease O-ring with a small amount of silicone grease if required</li> <li>Line up white circle on back of dome-port with white circle on top of housing opening</li> <li>Carefully push down dome-port into housing until it drops into groove, no O-ring should be protruding from the join</li> <li><u>Do not</u> turn the dome port to insert it into the housing</li> <li>Close the red housing lever, this should require very little pressure, if the lever feels forced, check for correct seating of dome-port</li> <li>NOTE: This process is only required on the first day of operations. Unless there is reason to do so, domes should remain attached to the housing for the duration of operations to minimise flooding risk</li> </ul> | Video demonstrations of steps:<br>https://vimeo.com/246180473 |
|---------------------------------|----------------------------------------------|----------------------------------------------------------------------------------------------------|---------------------------------------------------------------|
|                                 | Place DSLR in<br>housing                     | <ul> <li>Lift back screen out slightly to fit camera mount on and screw in at camera base with flat-head screw driver</li> <li>Ensure camera Autofocus/Manual focus switch and On/Off switch are correctly aligned with mount as <u>these settings cannot be changed when in housing</u></li> <li>Ensure the flash cable is lifted out and attached to the camera while sliding to avoid pinching</li> <li>Slide DSLR in mount into housing and clip closed with bottom lever</li> <li>Connect the flash cable to top of DSLR camera to keep it in place even if no flash will be used</li> </ul>                                                                                                    | Video demonstrations of steps:<br>https://vimeo.com/246180473 |
|                                 | Check housing<br>pressure and flood<br>alarm | <ul> <li>Open housing by simultaneously pressing and sliding the 2 locks<br/>on either side of the housing</li> <li>Place one coin battery (CR 2032) into bottom, inside holder</li> </ul>                                                                                                    | Video demonstrations of steps:<br>https://vimeo.com/246180473 |

| Assemble<br>Nauticam<br>housing cont. | Check housing<br>pressure and flood<br>alarm cont. | <ul> <li>Turn on switch inside housing back, a blue light will flash if operational</li> <li>Lick finger and place on bottom electrodes inside housing, a loud broken "beep" will sound if operational</li> <li>If the "beep" is constant and not broken it is an indication that the coin battery is low and needs to be replaced</li> <li>Turn switch off to clear error, then turn on before pressurising</li> </ul>                                                                                                    | Video demonstrations of steps:<br>https://vimeo.com/246180473                                                                      |
|---------------------------------------|----------------------------------------------------|----------------------------------------------------------------------------------------------------|----------------------------------------------------------------------------------------------------|
|                                       | Close housing and pressurise                       | <ul> <li>Inspect housing O-ring and O-ring seat for dirt and hair, clean and grease if needed</li> <li>Close housing with both levers simultaneously</li> <li>Remove pump cap and use pump to remove air from housing until indicator light turns from red, to yellow, then to green, this should take ~10 seconds of pumping</li> <li>If you feel significant resistance while pumping stop and check the housing or indicator light</li> <li>If you need to purge the housing, push down the red button to open it</li> <li>Return pump cap and inspect indicator light a minimum of 20 mins after pumping to ensure there are no leaks</li> </ul> |                                                                                                    |
| Attach<br>cameras to rig              | Attach camera<br>mounts to base of<br>housing      | <ul> <li>Screw in large sliding plate to base of housing using two screws</li> <li>The plate should be positioned as far to the right of the housing as possible on the housing to be mounted on the left of the rig, and as far to the left as possible on the housing mounted on the right.</li> <li>NOTE: This process is only required on the first day of operations</li> </ul>                                                                                                    | Camera mounts: <u>Rapid Connect</u><br><u>Adapter With Sliding Mounting</u><br><u>Plate 357PI - 357-1   Manfrotto</u><br><u>AU</u> |
|                                       | Slide camera<br>mounts onto rig                    | <ul> <li>Tighten screw level all the way, then turn back half a turn</li> <li>Slide camera mounts into rig bar mounts and tighten screw as much as possible</li> </ul>                                                                                                    |                                                                                                    |

| Slide camera<br>mounts onto rig<br>cont.               | <ul> <li>Pull the lever towards you to reposition of the screw if it is obstructed by the mount</li> <li>Ensure latch of camera mount is greased and working</li> <li>Secure cameras together using a rope with carabiners to ensure cameras cannot slide out of mounts</li> </ul>                                  |
|--------------------------------------------------------|----------------------------------------------------------------------------------------------------|
| Place camera rig in<br>stand to transport<br>in vessel | <ul> <li>Camera rig will fit into stand in upright or down-facing position</li> <li>Ensure handle fit into cut-out of stand</li> <li>Cameras in housings should always be either on the desk in the office (on top of towels) or mounted on the rig and sitting in the stand to avoid damage to housings</li> </ul> |

#### Table 8. Set up steps and settings for GoPro Hero9/10.

| Step          | Part/consideration | Key tasks                                                                                                    | Additional info                                                              |
|---------------|--------------------|----------------------------------------------------------------------------------------------------|------------------------------------------------------------------------------|
| Prepare GoPro | Camera hardware    | <ul> <li>Check battery is &gt; 80 % full</li> <li>Check camera lens and housing clean</li> <li>Wipe with KimWipe if dirty</li> </ul>                                                                                                    | GoPro Hero9 user manual:<br><u>HERO9Black_UM_ENG_REVB.pdf</u><br>(gopro.com) |
|               | Settings           | <ul> <li>Turn on GoPro and connect to GoPro Quik App</li> <li>Select 'Set date and time' to update time</li> <li>Select 'Delete all files' to format SD card</li> <li>Check camera setting match recommended settings described in Appendix 6</li> </ul>                                                                     | Appendix 6                                                                   |
|               | Housing            | <ul> <li>Inspect housing O-ring and seat for damage, dirt, and hairs</li> <li><u>DO NOT</u> grease GoPro O-rings</li> <li>Place GoPro in underwater housings and clip closed</li> <li>Check camera mounts are securely attached to housing</li> <li>Attach cameras to camera rig and ensure locking pin is closed</li> </ul> |                                                                              |

| Prepare GoPro<br>cont.  | Housing cont.                                 | •      | Cover GoPro with stubby coolers to protect GoPros from damage when not in use                                                                                                    |                                                                                                    |
|-------------------------|-----------------------------------------------|--------|----------------------------------------------------------------------------------------------------|----------------------------------------------------------------------------------------------------|
| Attach GoPros<br>to rig | Attach camera<br>mounts to base of<br>housing | •<br>• | Screw in camera mount plate to base of GoPro using tripod adapter<br>Ensure quick release latch of camera mount is greased and working<br>NOTE: This process is only required on the first day of operations | Camera mounts: <u>Manfrotto</u><br><u>Quick Release Adapter 323 (Q2-</u><br><u>RC2) incl 200PL plate   Buy at</u><br><u>digiDirect   digiDirect</u> |
|                         | Clip camera<br>mounts into rig                | •      | Clip GoPro on mount plate into holder on rig and lock closed<br>Cover GoPro with stubby cooler cover                                                                                                    |                                                                                                    |

### Table 9. Set up of ground control points and other items.

| GPC                     | Part/consideration                                                                       | Key tasks                                                                                                    | Additional info                                                                    |
|-------------------------|------------------------------------------------------------------------------------------|----------------------------------------------------------------------------------------------------|------------------------------------------------------------------------------------|
| Dumbbells<br>and triads | Check sticker<br>quality                                                                 | <ul> <li>Check marker stickers on dumbbells and triads are clean and free from discolouration and scratche</li> <li>Replace stickers in poor condition (to ensure detection during processing)</li> </ul>                                                 | Dumbbell and triad sticker print<br>designs and laser cut diagrams<br>(Appendix 3) |
|                         | Check triads are square                                                                  | <ul> <li>Ensure triads are not bent out of shape (bends should be 90°)</li> <li>Re-bend if incorrect</li> </ul>                                                                                                    |                                                                                    |
| Sphere<br>trees         | Check sticker<br>quality                                                                 | <ul> <li>Check stickers on spheres have not peeled off to reveal raw stainless-<br/>steel or distort the sphere outline</li> <li>If so, apply new stickers and/or cut off excess sticker edges then apply<br/>a coat of epoxy over the sticker</li> </ul> | Sphere sticker print design and<br>fabrication diagrams (Appendix<br>3)            |
| Pack                    | Dumbbells, triads,<br>sphere trees,<br>clamps, data sheet,<br>dive gear, dump<br>weights | <ul> <li>Pack the required number of GPCs per zone (see Table 12) in a catch bag with a carabiner to prepare for deployment</li> <li>Pack marker data sheets, slate, pencil, and dive computer</li> <li>Pack all dive gear and dump weights</li> </ul>    | Table 12                                                                           |

Α

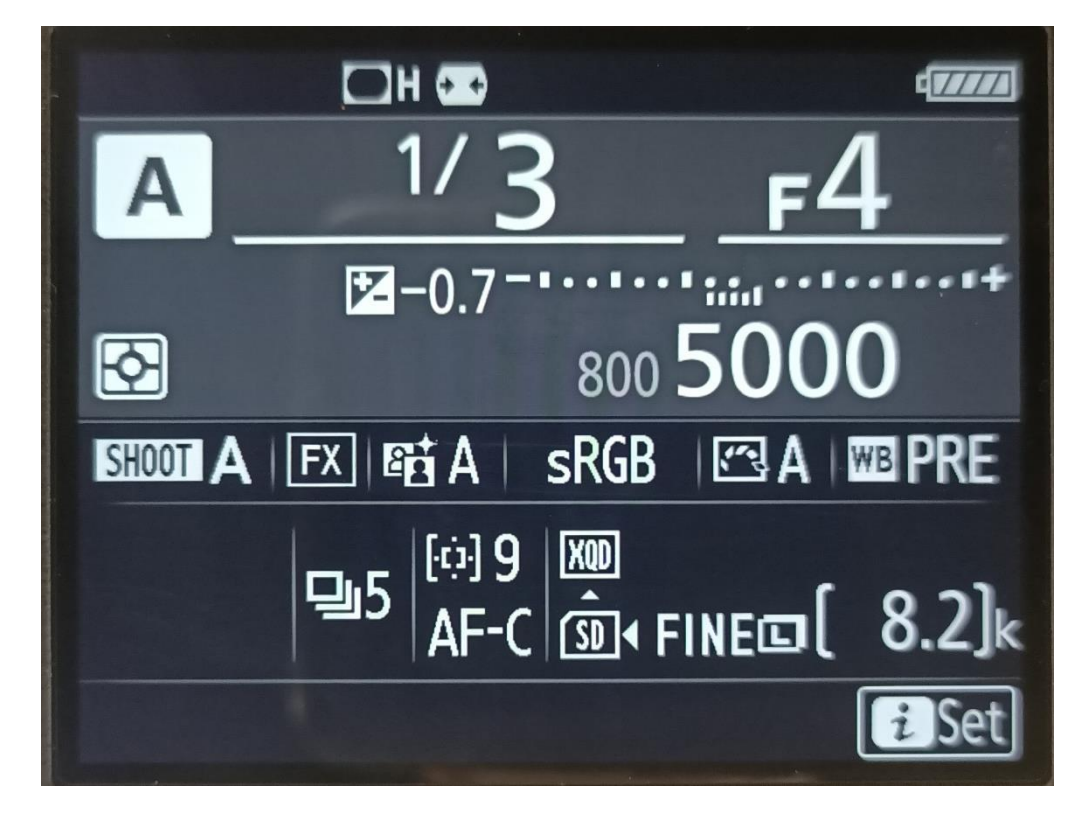

В AUTO-DISTORTION VIGNETTE ]H 💽 7777 BATTERY CONTROL CONTROL SHUTTER SPEED PERTURE APERTURE 7-PRIORITY inin EXPOSURE ISO & 800 5 ISO LIMIT ACTIVE D LIGHTING sRGB 8 SHOO FX WHITE BALANCE PICTURE COLOUR SPACE **IMAGE AREA** РНОТО CONTROL REMAINING [i] g XOD SHOOTING 2<sup>0</sup> SLOT NO. PHOTOS 밐5 MENU BANK SD CONTINUOUS IMAGE QUALITY SHUTTER P AUTOFOCUS (LOW SPEED)

Figure 9. Photo of info display of Nikon D850 with recommended settings: (A) unlabelled, and; (B) labelled. Image: S.Gordon.

| Step                             | Part/consideration | Key tasks                                                                                                    | Additional info                                                                                                    |
|----------------------------------|--------------------|----------------------------------------------------------------------------------------------------|----------------------------------------------------------------------------------------------------|
| Pack<br>computer                 | Pack equipment     | <ul> <li>Use either powerful laptop or desktop with good CPU and GPU</li> <li>Pack additional screens, mouse, keyboard as required</li> </ul>                                                                                                    | Minimum computer<br>requirement (equivalence):                                                                                                    |
|                                  | Pack HDD/SSDs      | <ul> <li>Pack a sufficient number and storage capacity to ensure three separate copies of all data (one copy = approx. 8-12 TB per Reef Cluster)</li> <li>Pack two small SSD drives to store master files (e.g. Access Database) and to transfer files for processing</li> </ul>                        | <ul> <li>16 core</li> <li>Memory: 64 GB</li> <li>GPU: NVIDIA RTX A4500<br/>16 GB equivalent</li> </ul>                                                                                                    |
| Prepare<br>software<br>and files | Software           | <ul> <li>Ensure Agisoft Metashape (3D processing software) is installed and checkout offline licence</li> <li>Ensure GoodSync (backup software) is installed and activated</li> <li>Ensure GoPro app installed and updated one mobile phones</li> <li>Check for updates for GoPros and DSLRS</li> </ul> | • Storage: 21B                                                                                                    |
|                                  | Files              | <ul> <li>Download most recent EcoRRAP Access database file</li> <li>Download 'data' and 'projects' folder structures and rename for relevant reefs and dates</li> <li>Download the most recent copy of all Agisoft Metashape processing scripts</li> </ul>                                              | Database (internal document)<br>and folder templates: <u>EcoRRAP</u><br><u>Photogrammetry Data</u><br><u>Management Templates - AIMS</u><br>Scripts: <u>GitHub - open-</u><br><u>AIMS/EcoRRAP: Useful scripts</u><br><u>produced by EcoRRAP, a</u><br><u>subprogram of the Reef</u><br><u>Restoration and Adaptation</u><br><u>Program (RRAP)</u> |

## Table 10. Computer equipment setup and pack list.

#### 3.4 In-water workflow

The EcoRRAP in-water photogrammetry workflow consists of three main steps: (1) plot setup and measurements; (2) imagery, and; (3) pack-up. This workflow commences after all 'pre-dive preparation' steps have been completed (Appendix 7, Tables 7,8,9,10) and the dive team has arrived at the location of the EcoRRAP zone to be imaged. A team of five to six SCUBA divers and two boats is recommended to conduct this workflow, however a minimum of three personnel may be sufficient at shallow, low-current, sites where dive profiles allow sufficient bottom time. Detailed descriptions of diver tasks, equipment, and considerations to complete this workflow are provided in Table 11 and summarized below. The current workflow allows sufficient surface intervals and dive time for approximately two zones (8 plots) to be imaged per day of diving (approx. 6 hours) if both deep and shallow zones are imaged, or 2-3 zones (8-14 plots) per day if only shallow zones are imaged. This workflow may be altered to image fewer or more zones per day depending on specific project and imaging requirements.

On arrival at the zone to be imaged, personnel carefully deploy a surface float-line with a weight at the GPS mark and the boat is anchored outside of the zone extent (see Table 11). SCUBA divers then deploy ground control points (GPCs) throughout all four plots following the arrangement and quantities described in Fig. 10 and Table 12. Each type of GPC used is essential for scaling and referencing the resultant habitat reconstructions in different ways (described in Table 6). The use of GPCs is particularly important in the current workflow since all imagery is collected underwater and cannot utilize real-time GPS positioning information. Accordingly, the number, size, and arrangement of GPCs used in this workflow was determined through repeated field testing and analyses and represents a balance of both logistical considerations and model processing requirements. Once deployed, each GPC requires specific information to be measured and recorded (described in Table 12, Appendix 8) to be used later in model processing (Section 3.5).

Once all GPCs have been deployed, the area of interest is imaged using two photogrammetry techniques: (1) Plot-level DSLR imaging (four replicate 72 square m areas; Figs. 7,10,11), and; (2) Zone-level GoPro imaging (one ~1500 square m area; Figs. 7,12). Both imaging techniques involve capturing continuous (0.5 second interval) imagery of the benthic reef habitat using a camera rig at a standard distance ('flying height,' or 'altitude') and angle to the reef, while swimming in an pre-determined pattern. The two in-water imaging techniques are described in detailed steps in Table 11, and differences between the techniques are presented in Table 13 and Figs. 11,12. The selected parameters of each imaging technique have been optimized to yield high quality images with an overlap of 80 and 60 % between temporally and spatially adjacent images, respectively (Figs. 11,12). Where in-water visibility is reduced, both flying height and distance between cameras is reduced to ensure image quality and overlap is conserved (Table 13). Following the completion of imaging, all GPCs are collected and returned to the boat to deployed again at the next zone. Note that the only items that remain deployed between imaging events are star-pickets (Fig. 7).

| No.<br>divers | Role            | Task                                                                                                    | Equipment required                                                                                                    | Steps and considerations                                                                                                    |
|---------------|-----------------|----------------------------------------------------------------------------------------------------|----------------------------------------------------------------------------------------------------|----------------------------------------------------------------------------------------------------|
| 2             | Plot set-up     | <ol> <li>Navigate to zone with required equipment</li> <li>Mark zone with float line with weight</li> <li>Anchor boat at up-current end of zone</li> <li>Transport/lower equipment to plot</li> <li>Position dumbbells and triads (Table 12)</li> <li>Level triads</li> <li>Measure depth of markers (one per<br/>dumbbell and top marker of triad)</li> <li>Clean star-pickets with scraper if fouled and<br/>assess stability</li> <li>Attach sphere trees to star-pickets with<br/>clamps</li> <li>Deploy float lines at start of Plot 1 and<br/>between Plots 2 and 3</li> <li>Record zone metadata (current strength,<br/>wind strength and direction, reef structure,<br/>benthic community, issues with plot set-up<br/>(e.g. moving dumbbells) or cameras)</li> </ol> | <ul> <li>Slate and pencil</li> <li>Marker datasheet</li> <li>Depth gauge</li> <li>Catch bags with carabiners</li> <li>Spare cattle tags (to<br/>replace missing)</li> <li>20 Dumbbells</li> <li>4 Triads (3 small, 1 large)</li> <li>8 Sphere trees</li> <li>8 Tree clamps (+ spare)</li> <li>2 Float lines</li> </ul> | <ul> <li>Care should be taken to drop the float<br/>line weight in an area clear of coral, or<br/>for a snorkeller to guide it down to avoid<br/>damaging coral colonies</li> <li>The boat should be anchored at the up-<br/>current end of the zone to avoid<br/>anchoring in plots to be imaged or in the<br/>adjacent depth zone (shallow or deep)</li> <li>Depth measurements should be<br/>recorded in the 'marker data sheet'<br/>(Appendix 8)</li> <li>If star-pickets are wobbly they will need<br/>to be hammered further into the reef or<br/>replaced following imaging</li> <li>Zone metadata can be recorded during<br/>and after dives</li> </ul> |
| 1-2           | Plot<br>imagery | <ol> <li>Set DSLR white balance         <ul> <li>Hold down WB button</li> <li>Check D-6 (or preferred slot) selected</li> <li>Place white slate on reef and centre in camera viewfinder, select OK</li> <li>'Data acquired' will show If successful</li> <li>Press WB button to exit</li> </ul> </li> <li>Set ISO         <ul> <li>Set ISO sensitivity defaults to 2400 for deep and 1600 for shallow zones</li> </ul> </li> </ol>                                                                                                    | <ul><li>Slate</li><li>Camera rigs</li></ul>                                                                                                    | <ul> <li>One diver can complete this task in shallow zones, however two divers are required at deep zone due to air and bottom time limitations</li> <li>Divers should start their dive when plot set up is nearly complete to avoid divers getting in the way of imaging</li> <li>See section Table 13 and Figs. 11, 12 for swim patterns</li> </ul>                                                                                                    |

# Table 11. Personnel and roles required for 3D habitat imaging.

- Ensure ISO < 3200
- 3. Set aperture
  - Range approx. 5-13
  - Ideal: 11 or higher
  - Take photo and examine shape of histogram, should be centred
  - Ensure shutter speed not dropping < 1/500 and ISO > 3200
- 4. Image zone with GoPros (~10 min)
- 5. Image plots with DSLRs (10-15 min per plot)
- 6. Assist in plot pack up
- 1-2 Pack

plot

- up 1. Pack up dumbbells and triads into catch bags
   Note: Markers should <u>ONLY</u> be removed when imagers confirm that plot imaging is complete
  - 2. Clip catch bag to float line (later lifted from surface)
  - 3. Remove sphere trees from pickets and carry to surface

- If white balance is unsuccessful, and 'error message' shown, try to:
- Move slate closer/further from lens
- o Move a little shallower and repeat
- Or use pre-saved images in other slots (e.g. D-1, D-2)

- Catch bag (left on bottom Two divers are required at deep zones by setup divers) due to air and bottom time limitations,
  - due to air and bottom time limitations, while in shallow sites one diver can buddy with plot imagers to assist with plot pack-up
  - Depending on dive time, this task can be completed by the same divers who completed initial plot setup
  - Divers can descend approx. 15-20 mins after imaging team starts dive

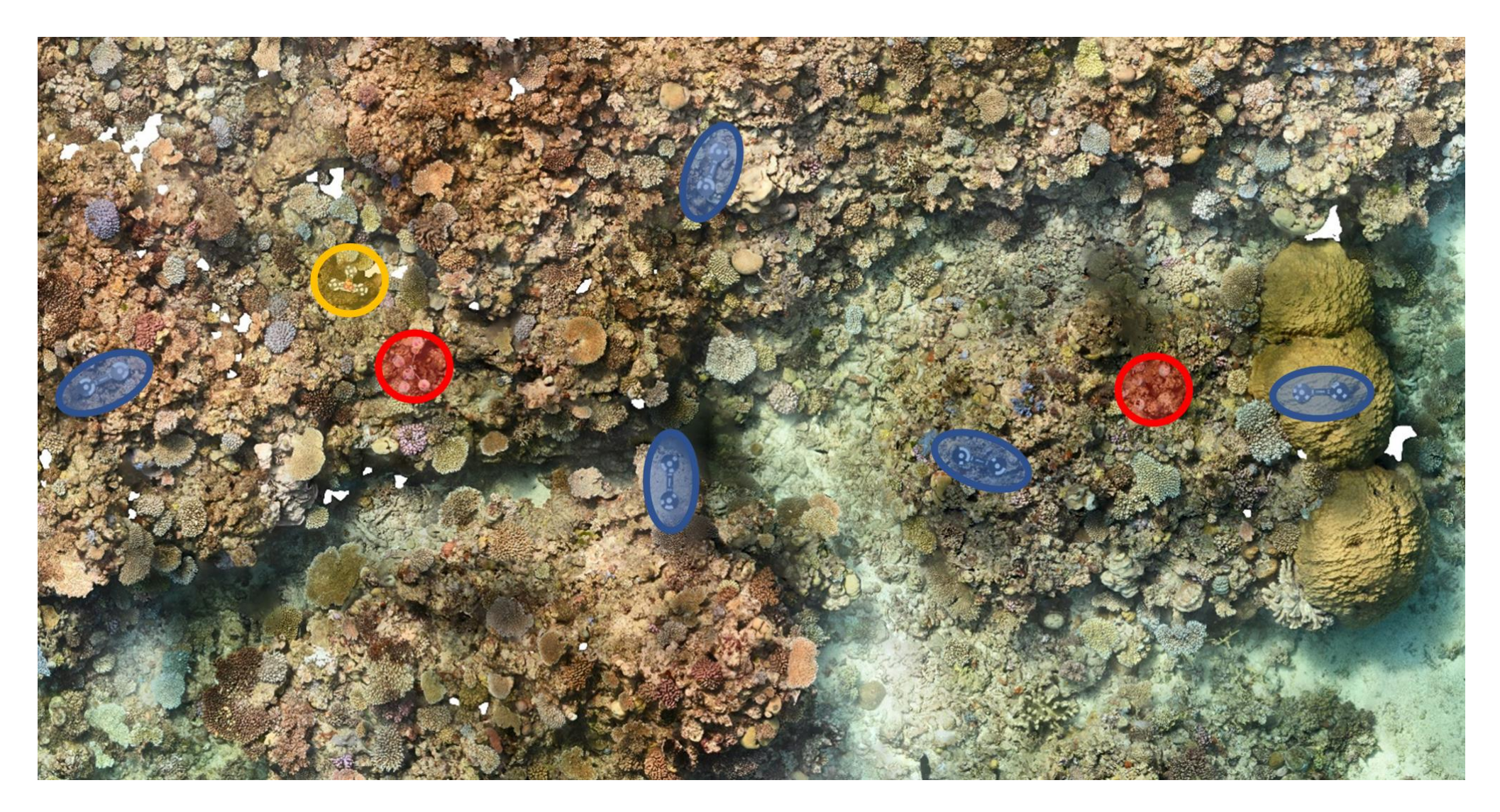

Figure 10. Example arrangement of equipment in a standard 12 x 6 m EcoRRAP plot: two sphere trees (red), one triad (yellow), and five dumbbells (blue). Image: S. Gordon.

| No. | ltem           | Description of placement                                                                                                    | Measurements required                                                                                                    |
|-----|----------------|----------------------------------------------------------------------------------------------------|----------------------------------------------------------------------------------------------------|
| 2   | Star-picket    | <ul> <li>Spaced ~6 m apart</li> <li>Labelled with uniquely numbered cattle tags</li> </ul>                                                                                                    | <ul> <li>Picket integrity (does it require replacing or hammering?)</li> </ul>                                                                                                    |
| 2   | Sphere<br>tree | <ul> <li>Attached to star-pickets in standardized orientation using clamps:         <ol> <li>Positioned on the picket so the two bottom arms sit flush against the two small flanges of picket and 3<sup>rd</sup> branch sits touching top of star-picket (Fig. 8c).</li> </ol> </li> <li>Attached to star-pickets positioning the tree in the described orientation then sliding the tree clamp along the trunk of the tree downwards so the cut-out fits the small flanges. The metal screw of the clamp is then tightened</li> <li>Note: Sphere trees must be placed in the <i>exact</i> same position and orientation each year</li> </ul>                                                                                                    | <ul> <li>Depth of top sphere (picket number is ID)</li> </ul>                                                                                                    |
|     |                | to be used as a co-registration reference. A minimum of three spheres is required for the co-registration workflow, the use of two sphere-trees with five spheres (10 total) provides redundancy during co-registration                                                                                                    |                                                                                                    |
| 5   | Dumbbell       | <ul> <li>Two approx. 1 m wider of the sphere trees (along x-axis of plot)</li> <li>Three between the sphere trees, spaced evenly along the x-axis of the plot and 0.5-2 m wider than sphere trees (along the y-axis of the plot)</li> <li>Placement of dumbbells should aim to cover plot depth ranges</li> <li>Attach a weight to dumbbells if there is strong surge or current that may make them unstable</li> <li>All dumbbells and triads are placed in locations where they are:</li> <li>Stable and cannot move, fall, or teeter</li> <li>Clear of occlusion by corals, macroalgae, rocks, spheres, sand, or other obstructions</li> <li>Ideally not on living coral or large canopy macroalgae if this is not possible, then not on</li> </ul> | <ul> <li>Depth and ID of one to two<br/>markers per dumbbell</li> <li>Note: Depth of two markers<br/>should be recorded if dumbbell is<br/>on a steep slope marker depth<br/>differs by &gt;20 cm.</li> </ul> |
|     |                | <ul> <li>Note: A minimum of three detectable dumbbells are needed to successfully scale each plot, so it is recommended that five dumbbells are deployed for redundancy</li> </ul>                                                                                                    |                                                                                                    |

Table 12. Number and arrangement of equipment required for 3D imaging of one EcoRRAP plot (four plots per zone). Measurements are recorded in the 'Marker datasheet' template (Appendix 8) using a pencil, depth gauge, and underwater paper.

- 1 Triad
- Note: It is recommended that Plots 1,2,4 use a 100 m triad and Plot 3 uses 100 mm triad\* Depth and ID of top marker
- Placed near to a sphere tree/picket when possible
- Attach a weight (in holder) to the base of all triads to improve stability
- Triads are on a level on x-y axis using the attached bubble level as a reference (Fig. 8b)

\*100 mm triads are suitable for DSLR imagery and are easier to manipulate underwater and balance. In contrast, 300 mm triads are suitable for both DSLR and GoPro imagery but are harder to manipulate and balance therefore only one is used per zone (four plots).

| Scale | Camera | Distance<br>between<br>cameras                             | Flying height                                                     | No. photos<br>collected | Time                | Diver coordination                                                                                                    | Swim pattern                                                                                                    |
|-------|--------|------------------------------------------------------------|-------------------------------------------------------------------|-------------------------|---------------------|----------------------------------------------------------------------------------------------------|----------------------------------------------------------------------------------------------------|
| Plot  | DSLR   | Good visibility:<br>• 57 cm<br>Poor visibility:<br>• 50 cm | Good visibility:<br>• 1-1.5 m<br>Poor visibility:<br>• 0.5-1 m    | 1700 – 2700<br>per plot | 10-15 m<br>per plot | <ul> <li>Divers image plots<br/>independently</li> <li>Each diver images<br/>2 plots</li> <li>Divers image<br/>adjacent plots<br/>simultaneously to<br/>ensure buddy<br/>pairs can be<br/>maintained</li> </ul> | <ul> <li>Divers use 'lawn mower pattern'(Fig. 11) of:         <ul> <li>5 longitudinal passes in-line with transect</li> <li>6 passes perpendicular to the transect</li> <li>'Spirals' or 'slices' around sphere trees</li> <li>Additional passes should be made around complex structures</li> </ul> </li> <li>Horizontal passes are used to capture nadiral images (relative to reef), while perpendicular passes aim to capture 3D oblique imagery</li> <li>Passes should extend approx. 2 m past the plot extent (12 x 6 m, e.g. 14 x 8 m imaged)</li> </ul> |
| Zone  | GoPro  | Good visibility:<br>• 90 cm<br>Poor visibility:<br>• 70 cm | Good visibility:<br>• 1.5 – 3 m<br>Poor<br>visibility:<br>1-1.5 m | 5000-7000<br>per zone   | ~10 m pe<br>zone    | <ul> <li>Divers image plots together</li> <li>Divers image whole zone at once</li> </ul>                                                                                                    | <ul> <li>Divers swim two horizontal passes in-line with transect spaced side-by-side to ensure sufficient overlap between cameras (Fig. 12)</li> <li>Imagery is nadiral relative to the reef</li> </ul>                                                                                                    |

#### Table 13. Plot imaging swim pattern

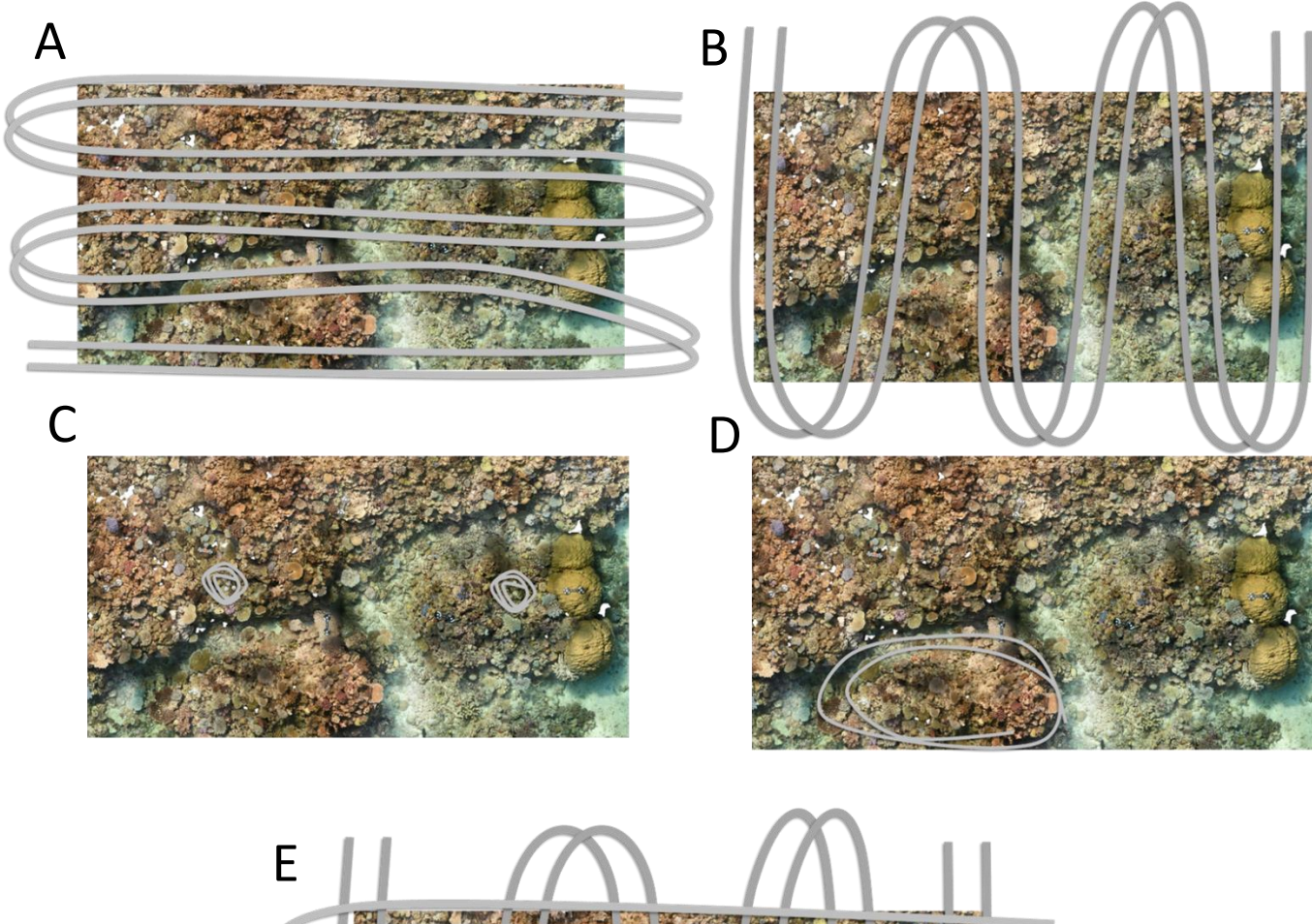

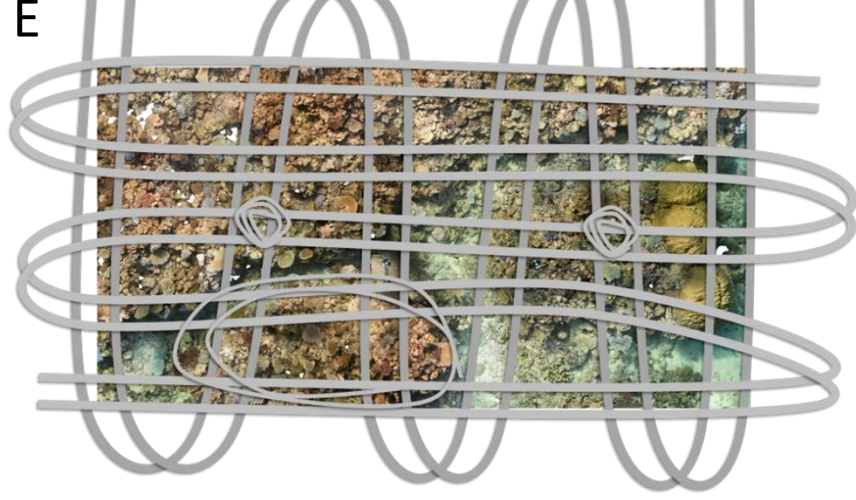

Figure 11. Single diver imaging swim pattern showing DSLR camera passes on an EcoRRAP plot (12 x 6 m): (A) five longitudinal nadiral passes in line with transect; (B) six oblique passes perpendicular to the transect; (C) Spirals' or 'slices' around sphere trees at varying angles (avoid blue water or pointing cameras upwards past 90 degrees); (D) additional around complex structures, and; (E) combined whole plot coverage. Note that each line represents the track of a single camera. Image: S. Gordon.

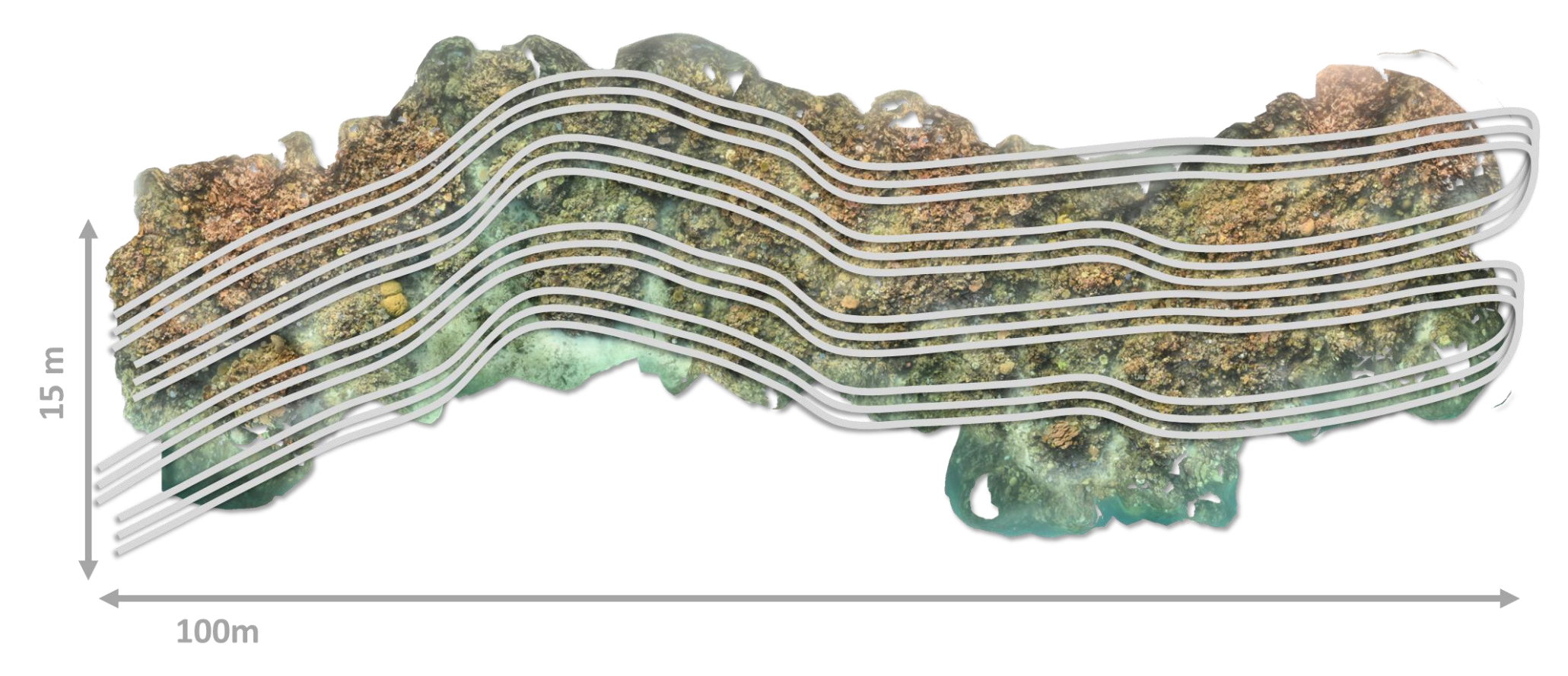

Figure 12. Two-diver imaging swim pattern showing GoPro camera passes on an EcoRRAP zone (100 x 15 m) showing two longitudinal nadiral passes in line with transect. Note that each line represent the track of a single camera. Image: S. Gordon.

#### 3.5 Post-dive data management and pack-down

Post-dive data management and pack-down workflow involves: (1) downloading and organising camera imagery; (2) entering metadata and GPC data; (3) conducting initial 3D processing steps; (4) backing-up files, and; (5) disassembling and servicing equipment. Steps 1-4 are designed to be repeated daily and are described in detail in Tables 14 and 15 and as a **'post-dive' quick reference checklist in Appendix 9.** In contrast, step 5 (disassembling and servicing equipment) is completed at the completion of fieldwork and is described in the **'pack-down' quick reference checklist in Appendix 10.** The current workflow is designed to ensure daily data management and QA/QC and requires approximately 2-3 hours of work by 1-2 staff members following the completion of image collection for the day. Accordingly, this workflow can be altered (e.g. postponing 3D processing until after the completion of fieldwork) if required to suit specific time, personnel, or equipment limitations. As EcoRRAP's imaging workflow can result in the production of tens of thousands of images, associated metadata, and Agisoft Metashape project files, <u>careful and methodical data management is essential to avoid data loss and errors.</u>

The post-dive workflow commences when divers have completed the 'in-water workflow' (Section 3.5) and have returned to wash-down equipment (Table 14). The first steps are similar for both DSLR and actions cameras and involve: washing, drying, and stowing camera housings, and removing cameras, camera batteries, and memory cards. Images from camera memory cards are then copied to a computer following the folder structure recommended in Table 14. While images are downloading, collected metadata and GPC measurements should be entered into their respective locations in the master access database file (Fig. 13, Table 14). At this time, Agisoft Metashape (Metashape) projects can also be created, and imagery imported to create one project per plot (DSLR imagery) and one project per zone (GoPro imagery), all saved using the file naming conventions described in Table 14.

It is recommended to conduct the initial stages of 3D model processing in Metashape (described in Table 15) to assist with in-field QA/QC and to optimize post-field processing workflow. Running the initial Metashape processing steps requires substantial computing power however (see computer specifications in Table 10), so may not be feasible for all users. Metashape processing steps help to identify if in-water errors (e.g. incorrect camera settings or swim pattern), or data-management errors (e.g. incorrect data storage or file deletion) have occurred and if re-imaging of plots is required (Table 15). Metashape processing is completed via use of a python script to optimize processing efficiency, minimize user input, and allow processing to run unattended overnight (Table 15). Detailed information about Metshape processing is provided in SOP No. 2 '3D Model processing' (Table 1), which should also be packed for the field. At the completion of each day all data should be backed-up to an appropriate number of internal and external drives using a back-up software (see steps in Table 14) to ensure data integrity prior to clearing camera memory cards.

Steps for the pack-down at the conclusion of imaging involve many of steps and checks involved in the pre-dive workflow (Appendix 10). These include camera equipment disassembly and servicing (Tables 7 and 8), GPC checks (Table 9), and use of the packing list (Appendix 4). It is also vital to ensure all data has been entered, backed-up, and processing progress has been recorded (Table 15).

| Step      | Part/consideration                                | Key tasks                                                                                                    | Additional info                                                                                                    |
|-----------|---------------------------------------------------|----------------------------------------------------------------------------------------------------|----------------------------------------------------------------------------------------------------|
| Download  | Rinse camera                                      | Remove cameras from camera rig mounts                                                                                                    | Video of some DSLR steps:                                                                                                    |
| DSLRs and | housing                                           | Rinse cameras in housings in freshwater                                                                                                    | https://vimeo.com/246180473                                                                                                    |
| GoPros    |                                                   | <ul> <li>Turn cameras off and press all buttons and levers in freshwater</li> </ul>                                                                                                    |                                                                                                    |
|           |                                                   | <ul> <li>Press buttons and levers again once out of water</li> </ul>                                                                                                    |                                                                                                    |
|           |                                                   | Allow housings to dry                                                                                                    |                                                                                                    |
|           |                                                   | • Purge housing pressure and replace cap (for DSLRs) then open housings                                                                                                    |                                                                                                    |
|           |                                                   | Check housings for water intrusion, wipe dry, and re-close to keep clean                                                                                                    |                                                                                                    |
|           | Remove camera                                     | Remove cameras from housing                                                                                                    | Maintaining consistency in                                                                                                    |
|           | and SD card                                       | • Remove SD cards and prepare to copy data to computer (SSD fastest)                                                                                                    | data management and                                                                                                    |
|           |                                                   | Remove camera batteries and charge                                                                                                    | collection protocols, e.g.                                                                                                    |
|           | Prepare and copy<br>to standard file<br>structure | <ul> <li>Ensure 'data' folder naming structure is correct<br/>Folder structure: EcoRRAP\data\DATE\REEF\SITE\ZONE\PLOT\</li> <li>Copy photos into respective plot folder</li> <li>Images from DSLRs are named relative to the camera (e.g EC1) and will<br/>be automatically placed into folders when imaging is stopped and started</li> <li>Images from GoPros will not be named by camera or sorted into folders by<br/>imaging period. Accordingly, care should be taken to check capture time<br/>and keep track of SD card numbers to help with clarify during downloading</li> </ul> | which number cameras each<br>diver uses and which plot<br>they image, significantly<br>assists clarity and ease in file<br>management (especially<br>after a long day of diving) |
| Database  | Enter sample<br>event information<br>(Fig. 13a)   | <ul> <li>Open EcoRRAP Access Database</li> <li>Navigate to the form 'FrmDataEntry' &gt; 'Reef' tab and alter any changes to reef clusters, reefs, sites, zones, GPS locations and picket numbers</li> <li>Navigate to the form 'FrmDataEntry' &gt; 'Sample' tab and select the reef, site, zone, and plot information from the drop-down menu related to the data to be entered</li> <li>Fill in all information required for the sample in a new row</li> </ul>                                                                                                    | EcoRRAP Access Database<br>(internal document): <u>EcoRRAP</u><br><u>Photogrammetry Data</u><br><u>Management Templates - AIMS</u>                                               |

## Table 14. Post-imaging data management and pack down

|                                    | Enter marker data<br>(Fig. 13b)            | <ul> <li>Navigate to the form 'FrmDataEntry' &gt; 'Markers' tab and select the reef, site, zone, plot, and sample information from the drop down menu related to the data to be entered</li> <li>Enter marker depth information (one depth per row) ensuring to complete all drop down categories</li> </ul>                                                                                                    | <ul> <li>Triad names</li> <li>'Small' triads = 'Triad100'</li> <li>'Large' triads ='Triad150'</li> </ul>                                                   |
|------------------------------------|--------------------------------------------|----------------------------------------------------------------------------------------------------|----------------------------------------------------------------------------------------------------|
|                                    | Export marker<br>depth CSV<br>(Fig. 13c,d) | <ul> <li>Navigate to the 'target_depth_all' query</li> <li>Filter the first two columns for the plots and sample required</li> <li>Select cells to be copied (all columns from columns 'target' to 'z-error'), the right click and select 'copy'</li> <li>Paste cells into an excel file and delete row heading</li> <li>Save file as a CSV named as per file naming convention:<br/>REEF_SITEZONE_PLOT_YEARMONTH<br/>e.g. OCDA_FR1S_P1_202201</li> </ul> | Depth csv template: <u>EcoRRAP</u><br><u>Photogrammetry Data</u><br><u>Management Templates - AIMS</u>                                                     |
| Agisoft<br>Metashape<br>processing | Create Metashape<br>project file           | <ul> <li>Create new Metshape project file (one file per EcoRRAP plot)</li> <li>Save project with the following naming convention in the following folder structure:<br/>DLSR project: 'REEF_SITEZONE_PLOTNUMBER_DATE.psx'<br/>GoPro project: 'REEF_SITEZONE_ PLOTNUMBER_DATE_GoPro.psx'<br/>Folder structure: EcoRRAP\projects\REEF\SITE\ZONE\DATE\</li> </ul>                                                                                            |                                                                                                    |
|                                    | Import photos into<br>project              | <ul> <li>Import all plot photos into project by dragging and dropping the folder<br/>containing plot photos into the Workspace pane</li> </ul>                                                                                                    |                                                                                                    |
|                                    | Start initial processing                   | <ul> <li>Run processing script: 'Chain 1' and follow script prompts</li> <li>If first time using script, navigate to script and right click to open in IDLE or alternative viewer and read lines 1-57 of script to understand functionality, required user inputs, and default values used</li> <li>Confirm default settings and file paths within the script are correct e.g. scalebarpath = 'C:/scripts/EcoRRAP/scalebars.txt'</li> </ul>               | • While script is running,<br>monitor progress and<br>computer performance<br>through the dialogue box in<br>Metashape and through<br>Windows Task Manager |

|                  |                                                                                     | <ul> <li>Navigate to Tools &gt; Run Script (or press Ctrl + R) to run script</li> <li>When prompted, click the Browse button (folder icon) and navigate to and select script 'Chain 1'</li> <li>Click 'no' to network processing (if prompted)</li> <li>A pop-up will then prompt you to locate the folder containing target depth CSV files for the project (exported in previous steps).</li> <li>The script will automatically begin processing (multiple hours) and complete the jobs listed in Table 15</li> </ul>                                                                                                    | (CPU, GPU, and memory<br>usage)                                                                                                    |
|------------------|-------------------------------------------------------------------------------------|----------------------------------------------------------------------------------------------------|----------------------------------------------------------------------------------------------------|
| Back up<br>files | Create copies of<br>files with<br>GoodSync (or<br>alternative back-<br>up software) | <ul> <li>Once photos are downloaded from SD cards to a computer SSD, an initial back-up should be commenced from the computer SSD to another drive</li> <li>An additional copy should also be sent to copy overnight to ensure there are a minimum of two copies of the data before SD are formatted the following morning</li> <li>Backups of metadata and Metashape projects should be completed daily</li> <li>Ensure if files are being deleted from the drive you are backing up (e.g. working SSD drive) that any files are not deleted from the copy drive by unchecking any files identified by GoodSync as 'files to be deleted' by clicking the little circle next to the 'do not copy' text</li> <li>Ensure there are no listings in the 'files to be deleted' tab before proceeding with the sync</li> </ul> | <ul> <li>GoodSync manual:<br/><u>GoodSync Tutorial</u></li> <li>Coordination of file backups<br/>is generally best coordinated<br/>by one person to minimise<br/>errors due to<br/>miscommunication</li> </ul> |
| Log<br>progress  | Record processing progress in log                                                   | <ul> <li>Once script Metashape processing in complete, check output for errors</li> <li>Fill in the 'Process log' of with results of Chain 1</li> <li>If models do not achieve &gt; 80 % alignment conduct troubleshooting</li> <li>Perform a brief check of collected photos to ensure camera settings are correct and model generation has been successful to determine whether plots require re-imaging</li> </ul>                                                                                                    | Process log: <u>EcoRRAP</u><br><u>Photogrammetry Data</u><br><u>Management Templates - AIMS</u>                                                                                                    |

| Job name                    | Job description                                                                                                    | Settings used<br>(DSLR and GoPro, <b>(bolded)</b> if GoPro differs)                                                                                                    |
|-----------------------------|----------------------------------------------------------------------------------------------------|----------------------------------------------------------------------------------------------------|
| Quality check               | <ul> <li>Assesses the quality of photos and removes those below a certain quality threshold</li> <li>Repeatedly disables, counts, and adjusts (if required) the quality threshold to retain the 'targeted number of photos' of the maximum quality</li> <li>Begins process using the 'initial quality' threshold and reduces the quality threshold (as required) by the 'quality step value,' until ≥ the 'minimum quality' threshold is reached</li> <li>If the 'target number of photos' is not achieved by the 'minimum quality threshold', an error message is displayed, and processing will be paused until 'OK' is clicked</li> <li>The threshold and number of photos prior to and after deletion is logged</li> </ul> | <ul> <li>Target number of photos (to retain):<br/>&gt; 2000 (1500)</li> <li>Initial quality: 0.50</li> <li>Minimum quality: 0.35</li> <li>Quality step value: 0.05</li> </ul>                                                                                                    |
| Lowest quality<br>alignment | <ul> <li>Aligns photos to give the markers points in 3D space</li> <li>Error message displayed and processing stopped if alignment is ≤ 'minimum alignment' threshold</li> <li>See SOP no. 2 '3D model processing' for troubleshooting workflow if 'minimum alignment' is not achieved</li> </ul>                                                                                                    | <ul> <li>Accuracy: Lowest</li> <li>Generic preselection: Yes</li> <li>Reference preselection: Source</li> <li>Key point limit: 40,000</li> <li>Tie point limit: 10,000</li> <li>Exclude stationary tie points: Yes</li> <li>Guided image matching: No</li> <li>Adaptive camera model fitting: No</li> <li>Reset alignment: Yes</li> <li>Minimum alignment: 80 %</li> </ul> |
| Detect markers              | <ul> <li>Detects markers using 'initial tolerance' and removes:<br/>Marker projections ≥ the 'marker projection error' threshold, and;<br/>Markers with projection numbers &lt; the 'minimum marker projections' threshold</li> </ul>                                                                                                    | <ul> <li>Target type: Circular Target 12 bit</li> <li>Initial marker tolerance: 25 (70)</li> <li>Secondary marker tolerance: 50 (85)</li> <li>Marker projection error: 50</li> <li>Minimum marker projections: 5 (10)</li> <li>Filter mask: False</li> <li>Inverted: True</li> </ul>                                                                                       |

#### Table 15. Metashape processing steps involved in processing Chain 1

| • | No | parity: | False |
|---|----|---------|-------|
|---|----|---------|-------|

- Maximum residual: 5
- Minimum size: 0
- Minimum distance: 5

#### • Minimum scalebars: 3 (7)

• Maximum scalebar error (m): 0.01 (0.02)

| Add and check scale<br>bars        | <ul> <li>Adds scale bars based on marker number pairings in 'scalebars.txt' file</li> <li>Checks the number of scale bars is ≥ the 'minimum scalebars' threshold, if &lt; the threshold:         <ul> <li>Marker are re-detected at the 'secondary marker tolerance'</li> <li>Projection errors tests are rerun</li> <li>Scale bars are re-added</li> <li>A dialogue box is displayed and processing is paused until 'OK' is clicked</li> </ul> </li> <li>If after above steps the number of scale bars is ≥ the 'minimum scalebars' threshold, processing is paused until 'OK' is clicked and scale bars should be added manually</li> <li>Calculates the overall scalebar error</li> <li>Checks overall scalebar error is &lt; the 'maximum scale bar error'</li> <li>An error message is displayed if scale bar error is &gt; the 'maximum scale bar error' prompting to manually check error</li> </ul> | • | Min<br>Max<br>0.01 |
|------------------------------------|----------------------------------------------------------------------------------------------------|---|--------------------|
| Import depths                      | <ul> <li>Imports marker X and Y coordinates, depth values (Z), and related accuracies into<br/>reference pane (CSV file saved in previous step, Table 14)</li> </ul>                                                                                                    |   |                    |
| Generate log and save project file | <ul> <li>Automatically generates a processing log and deposits processing information in file</li> </ul>                                                                                                    |   |                    |

| R        | - · · · · ·                                                                                                    |                                                                                                    | ×                                                                                                    |                                                                                                    |                                                                                                    |                                                                                                    |                                                                                                    |                                                                                                    |                                                                                                    |                                                                                                    |                                                                                                    |                                                              |
|----------|----------------------------------------------------------------------------------------------------|----------------------------------------------------------------------------------------------------|----------------------------------------------------------------------------------------------------|----------------------------------------------------------------------------------------------------|----------------------------------------------------------------------------------------------------|----------------------------------------------------------------------------------------------------|----------------------------------------------------------------------------------------------------|----------------------------------------------------------------------------------------------------|----------------------------------------------------------------------------------------------------|----------------------------------------------------------------------------------------------------|----------------------------------------------------------------------------------------------------|--------------------------------------------------------------|
|          | Reef Sample Logger                                                                                                    | Markers Juv Fixe                                                                                                    | d Quads Fish Vi                                                                                                    | deos                                                                                                    |                                                                                                    |                                                                                                    |                                                                                                    |                                                                                                    |                                                                                                    |                                                                                                    |                                                                                                    |                                                              |
|          |                                                                                                    |                                                                                                    |                                                                                                    |                                                                                                    |                                                                                                    |                                                                                                    |                                                                                                    |                                                                                                    |                                                                                                    | F                                                                                                    |                                                                                                    |                                                              |
|          | Reef Name Aul                                                                                                    | kane 🗸                                                                                                    | Zone Shallow                                                                                                    | $\sim$                                                                                                    | Clear                                                                                                    |                                                                                                    |                                                                                                    |                                                                                                    |                                                                                                    | Copies 5                                                                                                    |                                                                                                    |                                                              |
|          | Site Name Bac                                                                                                    | k1 V                                                                                                    | Plot Plot1                                                                                                    | ×                                                                                                    | cicui                                                                                                    |                                                                                                    |                                                                                                    |                                                                                                    |                                                                                                    | Сору                                                                                                    | Sho                                                                                                    | w Incomple                                                   |
|          | bite Marrie Dae                                                                                                    | KI V                                                                                                    | FIOL                                                                                                    | *                                                                                                    |                                                                                                    |                                                                                                    |                                                                                                    |                                                                                                    |                                                                                                    |                                                                                                    |                                                                                                    | Records                                                      |
|          | Reef: Aukane, Sit                                                                                                    | e: Back1, Zone: Shal                                                                                                    | low, Plot: Plot1                                                                                                    |                                                                                                    |                                                                                                    |                                                                                                    |                                                                                                    |                                                                                                    |                                                                                                    |                                                                                                    |                                                                                                    |                                                              |
|          | ∠ SAMPLEID -                                                                                                    | PLOTID - CRUISE                                                                                                    | CODE - SA                                                                                                    | MPLE_DATET                                                                                                    | ME 👻                                                                                                    | SAMPLE                                                                                                    | D_BY →                                                                                                    |                                                                                                    | COMMENTS                                                                                                    |                                                                                                    | <ul> <li>DATA_PA</li> </ul>                                                                                                    | ATH - C                                                      |
|          | 734                                                                                                    | 136 7616                                                                                                    |                                                                                                    | 21/04/2021 3:                                                                                                    | 15:00 PM Re                                                                                                    | enata                                                                                                    | H                                                                                                    | lard site to ma                                                                                                    | p, lots of porite                                                                                                    | s bommies, viz v                                                                                                    | was r file:///\\p                                                                                                    | pearl\3 57                                                   |
|          | 818                                                                                                    | 136 7767                                                                                                    |                                                                                                    | 12/03/2022 2:                                                                                                    | 15:00 PM Re                                                                                                    | enata                                                                                                    |                                                                                                    |                                                                                                    |                                                                                                    |                                                                                                    |                                                                                                    |                                                              |
|          | * (New)                                                                                                    | 136                                                                                                    |                                                                                                    |                                                                                                    |                                                                                                    |                                                                                                    |                                                                                                    |                                                                                                    |                                                                                                    |                                                                                                    |                                                                                                    |                                                              |
|          |                                                                                                    |                                                                                                    |                                                                                                    |                                                                                                    |                                                                                                    |                                                                                                    |                                                                                                    |                                                                                                    |                                                                                                    |                                                                                                    |                                                                                                    |                                                              |
|          |                                                                                                    |                                                                                                    |                                                                                                    |                                                                                                    |                                                                                                    |                                                                                                    |                                                                                                    |                                                                                                    |                                                                                                    |                                                                                                    |                                                                                                    |                                                              |
|          |                                                                                                    |                                                                                                    |                                                                                                    |                                                                                                    |                                                                                                    |                                                                                                    |                                                                                                    |                                                                                                    |                                                                                                    |                                                                                                    |                                                                                                    |                                                              |
| -        |                                                                                                    |                                                                                                    |                                                                                                    |                                                                                                    |                                                                                                    |                                                                                                    |                                                                                                    |                                                                                                    |                                                                                                    |                                                                                                    |                                                                                                    |                                                              |
| -3       | frmDataEntry ×                                                                                                    |                                                                                                    | ~                                                                                                    |                                                                                                    |                                                                                                    |                                                                                                    |                                                                                                    |                                                                                                    |                                                                                                    |                                                                                                    |                                                                                                    |                                                              |
| Re       | eef Sample Logger                                                                                                    | Markers Juv Fixe                                                                                                    | d Quads Fish V                                                                                                    | ideos                                                                                                    |                                                                                                    |                                                                                                    |                                                                                                    |                                                                                                    |                                                                                                    |                                                                                                    |                                                                                                    |                                                              |
|          |                                                                                                    |                                                                                                    |                                                                                                    |                                                                                                    |                                                                                                    |                                                                                                    |                                                                                                    |                                                                                                    |                                                                                                    |                                                                                                    |                                                                                                    |                                                              |
|          | Reef Name A                                                                                                    | ukane 🗸                                                                                                    | Zone Shall                                                                                                    | ow 🗸                                                                                                    | <ul> <li>Sampl</li> </ul>                                                                                                    | e 818, Renata                                                                                                    | a, 12/03/2022 2:1                                                                                                    | L5:00 PM                                                                                                    | *                                                                                                    |                                                                                                    | Copie                                                                                                    | 25 5 🗸                                                       |
|          | Site Name B                                                                                                    | ack1 🗸                                                                                                    | Plot Plot                                                                                                    |                                                                                                    |                                                                                                    |                                                                                                    |                                                                                                    |                                                                                                    |                                                                                                    |                                                                                                    | C                                                                                                    | Сору                                                         |
|          |                                                                                                    |                                                                                                    | 100                                                                                                    |                                                                                                    |                                                                                                    | Clear                                                                                                    |                                                                                                    |                                                                                                    |                                                                                                    |                                                                                                    |                                                                                                    |                                                              |
|          | Reef: Aukane, Site                                                                                                    | e: Back1, Zone: Shall                                                                                                    | ow, Plot: Plot1                                                                                                    |                                                                                                    |                                                                                                    |                                                                                                    |                                                                                                    |                                                                                                    |                                                                                                    |                                                                                                    |                                                                                                    |                                                              |
|          | 🕗 ID 👻 Sample                                                                                                    | Id 👻 Marker Type                                                                                                    | <ul> <li>Triad_Use</li> </ul>                                                                                                    | - Marker Id                                                                                                    | <ul> <li>Depth 5</li> </ul>                                                                                                    | Start m 👻 Ro                                                                                                    | II X 👻 Pitch Y                                                                                                    | -                                                                                                    |                                                                                                    |                                                                                                    | Co                                                                                                    | mments                                                       |
|          | 3654 818                                                                                                    | Marker                                                                                                    | ~                                                                                                    | 31                                                                                                    | 5.5                                                                                                    | 0                                                                                                    |                                                                                                    |                                                                                                    |                                                                                                    |                                                                                                    |                                                                                                    |                                                              |
|          | 3655 818                                                                                                    | Marker                                                                                                    |                                                                                                    | 33                                                                                                    | 5                                                                                                    | 0                                                                                                    |                                                                                                    |                                                                                                    |                                                                                                    |                                                                                                    |                                                                                                    |                                                              |
|          | 3656 818                                                                                                    | Marker                                                                                                    |                                                                                                    | 35                                                                                                    | 5.7                                                                                                    | 0                                                                                                    |                                                                                                    |                                                                                                    |                                                                                                    |                                                                                                    |                                                                                                    |                                                              |
|          | 3657 818                                                                                                    | Marker                                                                                                    |                                                                                                    | 37                                                                                                    | 4                                                                                                    | 0                                                                                                    |                                                                                                    |                                                                                                    |                                                                                                    |                                                                                                    |                                                                                                    |                                                              |
|          | 3658 818                                                                                                    | Marker                                                                                                    |                                                                                                    | 39                                                                                                    | 4.9                                                                                                    | 0                                                                                                    |                                                                                                    |                                                                                                    |                                                                                                    |                                                                                                    |                                                                                                    |                                                              |
|          | 3664 818                                                                                                    | Marker                                                                                                    |                                                                                                    | 61                                                                                                    | 5.5                                                                                                    | 0                                                                                                    |                                                                                                    | Permanent                                                                                                    | , juvenile quadi                                                                                                    | at                                                                                                    |                                                                                                    |                                                              |
|          | 3662 818                                                                                                    | Marker                                                                                                    |                                                                                                    | 62                                                                                                    | 4.9                                                                                                    | 0                                                                                                    |                                                                                                    | Permanent                                                                                                    | , juvenile quadi                                                                                                    | at                                                                                                    |                                                                                                    |                                                              |
|          | 3665 818                                                                                                    | Marker                                                                                                    |                                                                                                    | 65                                                                                                    | 5.9                                                                                                    | 0                                                                                                    |                                                                                                    | Permanent                                                                                                    | , juvenile quadi                                                                                                    | at                                                                                                    |                                                                                                    |                                                              |
|          | 3663 818                                                                                                    | Marker                                                                                                    |                                                                                                    | 72                                                                                                    | 5                                                                                                    | 0                                                                                                    |                                                                                                    | Permanent                                                                                                    | , juvenile quadi                                                                                                    | at                                                                                                    |                                                                                                    |                                                              |
|          | 3660 818                                                                                                    | Marker                                                                                                    |                                                                                                    | 73                                                                                                    | 5.2                                                                                                    | 0                                                                                                    |                                                                                                    | Permanent                                                                                                    | , juvenile quadi                                                                                                    | at                                                                                                    |                                                                                                    |                                                              |
|          | 3661 818                                                                                                    | Marker                                                                                                    |                                                                                                    | 85                                                                                                    | 5                                                                                                    | 0                                                                                                    |                                                                                                    | Permanent                                                                                                    | , juvenile quad                                                                                                    | at                                                                                                    |                                                                                                    |                                                              |
|          | 3659 818                                                                                                    | Triad100                                                                                                    | DSLR                                                                                                    | 116                                                                                                    | 5.1                                                                                                    | 0                                                                                                    |                                                                                                    |                                                                                                    |                                                                                                    |                                                                                                    |                                                                                                    |                                                              |
|          | 3666 818                                                                                                    | StakeA                                                                                                    |                                                                                                    | 651                                                                                                    | 4.6                                                                                                    | 3                                                                                                    | -29                                                                                                    |                                                                                                    |                                                                                                    |                                                                                                    |                                                                                                    |                                                              |
|          | 3667 818                                                                                                    | StakeB                                                                                                    |                                                                                                    | 652                                                                                                    | 4.1                                                                                                    | 1                                                                                                    | -10                                                                                                    |                                                                                                    |                                                                                                    |                                                                                                    |                                                                                                    |                                                              |
|          | * ##### 818                                                                                                    |                                                                                                    |                                                                                                    |                                                                                                    |                                                                                                    | 0                                                                                                    |                                                                                                    |                                                                                                    |                                                                                                    |                                                                                                    |                                                                                                    |                                                              |
| CI<br>CI | BHE_BA1D_P1                                                                                                    | Sort 7 to A                                                                                                    |                                                                                                    | 2021 target 2                                                                                                    | 22                                                                                                    | 0                                                                                                    | 0                                                                                                    | -12.2                                                                                                    | 10                                                                                                    | 10                                                                                                    | 0.25                                                                                                    |                                                              |
| 0        | BHE_BAID_P1                                                                                                    | Clear filter from co                                                                                                    | de                                                                                                    | 2021 target 2<br>2021 target 2<br>2021 target 2                                                                                                    | 24<br>25<br>27                                                                                                    | 0                                                                                                    | 0                                                                                                    | -11.7                                                                                                    | 10                                                                                                    | 10<br>10                                                                                                    | 0.25                                                                                                    |                                                              |
| C        | BHE_BAID_P1                                                                                                    | Clear filter from co<br>Text <u>Filters</u>                                                                                                    | de<br>>                                                                                                    | 2021 target 2<br>2021 target 2<br>2021 target 2<br>2021 target 3                                                                                                    | 24<br>25<br>27<br>30                                                                                                    | 0<br>0<br>0                                                                                                    | 0<br>0<br>0                                                                                                    | -11.7<br>-11.8<br>-12.6                                                                                                    | 10<br>10<br>10<br>10                                                                                                    | 10<br>10<br>10                                                                                                    | 0.25<br>0.25<br>0.25<br>0.25                                                                                                    |                                                              |
| CI       | BHE_BA1D_P1                                                                                                    | Clear filter from co<br>Text <u>Filters</u>                                                                                                    | de                                                                                                    | 2021 target 2<br>2021 target 2<br>2021 target 2<br>2021 target 3<br>2022 target 3                                                                                                    | 24<br>25<br>27<br>30                                                                                                    | 0<br>0<br>0                                                                                                    | 0 0 0 0 0                                                                                                    | -11.7<br>-11.8<br>-12.6<br>-12                                                                                                    | 10<br>10<br>10<br>10<br>10                                                                                                    | 10<br>10<br>10<br>10                                                                                                    | 0.25<br>0.25<br>0.25<br>0.25<br>0.25<br>0.25                                                                                                    |                                                              |
|          | IBHE_BAID_P1                                                                                                    | Clear filters                                                                                                    | de >                                                                                                    | 2021 target 2<br>2021 target 2<br>2021 target 2<br>2021 target 3<br>2022 target 2<br>2022 target 3                                                                                                    | 24<br>25<br>27<br>30<br>L                                                                                                    | 0<br>0<br>0<br>0<br>-0.1105                                                                                                    | 0<br>0<br>0<br>0<br>-0.1335                                                                                                    | -11.7<br>-11.8<br>-12.6<br>-12<br>-11.5<br>-12 514                                                                                                    | 10<br>10<br>10<br>10<br>10<br>10                                                                                                    | 10<br>10<br>10<br>10<br>10<br>0.005                                                                                                    | 0.25<br>0.25<br>0.25<br>0.25<br>0.25<br>0.25<br>0.25                                                                                                    | DSLR                                                         |
|          | IBHE_BA1D_P1                                                                                                    | Clear filter from co<br>Text Eilters                                                                                                    | de<br>>                                                                                                    | 2021 target 2<br>2021 target 2<br>2021 target 2<br>2021 target 3<br>2022 target 2<br>2022 target 2<br>2022 target 3                                                                                                    | 24<br>25<br>27<br>30<br>L<br>L05                                                                                                    | 0<br>0<br>0<br>0<br>-0.1105<br>0.1105                                                                                                    | 0<br>0<br>0<br>0<br>-0.1335<br>-0.1335                                                                                           | -11.7<br>-11.8<br>-12.6<br>-12<br>-11.5<br>-12.514<br>-12.514                                                                                                    | 10<br>10<br>10<br>10<br>10<br>10<br>0.005<br>0.005                                                                                                    | 10<br>10<br>10<br>10<br>10<br>0.005<br>0.005                                                                                              | 0.25<br>0.25<br>0.25<br>0.25<br>0.25<br>0.25<br>0.05<br>0.005                                                                                                    | DSLR<br>DSLR                                                 |
|          | IBHE_BAID_P1 SBHE_BAID_P1 SBHE_                                                                                                    | Clear filter from co<br>Text Eilters<br>(Select All)<br>(Blanks)<br>(CBHE_BA1D_P1<br>CBHE_BA1D_P2                                                                                                    | de >                                                                                                    | 2021 target 2<br>2021 target 2<br>2021 target 2<br>2021 target 3<br>2022 target 2<br>2022 target 2<br>2022 target 2<br>2022 target 3                                                                                                    | 24<br>25<br>27<br>30<br>L<br>L05<br>L05<br>L06                                                                                                    | 0<br>0<br>0<br>-0.1105<br>0.1105                                                                                                    | 0<br>0<br>0<br>-0.1335<br>-0.1335                                                                                                | -11.7<br>-11.8<br>-12.6<br>-12<br>-11.5<br>-12.514<br>-12.514<br>-12.514                                                                                                    | 10<br>10<br>10<br>10<br>10<br>0.005<br>0.005<br>0.005                                                                                                    | 10<br>10<br>10<br>10<br>0.005<br>0.005<br>0.005                                                                                           | 0.25<br>0.25<br>0.25<br>0.25<br>0.25<br>0.25<br>0.05<br>0.005<br>0.005                                                                                                    | DSLR<br>DSLR<br>DSLR                                         |
|          | BBHE_BAID_P1         S           BBHE_BAID_P1         S           BBHE_BAID_P1         S           BHE_BAID_P1         S           BHE_BAID_P1         S           BHE_BAID_P1         S           BHE_BAID_P1         S           BHE_BAID_P1         S           BHE_BAID_P1         S           BHE_BAID_P1         S           BHE_BAID_P1         S           BHE_BAID_P1         S                                                                                                    | Clear filter from co<br>Text Eilters<br>(Select All)<br>(Blanks)<br>(CBHE_BA1D_P1<br>CBHE_BA1D_P3<br>(CBHE_BA1D_P3                                                                                                    | de >                                                                                                    | 2021 target 2<br>2021 target 2<br>2021 target 2<br>2021 target 3<br>2022 target 3<br>2022 target 3<br>2022 target 3<br>2022 target 3<br>2022 target 3                                                                                                    | 24<br>25<br>27<br>30<br>105<br>106<br>107<br>3                                                                                                    | 0<br>0<br>0<br>-0.1105<br>0.1105<br>0                                                                                                    | 0<br>0<br>0<br>-0.1335<br>-0.1335<br>0                                                                                           | -11.7<br>-11.8<br>-12.6<br>-12.5<br>-12.514<br>-12.514<br>-12.4<br>-11.2                                                                                                    | 10<br>10<br>10<br>10<br>10<br>0.005<br>0.005<br>0.005<br>0.005                                                                                                    | 10<br>10<br>10<br>0.005<br>0.005<br>0.005<br>0.005                                                                                        | 0.25<br>0.25<br>0.25<br>0.25<br>0.25<br>0.05<br>0.005<br>0.005<br>0.005                                                                                                    | DSLR<br>DSLR<br>DSLR                                         |
|          | IBHE_BA1D_P1<br>IBHE_BA1D_P1<br>IBHE_BA1D_P1<br>IBHE_BA1D_P1<br>IBHE_BA1D_P1<br>IBHE_BA1D_P1<br>IBHE_BA1D_P1<br>IBHE_BA1D_P1<br>IBHE_BA1D_P1<br>IBHE_BA1D_P1                                                                                                    | Clear filters<br>(Select All)<br>(Blanks)<br>CBHE_BA1D_P1<br>CBHE_BA1D_P2<br>CBHE_BA1D_P4<br>CBHE_BA1D_P4                                                                                                    | de >                                                                                                    | 2021 target 2<br>2021 target 2<br>2021 target 2<br>2021 target 3<br>2022 target 3<br>2022 target 3<br>2022 target 3<br>2022 target 3<br>2022 target 3<br>2022 target 3<br>2022 target 3                                                                                                    | 24<br>25<br>27<br>30<br>105<br>106<br>107<br>3<br>3                                                                                                    | 0<br>0<br>0<br>-0.1105<br>0.1105<br>0<br>0<br>0<br>0                                                                                                    | 0<br>0<br>0<br>-0.1335<br>-0.1335<br>0<br>0<br>0<br>0                                                                            | -11.7<br>-11.8<br>-12.6<br>-12<br>-11.5<br>-12.514<br>-12.514<br>-12.514<br>-12.4<br>-11.2<br>-10.7                                                                                                    | 10<br>10<br>10<br>10<br>10<br>0.005<br>0.005<br>0.005<br>10<br>10                                                                                                    | 10<br>10<br>10<br>0.005<br>0.005<br>0.005<br>10                                                                                           | 0.25<br>0.25<br>0.25<br>0.25<br>0.25<br>0.25<br>0.005<br>0.005<br>0.005<br>0.005<br>0.25<br>0.2                                                                                                    | DSLR<br>DSLR<br>DSLR                                         |
|          | IBHE_BA1D_P1<br>IBHE_BA1D_P1<br>IBHE_BA1D_P1<br>IBHE_BA1D_P1<br>IBHE_BA1D_P1<br>IBHE_BA1D_P1<br>IBHE_BA1D_P1<br>IBHE_BA1D_P1<br>IBHE_BA1D_P1<br>IBHE_BA1D_P1<br>IBHE_BA1D_P1                                                                                                    | Clear filters from co<br>Text Filters<br>(Select All)<br>(Blanks)<br>CBHE_BA1D_P1<br>CBHE_BA1D_P2<br>CBHE_BA1D_P2<br>CBHE_BA1D_P2<br>CBHE_BA1D_P3<br>CBHE_BA1D_P3                                                                                                    | de >                                                                                                    | 2021 target 2<br>2021 target 2<br>2021 target 2<br>2021 target 2<br>2022 target 2<br>2022 target 2<br>2022 target 2<br>2022 target 2<br>2022 target 2<br>2022 target 2<br>2022 target 2<br>2022 target 2<br>2022 target 2                                                                                                    | 24<br>25<br>30<br>105<br>106<br>107<br>3<br>3<br>5<br>7                                                                                                    | 0<br>0<br>0<br>0<br>-0.1105<br>0.1105<br>0<br>0<br>0<br>0<br>0<br>0<br>0                                                                                                    | 0<br>0<br>0<br>-0.1335<br>-0.1335<br>0<br>0<br>0<br>0                                                                            | -11.7<br>-11.8<br>-12.6<br>-12<br>-11.5<br>-12.514<br>-12.514<br>-12.514<br>-12.4<br>-11.2<br>-10.7<br>-11.2                                                                                                    | 10<br>10<br>10<br>10<br>10<br>0.005<br>0.005<br>0.005<br>10<br>10                                                                                                    | 10<br>10<br>10<br>10<br>0.005<br>0.005<br>0.005<br>10<br>10                                                                               | 0.25<br>0.25<br>0.25<br>0.25<br>0.25<br>0.05<br>0.005<br>0.005<br>0.005<br>0.25<br>0.2                                                                                                    | DSLR<br>DSLR<br>DSLR                                         |
|          | BHE_BAID_P1           BHE_BAID_P1                                                                                                    | Clear filter from cc<br>Text Filters<br>(Select All)<br>(Blanks)<br>CBHE_BA1D_P1<br>CBHE_BA1D_P2<br>CBHE_BA1D_P3<br>CBHE_BA1D_P3<br>CBHE_BA1D_P3<br>CBHE_BA1D_P1<br>CBHE_BA1S_P1<br>CBHE_BA1S_P2                                                                                                    | de >                                                                                                    | 2021 target 2<br>2021 target 2<br>2021 target 2<br>2021 target 2<br>2022 target 2<br>2022 target 2<br>2022 target 2<br>2022 target 2<br>2022 target 2<br>2022 target 2<br>2022 target 2<br>2022 target 2<br>2022 target 2<br>2022 target 2<br>2022 target 2                                                                                                    | 24<br>25<br>30<br>105<br>106<br>107<br>3<br>3<br>5<br>7<br>7                                                                                                    | 0<br>0<br>0<br>0<br>0<br>0<br>0<br>0<br>0<br>0<br>0<br>0<br>0<br>0<br>0<br>0<br>0<br>0<br>0                                                                                                    | 0<br>0<br>0<br>-0.1335<br>-0.1335<br>0<br>0<br>0<br>0<br>0<br>0<br>0                                                             | -11.7<br>-11.8<br>-12.6<br>-12<br>-11.5<br>-12.514<br>-12.514<br>-12.514<br>-12.4<br>-11.2<br>-10.7<br>-11.2<br>-10.9                                                                                                    | 10<br>10<br>10<br>10<br>0.005<br>0.005<br>0.005<br>10<br>10<br>10                                                                                                    | 10<br>10<br>10<br>10<br>0.005<br>0.005<br>0.005<br>10<br>10<br>10<br>10                                                                   | 0.25<br>0.25<br>0.25<br>0.25<br>0.05<br>0.005<br>0.005<br>0.005<br>0.005<br>0.25<br>0.2                                                                                                    | DSLR<br>DSLR<br>DSLR                                         |
|          | ISHE_BAID_P1 S<br>ISHE_BAID_P1 S<br>ISHE_BAID_P1 S<br>ISHE_BAID_P1 S<br>ISHE_BAID_P1 S<br>ISHE_BAID_P1 S<br>ISHE_BAID_P1 S<br>ISHE_BAID_P1 S<br>ISHE_BAID_P1 S<br>ISHE_BAID_P1 S<br>ISHE_BAID_P1 S<br>ISHE_BAID_P1 S<br>ISHE_BAID_P2 S<br>ISHE BAID_P2 S<br>ISHE BAID_P2 S<br>ISHE BAID_P2 S<br>ISHE BAID_P2 S<br>ISHE BAID_P2 S<br>ISHE BAID_P2 S<br>ISHE BAID_P2 S<br>ISHE BAID_P2 S<br>ISHE BAID_P2 S<br>ISHE BAID_P2 S<br>ISHE BAID_P2 S<br>ISHE BAID_P2 S<br>ISHE BAID_P2 S<br>ISHE BAID_P1 S<br>ISHE BAID_P1 S                                                                                                    | Celete Gar filter from cc<br>Text Filters<br>(Glanks)<br>Celete All)<br>(Glanks)<br>Celete BA10_P1<br>Celete BA10_P3<br>Celete BA10_P3<br>Celete BA10_P3<br>Celete BA10_P3<br>Celete BA10_P3<br>Celete BA10_P3<br>Celete BA10_P3<br>Celete BA10_P3                                                                                                    | de                                                                                                    | 2021 target 2<br>2021 target 2<br>2021 target 2<br>2021 target 2<br>2022 target 2<br>2022 target 2<br>2021 target 2<br>2021 target 2<br>20 | 24 25 27 27 30 1 105 105 107 3 5 7 9 11                                                                                                    | 0<br>0<br>0<br>-0.1105<br>0.1105<br>0<br>0<br>0<br>0<br>0<br>0<br>0<br>0<br>0<br>0                                                                                                    | 0<br>0<br>0<br>-0.1335<br>-0.1335<br>0<br>0<br>0<br>0<br>0<br>0<br>0<br>0                                                        | -11.7<br>-11.8<br>-12.6<br>-12<br>-11.5<br>-12.514<br>-12.514<br>-12.4<br>-11.2<br>-10.7<br>-11.2<br>-10.9<br>-12.1                                                                                                    | 10<br>10<br>10<br>10<br>10<br>0.005<br>0.005<br>0.005<br>10<br>10<br>10<br>10                                                                                                    | 10<br>10<br>10<br>0<br>0.005<br>0.005<br>0.005<br>10<br>10<br>10<br>10                                                                    | 0.25<br>0.25<br>0.25<br>0.25<br>0.05<br>0.005<br>0.005<br>0.005<br>0.25<br>0.2                                                                                                    | DSLR<br>DSLR<br>DSLR                                         |
|          | BBHE_BA1D_P1           BHE_BA1D_P1                                                                                                    | Clear filters from cc<br>Text Filters<br>(Select All)<br>(Glanks)<br>CBHE_BA10_P1<br>CBHE_BA10_P2<br>CBHE_BA10_P2<br>CBHE_BA10_P4<br>CBHE_BA10_P4<br>CBHE_BA10_P4<br>CBHE_BA15_P2<br>CBHE_BA15_P3<br>CBHE_BA15_P3<br>CBHE_BA15_P3                                                                                                    | de                                                                                                    | 2021 target 2<br>2021 target 2<br>2021 target 2<br>2021 target 2<br>2022 target 2<br>2022 target 2<br>2022 target 2<br>2022 target 2<br>2022 target 2<br>2022 target 2<br>2022 target 2<br>2022 target 2<br>2022 target 2<br>2022 target 2<br>2022 target 2<br>2021 target 2                                                                                                    | 24 25 25 27 27 28 27 29 20 20 20 20 20 20 20 20 20 20 20 20 20                                                                                                    | 0<br>0<br>0<br>-0.1105<br>0.1105<br>0<br>0<br>0<br>0<br>0<br>0<br>0<br>0<br>0<br>0<br>0<br>0<br>0<br>0<br>0<br>0<br>0<br>0                                                                                                    | 0<br>0<br>0<br>-0.1335<br>-0.1335<br>0<br>0<br>0<br>0<br>0<br>0<br>0<br>0<br>0<br>0<br>0                                         | -11.7<br>-11.8<br>-12.6<br>-12<br>-11.5<br>-12.514<br>-12.514<br>-12.4<br>-11.2<br>-10.7<br>-11.2<br>-10.9<br>-12.1<br>-12.4                                                                                                    | 10<br>10<br>10<br>10<br>10<br>0.005<br>0.005<br>0.005<br>10<br>10<br>10<br>10<br>10<br>10<br>0.005                                                                                                    | 10<br>10<br>10<br>0.005<br>0.005<br>10<br>10<br>10<br>10<br>10<br>0.005                                                                   | 0.25<br>0.25<br>0.25<br>0.25<br>0.05<br>0.005<br>0.005<br>0.25<br>0.2                                                                                                    | DSLR<br>DSLR<br>DSLR                                         |
|          | BHE_BAID_P1         S           BHE_BAID_P1         BHE_BAID_P1           BHE_BAID_P1         BHE_BAID_P1           BHE_BAID_P1         BHE_BAID_P1           BHE_BAID_P1         BHE_BAID_P1           BHE_BAID_P1         BHE_BAID_P1           BHE_BAID_P1         BHE_BAID_P1           BHE_BAID_P1         BHE_BAID_P1           BHE_BAID_P1         BHE_BAID_P1           BHE_BAID_P1         BHE_BAID_P1           BHE_BAID_P1         BHE_BAID_P1           BHE_BAID_P1         BHE_BAID_P1           BHE_BAID_P1         BHE_BAID_P1           BHE_BAID_P1         BHE_BAID_P1           BHE_BAID_P1         BHE_BAID_P1                                                                                                    | Clear filters from co<br>Text Filters Clear filters Clear filters Clear filters Clear filters Clear Ballo_P1 Clear Ballo_P2 Clear Ballo_P2 Clear Ballo_P4 Clear Ballo_P4 Clear Ballo_P2 Clear Ballo_P4 Clear Ballo_P2 Clear Ballo_P2 Clear Ballo_P2 Clear Ballo_P3 Clear Ballo_P3 Clea                                                                                                    | de<br>Cancel                                                                                                    | 2021 target 2<br>2021 target 2<br>2021 target 2<br>2022 target 2<br>2022 target 2<br>2022 target 2<br>2022 target 2<br>2022 target 2<br>2022 target 2<br>2022 target 2<br>2022 target 2<br>2022 target 2<br>2022 target 2<br>2021 target 2<br>2021 target 2<br>2022 target 2<br>2022 target 2<br>2022 target 2<br>2022 target 2<br>2022 target 2<br>2022 target 2<br>2022 target 2<br>2022 target 2<br>2022 target 2<br>2022 target 2<br>2022 target 2<br>2022 target 2<br>2022 target 2<br>2021 target 2<br>2021 target 2<br>20 | 244 255 277 2013 2014 2014 2014 2014 2014 2014 2014 2014                                                                                                    | 0<br>0<br>0<br>-0.1105<br>0.1105<br>0<br>0<br>0<br>0<br>0<br>0<br>0<br>0<br>0<br>0<br>0<br>0<br>0<br>0<br>0<br>0<br>0<br>0                                                                                                    | 0<br>0<br>0<br>-0.1335<br>0<br>0<br>0<br>0<br>0<br>0<br>0<br>0<br>0<br>0<br>0<br>0<br>0<br>0<br>0<br>0<br>0<br>0                 | -11.7<br>-11.8<br>-12.6<br>-12<br>-11.5<br>-12.514<br>-12.514<br>-12.514<br>-12.2<br>-10.7<br>-11.2<br>-10.9<br>-12.1<br>-12.4<br>-12.4<br>-12.4<br>-12.4                                                                                                    | 10<br>10<br>10<br>10<br>10<br>10<br>0.005<br>0.005<br>10<br>10<br>10<br>10<br>10<br>10<br>10<br>10                                                                                                    | 10<br>10<br>10<br>10<br>10<br>0.005<br>0.005<br>10<br>10<br>10<br>10<br>10<br>10<br>10                                                    | 0.25<br>0.25<br>0.25<br>0.25<br>0.05<br>0.005<br>0.005<br>0.005<br>0.25<br>0.2                                                                                                    | DSLR<br>DSLR<br>DSLR                                         |
|          | BHE_BAID_P1         S           BHE_BAID_P1         BHE_BAID_P1           BHE_BAID_P1         BHE_BAID_P1           BHE_BAID_P1         BHE_BAID_P1           BHE_BAID_P1         BHE_BAID_P1           BHE_BAID_P1         BHE_BAID_P1           BHE_BAID_P1         BHE_BAID_P1           BHE_BAID_P1         BHE_BAID_P1           BHE_BAID_P1         BHE_BAID_P1           BHE_BAID_P2         BHE_BAID_P2           BHE_BAID_P2         BHE_BAID_P2           BHE_BAID_P2         BHE BAID_P2           BHE BAID_P2         BHE BAID_P2                                                                                                    | Clear filter from cc       Text Filters       (Glanks)       (Glanks)       CBHE_BAID_P3       CBHE_BAID_P3                                                                                                    | de                                                                                                    | 2021 target 2<br>2021 target 2<br>2021 target 2<br>2022 target 2<br>2022 target 2<br>2022 target 2<br>2022 target 2<br>2022 target 2<br>2022 target 2<br>2022 target 2<br>2022 target 2<br>2022 target 2<br>2021 target 2<br>2021 target 2<br>2<br>2<br>2<br>2<br>2<br>2<br>2<br>2<br>2<br>2<br>2<br>2<br>2<br>2<br>2<br>2<br>2<br>2                                                                                                    | 24 225 227 227 227 227 227 227 227 227 227                                                                                                    | 0<br>0<br>0<br>-0.1105<br>0.1105<br>0<br>0<br>0<br>0<br>0<br>0<br>0<br>0<br>0<br>0<br>0<br>0<br>0<br>0<br>0<br>0<br>0<br>0                                                                                                    | 0<br>0<br>0<br>-0.1335<br>0<br>0<br>0<br>0<br>0<br>0<br>0<br>0<br>0<br>0<br>0<br>0<br>0<br>0<br>0<br>0<br>0<br>0                 | -11.7<br>-11.8<br>-12.6<br>-12<br>-11.5<br>-12.514<br>-12.514<br>-12.514<br>-12.4<br>-11.2<br>-10.7<br>-11.2<br>-10.9<br>-12.1<br>-12.4<br>-12.1<br>-12.4                                                                                                    | 10<br>10<br>10<br>10<br>10<br>0.005<br>0.005<br>10<br>10<br>10<br>10<br>10<br>10<br>10<br>10<br>10<br>10                                                                                                    | 10<br>10<br>10<br>0.005<br>0.005<br>10<br>10<br>10<br>10<br>10<br>10<br>10<br>10                                                          | 0.25<br>0.25<br>0.25<br>0.25<br>0.05<br>0.005<br>0.005<br>0.25<br>0.2                                                                                                    | DSLR<br>DSLR<br>DSLR                                         |
|          | BHE_BAID_P1         SHE_BAID_P1           BHE_BAID_P1         BHE_BAID_P1           BHE_BAID_P1         BHE_BAID_P1           BHE_BAID_P1         BHE_BAID_P1           BHE_BAID_P1         BHE_BAID_P1           BHE_BAID_P1         BHE_BAID_P1           BHE_BAID_P1         BHE_BAID_P1           BHE_BAID_P1         BHE_BAID_P1           BHE_BAID_P1         BHE_BAID_P2           BHE_BAID_P2         BHE_BAID_P2           BHE_BAID_P2         BHE_BAID_P2           BHE_BAID_P2         BHE_BAID_P2           BHE_BAID_P2         BHE_BAID_P2           BHE_BAID_P2         BHE_BAID_P2                                                                                                    | Clear filter from cc           Text Filters           (Glanks)           (Blanks)           CBHE_BA10_P1           CBHE_BA10_P2           CBHE_BA10_P2           CBHE_BA10_P1           CBHE_BA10_P1           OK           14/05/2021 9:45:1                                                                                                    | de                                                                                                    | 2021 target :<br>2021 target :<br>2021 target :<br>2021 target :<br>2022 target :<br>2022 target :<br>2022 target :<br>2022 target :<br>2022 target :<br>2022 target :<br>2022 target :<br>2022 target :<br>2021 target :<br>2021 target :<br>20 | 24 25 27 27 20 27 20 27 20 27 20 20 27 20 20 20 20 20 20 20 20 20 20 20 20 20                                                                                                    | 0<br>0<br>0<br>-0.1105<br>0<br>0<br>0<br>0<br>0<br>0<br>0<br>0<br>0<br>0<br>0<br>0<br>0<br>0<br>0<br>0<br>0<br>0                                                                                                    | 0<br>0<br>0<br>-0.1335<br>-0.1335<br>0<br>0<br>0<br>0<br>0<br>0<br>0<br>0<br>0<br>0<br>0<br>0<br>0<br>0<br>0<br>0<br>0<br>0      | -11.7<br>-11.8<br>-12.6<br>-12.5<br>-12.5<br>-12.5<br>-12.5<br>-12.5<br>-12.5<br>-12.5<br>-12.5<br>-12.5<br>-10.7<br>-11.2<br>-10.9<br>-12.1<br>-12.4<br>-12.4<br>-12.4<br>-12.6<br>-12.4<br>-12.4<br>-12.4<br>-12.5<br>-12.5 | 10<br>10<br>10<br>10<br>10<br>0.005<br>0.005<br>10<br>10<br>10<br>10<br>10<br>10<br>10<br>10<br>10<br>10<br>10                                                                                                    | 10<br>10<br>10<br>10<br>0.005<br>0.005<br>10<br>10<br>10<br>10<br>10<br>10<br>10<br>10<br>10                                              | 0.25<br>0.25<br>0.25<br>0.25<br>0.05<br>0.005<br>0.005<br>0.25<br>0.2                                                                                                    | DSLR<br>DSLR<br>DSLR                                         |
|          | BBHE_BA1D_P1           BHE_BA1D_P1           BHE_BA1D_P2           BHE_BA1D_P2           BHE_BA1D_P2           BHE_BA1D_P2           BHE_BA1D_P2           BHE_BA1D_P2           BHE_BA1D_P2           BHE_BA1D_P2           BHE_BA1D_P2           BHE_BA1D_P2           BHE_BA1D_P2                                                                                                    | Clear filter from cc           Text Filters           (Select All)           (Blanks)           C GHE, BA1D,P1           C GHE, BA1D,P2           C GHE, BA1D,P2           C GHE, BA1D,P2           C GHE, BA1D,P3           C GHE, BA1D,P4           C GHE, BA1D,P4           C GHE, GA1D,P3           C GHE, GA1D,P4           C GHE, GA1D,P4           C GHE, GA1D,P4           C GHE, GA1D,P4           C GHE, GA1D,P4           C GHE, GA1D,P4                                                                                                    | Cancel                                                                                                    | 2021 target :<br>2021 target :<br>2021 target :<br>2021 target :<br>2022 target :<br>2022 target :<br>2022 target :<br>2022 target :<br>2022 target :<br>2022 target :<br>2022 target :<br>2022 target :<br>2022 target :<br>2021 target :<br>2021 target :<br>20 | 244 25 25 27 30 27 30 20 27 30 20 20 27 30 20 20 20 20 20 20 20 20 20 20 20 20 20                                                                                                    | 0<br>0<br>0<br>-0.1105<br>0<br>0<br>0<br>0<br>0<br>0<br>0<br>0<br>0<br>0<br>0<br>0<br>0<br>0<br>0<br>0<br>0<br>0                                                                                                    | 0<br>0<br>0<br>-0.1335<br>-0.1335<br>0<br>0<br>0<br>0<br>0<br>0<br>0<br>0<br>0<br>0<br>0<br>0<br>0<br>0<br>0<br>0<br>0<br>0      | -11.7<br>-11.8<br>-12.6<br>-12<br>-11.5<br>-12.514<br>-12.514<br>-12.4<br>-11.2<br>-10.7<br>-11.2<br>-10.9<br>-12.1<br>-12.4<br>-12.4<br>-12.1<br>-12.6<br>-12<br>-12.1                                                                                                    | 10<br>10<br>10<br>10<br>10<br>0.005<br>0.005<br>0.005<br>10<br>10<br>10<br>10<br>10<br>10<br>10<br>10<br>10<br>10<br>10                                                                                                    | 10<br>10<br>10<br>0.005<br>0.005<br>10<br>10<br>10<br>10<br>10<br>10<br>10<br>10<br>10<br>10<br>10                                        | 0.25<br>0.25<br>0.25<br>0.25<br>0.05<br>0.005<br>0.005<br>0.25<br>0.2                                                                                                    | DSLR<br>DSLR<br>DSLR                                         |
|          | BHE_BAID_P1         SHE_BAID_P1           BHE_BAID_P1         BHE_BAID_P1           BHE_BAID_P1         BHE_BAID_P1           BHE_BAID_P1         BHE_BAID_P1           BHE_BAID_P1         BHE_BAID_P1           BHE_BAID_P1         BHE_BAID_P1           BHE_BAID_P1         BHE_BAID_P1           BHE_BAID_P1         BHE_BAID_P2           BHE_BAID_P2         BHE_BAID_P2           BHE_BAID_P2         BHE_BAID_P2           BHE_BAID_P2         BHE_BAID_P2           BHE_BAID_P2         BHE_BAID_P2           BHE_BAID_P2         BHE_BAID_P2           BHE_BAID_P2         BHE_BAID_P2           BHE_BAID_P2         BHE_BAID_P2           BHE_BAID_P2         BHE_BAID_P2                                                                                                    | Clear filter from cc<br>Text Eilters<br>(Select All)<br>(Blanks)<br>C CBHE, BA10,P3<br>C CBHE, BA10,P3<br>C CBHE, CBH, CBH, CBH, CBH, CBH, CBH, CBH, CBH                                                                                                    | de                                                                                                    | 2021 target :<br>2021 target :<br>2021 target :<br>2021 target :<br>2022 target :<br>2022 target :<br>2022 target :<br>2022 target :<br>2022 target :<br>2022 target :<br>2022 target :<br>2021 target :<br>2021 target :<br>20 | 24 25 27 27 28 27 27 29 20 27 20 20 20 27 20 20 20 20 20 20 20 20 20 20 20 20 20                                                                                                    | 0<br>0<br>0<br>0<br>0<br>0<br>0<br>0<br>0<br>0<br>0<br>0<br>0<br>0<br>0<br>0<br>0<br>0<br>0                                                                                                    | 0<br>0<br>0<br>-0.1335<br>0<br>0<br>0<br>0<br>0<br>0<br>0<br>0<br>0<br>0<br>0<br>0<br>0<br>0<br>0<br>0<br>0<br>0                 | -11.7<br>-11.8<br>-12.6<br>-12<br>-11.5<br>-12.514<br>-12.514<br>-12.4<br>-11.2<br>-10.7<br>-11.2<br>-10.9<br>-12.1<br>-12.4<br>-12.4<br>-12.4<br>-12.6<br>-12<br>-12.1<br>-12.8                                                                                                    | 10<br>10<br>10<br>10<br>10<br>10<br>10<br>10<br>10<br>10<br>10<br>10<br>10<br>1                                                                                                    | 10<br>10<br>10<br>10<br>10<br>0.005<br>0.005<br>10<br>10<br>10<br>10<br>10<br>10<br>10<br>10<br>10<br>10<br>10<br>10<br>0.005             | 0.25<br>0.25<br>0.25<br>0.25<br>0.05<br>0.005<br>0.005<br>0.25<br>0.2                                                                                                    | DSLR<br>DSLR<br>DSLR                                         |
|          | BHE_BAID_P1         SHE_BAID_P1           BHE_BAID_P1         BHE_BAID_P1           BHE_BAID_P1         BHE_BAID_P1           BHE_BAID_P1         BHE_BAID_P1           BHE_BAID_P1         BHE_BAID_P1           BHE_BAID_P1         BHE_BAID_P1           BHE_BAID_P1         BHE_BAID_P1           BHE_BAID_P1         BHE_BAID_P1           BHE_BAID_P2         BHE_BAID_P2           BHE_BAID_P2         BHE_BAID_P2                                                                                                    | Clear filter from cc           Cear filter from cc           Text Filters           (Glanks)           (Glanks)           CBHE, BA10, P1           CBHE, BA10, P3           CBHE, BA10, P3           CBHE, BA10, P3           CBHE, BA10, P3           CBHE, BA10, P3           CBHE, BA10, P3           CBHE, BA10, P3           CBHE, BA10, P3           CBHE, BA10, P3           CBHE, BA10, P3           CBHE, BA10, P3           CBHE, BA10, P3           CBHE, BA12, P3           CBHE, BA12, P3           CBHE, BA12, P3           CBHE, BA12, P3           CBHE, BA12, P3           CBHE, BA12, P3           CBHE, BA12, P3           OK           14/05/2021, 9:45:           14/05/2021, 9:45:           8/05/2022, 9:09:           8/05/2022, 9:09:                                                                                                    | de<br>Cancel<br>Cancel<br>00 AM<br>00 AM<br>00 AM                                                                                                    | 2021 target :<br>2021 target :<br>2021 target :<br>2021 target :<br>2022 target :<br>2022 target :<br>2022 target :<br>2022 target :<br>2022 target :<br>2022 target :<br>2022 target :<br>2022 target :<br>2021 target :<br>2021 target :<br>20 | 24 25 25 27 30 20 27 30 20 20 20 20 20 20 20 20 20 20 20 20 20                                                                                                    | 0<br>0<br>0<br>0<br>0<br>0<br>0<br>0<br>0<br>0<br>0<br>0<br>0<br>0<br>0<br>0<br>0<br>0<br>0                                                                                                    | 0<br>0<br>0<br>0<br>0.1335<br>-0.1335<br>0<br>0<br>0<br>0<br>0<br>0<br>0<br>0<br>0<br>0<br>0<br>0<br>0<br>0<br>0<br>0<br>0<br>0  |                                                                                                    | 10<br>10<br>10<br>10<br>10<br>0.005<br>0.005<br>10<br>10<br>10<br>10<br>10<br>10<br>10<br>10<br>10<br>10                                                                                                    | 10<br>10<br>10<br>0.005<br>0.005<br>10<br>10<br>10<br>10<br>10<br>10<br>10<br>10<br>10<br>10<br>10<br>10<br>0.005<br>0.005                | 0.25<br>0.25<br>0.25<br>0.25<br>0.05<br>0.005<br>0.005<br>0.25<br>0.2                                                                                                    | DSLR<br>DSLR<br>DSLR                                         |
|          | BBHE_BA1D_P1         SBHE_BA1D_P1           BBHE_BA1D_P1         BBHE_BA1D_P1           BBHE_BA1D_P1         BBHE_BA1D_P1           BBHE_BA1D_P1         BBHE_BA1D_P1           BBHE_BA1D_P1         BBHE_BA1D_P1           BBHE_BA1D_P1         BBHE_BA1D_P1           BBHE_BA1D_P1         BBHE_BA1D_P1           BBHE_BA1D_P2         BBHE_BA1D_P2           BBHE_BA1D_P2         BBHE_BA1D_P2           BBHE_BA1D_P2         BBHE_BA1D_P2           BBHE_BA1D_P2         BBHE_BA1D_P2           BBHE_BA1D_P2         BBHE_BA1D_P2           BBHE_BA1D_P2         BBHE_BA1D_P2           BBHE_BA1D_P2         BBHE_BA1D_P2           BBHE_BA1D_P2         BBHE_BA1D_P2           BBHE_BA1D_P2         BBHE_BA1D_P2           BBHE_BA1D_P2         BBHE_BA1D_P2                                                                                                    | Clear filter from cc           Clear filter from cc           Text Filters           (Glanks)           (Blanks)           CBHE_BA1D_P1           CBHE_BA1D_P1           CBHE_BA1D_P2           CBHE_BA1D_P2           CBHE_BA1D_P1           CBHE_BA1D_P1           CBHE_D1D1           CBHE_D2 </td <td>de<br/>Cancel<br/>Cancel<br/>Cancel<br/>00 AM<br/>00 AM<br/>00 AM<br/>00 AM</td> <td>2021 target :<br/>2021 target :<br/>2021 target :<br/>2021 target :<br/>2022 target :<br/>2022 target :<br/>2022 target :<br/>2022 target :<br/>2022 target :<br/>2022 target :<br/>2022 target :<br/>2021 target :<br/>2021 target :<br/>20</td> <td>24 25 25 30 27 30 30 30 40 50 50 50 50 50 50 50 50 50 50 50 50 50</td> <td>0<br/>0<br/>0<br/>0<br/>0<br/>0<br/>0<br/>0<br/>0<br/>0<br/>0<br/>0<br/>0<br/>0<br/>0<br/>0<br/>0<br/>0<br/>0</td> <td>0<br/>0<br/>0<br/>0<br/>0.01335<br/>0.01335<br/>0<br/>0<br/>0<br/>0<br/>0<br/>0<br/>0<br/>0<br/>0<br/>0<br/>0<br/>0<br/>0<br/>0<br/>0<br/>0<br/>0<br/>0</td> <td>-11.7<br/>-11.8<br/>-12.6<br/>-12<br/>-11.5<br/>-12.514<br/>-12.4<br/>-12.4<br/>-12.4<br/>-12.4<br/>-10.7<br/>-11.2<br/>-10.9<br/>-12.1<br/>-12.4<br/>-12.4<br/>-12.1<br/>-12.4<br/>-12.1<br/>-12.8<br/>-12.5<br/>-12.5<br/>-12.2<br/>-12.2<br/>-12.2<br/>-12.2<br/>-12.2<br/>-12.2<br/>-12.2<br/>-12.2<br/>-12.2<br/>-12.2<br/>-12.2<br/>-12.2<br/>-12.2<br/>-12.2<br/>-12.2<br/>-12.2<br/>-12.2<br/>-12.2<br/>-12.2<br/>-12.2<br/>-12.1<br/>-12.4<br/>-12.2<br/>-12.1<br/>-12.8<br/>-12.1<br/>-12.8<br/>-12.1<br/>-12.8<br/>-12.1<br/>-12.8<br/>-12.1<br/>-12.8<br/>-12.1<br/>-12.8<br/>-12.1<br/>-12.8<br/>-12.1<br/>-12.8<br/>-12.1<br/>-12.8<br/>-12.1<br/>-12.8<br/>-12.1<br/>-12.8<br/>-12.1<br/>-11.8<br/>-14.8<br/>-12.1<br/>-11.8<br/>-11.8<br/>-11.8<br/>-11.8<br/>-11.8<br/>-11.8<br/>-11.8<br/>-11.8<br/>-11.8<br/>-11.8<br/>-11.8<br/>-11.8<br/>-11.7<br/>-11.8<br/>-11.8<br/>-11.8<br/>-11.7<br/>-11.8<br/>-11.8<br/>-11.7<br/>-11.8<br/>-11.8<br/>-11.7<br/>-11.7<br/>-11.8<br/>-11.8<br/>-11.7<br/>-11.7<br/>-11.8<br/>-11.7<br/>-11.7<br/>-1</td> <td>10<br/>10<br/>10<br/>10<br/>10<br/>0.005<br/>0.005<br/>10<br/>10<br/>10<br/>10<br/>10<br/>10<br/>10<br/>10<br/>10<br/>10<br/>10<br/>10<br/>10</td> <td>10<br/>10<br/>10<br/>0.005<br/>0.005<br/>10<br/>10<br/>10<br/>10<br/>10<br/>10<br/>10<br/>10<br/>10<br/>10<br/>10<br/>10<br/>10</td> <td>0.25<br/>0.25<br/>0.25<br/>0.25<br/>0.05<br/>0.005<br/>0.005<br/>0.25<br/>0.2</td> <td>DSLR<br/>DSLR<br/>DSLR</td> | de<br>Cancel<br>Cancel<br>Cancel<br>00 AM<br>00 AM<br>00 AM<br>00 AM                                                                                                    | 2021 target :<br>2021 target :<br>2021 target :<br>2021 target :<br>2022 target :<br>2022 target :<br>2022 target :<br>2022 target :<br>2022 target :<br>2022 target :<br>2022 target :<br>2021 target :<br>2021 target :<br>20 | 24 25 25 30 27 30 30 30 40 50 50 50 50 50 50 50 50 50 50 50 50 50                                                                                                    | 0<br>0<br>0<br>0<br>0<br>0<br>0<br>0<br>0<br>0<br>0<br>0<br>0<br>0<br>0<br>0<br>0<br>0<br>0                                                                                                    | 0<br>0<br>0<br>0<br>0.01335<br>0.01335<br>0<br>0<br>0<br>0<br>0<br>0<br>0<br>0<br>0<br>0<br>0<br>0<br>0<br>0<br>0<br>0<br>0<br>0 | -11.7<br>-11.8<br>-12.6<br>-12<br>-11.5<br>-12.514<br>-12.4<br>-12.4<br>-12.4<br>-12.4<br>-10.7<br>-11.2<br>-10.9<br>-12.1<br>-12.4<br>-12.4<br>-12.1<br>-12.4<br>-12.1<br>-12.8<br>-12.5<br>-12.5<br>-12.2<br>-12.2<br>-12.2<br>-12.2<br>-12.2<br>-12.2<br>-12.2<br>-12.2<br>-12.2<br>-12.2<br>-12.2<br>-12.2<br>-12.2<br>-12.2<br>-12.2<br>-12.2<br>-12.2<br>-12.2<br>-12.2<br>-12.2<br>-12.1<br>-12.4<br>-12.2<br>-12.1<br>-12.8<br>-12.1<br>-12.8<br>-12.1<br>-12.8<br>-12.1<br>-12.8<br>-12.1<br>-12.8<br>-12.1<br>-12.8<br>-12.1<br>-12.8<br>-12.1<br>-12.8<br>-12.1<br>-12.8<br>-12.1<br>-12.8<br>-12.1<br>-12.8<br>-12.1<br>-11.8<br>-14.8<br>-12.1<br>-11.8<br>-11.8<br>-11.8<br>-11.8<br>-11.8<br>-11.8<br>-11.8<br>-11.8<br>-11.8<br>-11.8<br>-11.8<br>-11.8<br>-11.7<br>-11.8<br>-11.8<br>-11.8<br>-11.7<br>-11.8<br>-11.8<br>-11.7<br>-11.8<br>-11.8<br>-11.7<br>-11.7<br>-11.8<br>-11.8<br>-11.7<br>-11.7<br>-11.8<br>-11.7<br>-11.7<br>-1                                                                                                    | 10<br>10<br>10<br>10<br>10<br>0.005<br>0.005<br>10<br>10<br>10<br>10<br>10<br>10<br>10<br>10<br>10<br>10<br>10<br>10<br>10                                                                                                    | 10<br>10<br>10<br>0.005<br>0.005<br>10<br>10<br>10<br>10<br>10<br>10<br>10<br>10<br>10<br>10<br>10<br>10<br>10                            | 0.25<br>0.25<br>0.25<br>0.25<br>0.05<br>0.005<br>0.005<br>0.25<br>0.2                                                                                                    | DSLR<br>DSLR<br>DSLR                                         |
|          | BHE_BAID_P1         S           BHE_BAID_P1         BHE_BAID_P1           BHE_BAID_P1         BHE_BAID_P1           BHE_BAID_P1         BHE_BAID_P1           BHE_BAID_P1         BHE_BAID_P1           BHE_BAID_P1         BHE_BAID_P1           BHE_BAID_P1         BHE_BAID_P1           BHE_BAID_P1         BHE_BAID_P1           BHE_BAID_P1         BHE_BAID_P1           BHE_BAID_P2         BHE_BAID_P2           BHE_BAID_P2         BHE_BAID_P2           BHE_BAID_P2         BHE_BAID_P2           BHE_BAID_P2         BHE_BAID_P2           BHE_BAID_P2         BHE_BAID_P2           BHE_BAID_P2         BHE_BAID_P2           BHE_BAID_P2         BHE_BAID_P2           BHE_BAID_P2         BHE_BAID_P2           BHE_BAID_P2         BHE_BAID_P2           BHE_BAID_P2         BHE_BAID_P2           BHE_BAID_P2         BHE_BAID_P2                                                                                                    | Clear filter from cc<br>Text Eilters<br>(Gelect All)<br>(Glianks)<br>C GHE_BA1D_P1<br>C GHE_BA1D_P2<br>C GHE_BA1D_P2<br>C GHE_BA1D_P1<br>C GHE_BA1D_P1<br>C GHE                                                                                                    | de           >           Cancel           >           >           >           >           >           >           >           >           >           >           >           >           >           >           >           >           >           >           >           >           >           >           >           >           >           >           >           >           >           >           >           >           >           >           >           >           >           >           >           >           >           >           >           >           >           >           >           >           >           >           > </td <td>2021 target :<br/>2021 target :<br/>2021 target :<br/>2021 target :<br/>2022 target :<br/>2022 target :<br/>2022 target :<br/>2022 target :<br/>2022 target :<br/>2022 target :<br/>2022 target :<br/>2022 target :<br/>2021 target :<br/>2021 target :<br/>2021 target :<br/>2021 target :<br/>2021 target :<br/>2021 target :<br/>2021 target :<br/>2021 target :<br/>2021 target :<br/>2021 target :<br/>2021 target :<br/>2021 target :<br/>2022 target :<br/>2022 target :<br/>20</td> <td>244 25 32 32 32 32 32 32 32 32 32 32 32 32 32</td> <td>0<br/>0<br/>0<br/>0<br/>0<br/>0<br/>0<br/>0<br/>0<br/>0<br/>0<br/>0<br/>0<br/>0<br/>0<br/>0<br/>0<br/>0<br/>0</td> <td>0<br/>0<br/>0<br/>0<br/>0<br/>0<br/>0<br/>0<br/>0<br/>0<br/>0<br/>0<br/>0<br/>0<br/>0<br/>0<br/>0<br/>0<br/>0</td> <td></td> <td>10<br/>10<br/>10<br/>10<br/>10<br/>10<br/>10<br/>10<br/>10<br/>10</td> <td>10<br/>10<br/>10<br/>0.005<br/>0.005<br/>10<br/>10<br/>10<br/>10<br/>10<br/>10<br/>10<br/>10<br/>10<br/>10<br/>10<br/>10<br/>10</td> <td>0.25<br/>0.25<br/>0.25<br/>0.25<br/>0.005<br/>0.005<br/>0.005<br/>0.25<br/>0.2</td> <td>DSLR<br/>DSLR<br/>DSLR</td> | 2021 target :<br>2021 target :<br>2021 target :<br>2021 target :<br>2022 target :<br>2022 target :<br>2022 target :<br>2022 target :<br>2022 target :<br>2022 target :<br>2022 target :<br>2022 target :<br>2021 target :<br>2021 target :<br>2021 target :<br>2021 target :<br>2021 target :<br>2021 target :<br>2021 target :<br>2021 target :<br>2021 target :<br>2021 target :<br>2021 target :<br>2021 target :<br>2022 target :<br>2022 target :<br>20 | 244 25 32 32 32 32 32 32 32 32 32 32 32 32 32                                                                                                    | 0<br>0<br>0<br>0<br>0<br>0<br>0<br>0<br>0<br>0<br>0<br>0<br>0<br>0<br>0<br>0<br>0<br>0<br>0                                                                                                    | 0<br>0<br>0<br>0<br>0<br>0<br>0<br>0<br>0<br>0<br>0<br>0<br>0<br>0<br>0<br>0<br>0<br>0<br>0                                      |                                                                                                    | 10<br>10<br>10<br>10<br>10<br>10<br>10<br>10<br>10<br>10                                                                                                    | 10<br>10<br>10<br>0.005<br>0.005<br>10<br>10<br>10<br>10<br>10<br>10<br>10<br>10<br>10<br>10<br>10<br>10<br>10                            | 0.25<br>0.25<br>0.25<br>0.25<br>0.005<br>0.005<br>0.005<br>0.25<br>0.2                                                                                                    | DSLR<br>DSLR<br>DSLR                                         |
|          | BHE_BAID_P1         S           BHE_BAID_P1         BHE_BAID_P1           BHE_BAID_P1         BHE_BAID_P1           BHE_BAID_P1         BHE_BAID_P1           BHE_BAID_P1         BHE_BAID_P1           BHE_BAID_P1         BHE_BAID_P1           BHE_BAID_P1         BHE_BAID_P1           BHE_BAID_P1         BHE_BAID_P1           BHE_BAID_P2         BHE_BAID_P2           BHE_BAID_P2         BHE_BAID_P2                                                                                                    | Clear filter from cc           Clear filter from cc           Text Eilters           (Glanks)           CBHE_BAID_P1           CBHE_BAID_P3           CBHE_BAID_P3           OK           14/05/2021 9:45:1           14/05/2022 9:09:1           8/05/2022 9:09:1           8/05/2022 9:09:1           8/05/2022 9:09:1           8/05/2022 9:09:1           8/05/2022 9:09:1                                                                                                    | Cancel                                                                                                    | 2021 target :<br>2021 target :<br>2021 target :<br>2021 target :<br>2022 target :<br>2022 target :<br>2022 target :<br>2022 target :<br>2022 target :<br>2022 target :<br>2022 target :<br>2021 target :<br>2021 target :<br>2021 target :<br>2021 target :<br>2021 target :<br>2021 target :<br>2021 target :<br>2021 target :<br>2021 target :<br>2021 target :<br>2021 target :<br>2021 target :<br>2021 target :<br>2021 target :<br>2021 target :<br>2022 target :<br>2022 target :<br>2022 target :<br>2022 target :<br>2022 target :<br>2021 target :<br>2022 target :<br>2022 target :<br>2021 target :<br>2022 target :<br>2022 target :<br>2022 target :<br>2021 target :<br>2022 target :<br>2022 target :<br>2021 target :<br>2022 target :<br>2021 target :<br>2022 target :<br>2021 target :<br>2022 target :<br>2021 target :<br>2021 target :<br>20 | 244 225 227 227 227 227 227 229 229 229 229 229                                                                                                    | 0<br>0<br>0<br>-0.1105<br>0<br>0<br>0<br>0<br>0<br>0<br>0<br>0<br>0<br>0<br>0<br>0<br>0<br>0<br>0<br>0<br>0<br>0                                                                                                    | 0<br>0<br>0<br>0<br>0<br>0<br>0<br>0<br>0<br>0<br>0<br>0<br>0<br>0<br>0<br>0<br>0<br>0<br>0                                      | -11.7<br>-11.8<br>-12.6<br>-12<br>-11.5<br>-12.514<br>-12.514<br>-12.4<br>-11.2<br>-10.7<br>-11.2<br>-10.9<br>-12.1<br>-12.4<br>-12.4<br>-12.4<br>-12.5<br>-12.1<br>-12.6<br>-12<br>-12.1<br>-12.6<br>-12<br>-12.1<br>-12.8<br>-12.5<br>-12.5<br>-12.6<br>-12.5<br>-12.6<br>-12.6<br>-12.6<br>-12.6<br>-12.6<br>-12.1<br>-12.6<br>-12.1<br>-12.6<br>-12.1<br>-12.8<br>-12.1<br>-12.8<br>-12.1<br>-12.8<br>-12.1<br>-12.8<br>-12.1<br>-12.1<br>-12.1<br>-12.1<br>-12.1<br>-12.1<br>-12.1<br>-12.1<br>-12.1<br>-12.1<br>-12.1<br>-12.1<br>-12.1<br>-12.1<br>-12.1<br>-12.1<br>-12.1<br>-12.1<br>-12.1<br>-12.1<br>-12.1<br>-12.1<br>-12.1<br>-12.1<br>-12.1<br>-11.8<br>-12.1<br>-11.8<br>-11.8<br>-11.8<br>-11.1<br>-11.8<br>-11.1<br>-11.8<br>-11.3<br>-11.3<br>-11.3<br>-11.3<br>-11.8<br>-11.5<br>-11.5<br>-11.                                                                                                    | 10<br>10<br>10<br>10<br>10<br>10<br>10<br>10<br>10<br>10                                                                                                    | 10<br>10<br>10<br>10<br>10<br>10<br>0.005<br>10<br>10<br>10<br>10<br>10<br>10<br>10<br>10<br>10<br>10<br>10<br>10<br>10                   | 0.25<br>0.25<br>0.25<br>0.25<br>0.05<br>0.005<br>0.005<br>0.25<br>0.2                                                                                                    | DSLR<br>DSLR<br>DSLR                                         |
|          | BHE_BAID_P1           BHE_BAID_P1           BHE_BAID_P1           BHE_BAID_P1           BHE_BAID_P1           BHE_BAID_P1           BHE_BAID_P1           BHE_BAID_P1           BHE_BAID_P1           BHE_BAID_P1           BHE_BAID_P1           BHE_BAID_P1           BHE_BAID_P1           BHE_BAID_P2           BHE_BAID_P2           BHE_BAID_P3           BHE_BAID_P3                                                                                                    | Clear filter from cc           Cetar filter from cc           Text Filters           (Glanks)           (Glanks)           CBHE, BA10, P1           CBHE, BA10, P1           CBHE, BA10, P3           CBHE, BA10, P3           CBHE, BA10, P3           CBHE, BA10, P3           CBHE, BA10, P3           CBHE, BA10, P3           CBHE, BA10, P3           CBHE, BA10, P3           CBHE, BA10, P3           CBHE, BA10, P3           CBHE, BA10, P3           CBHE, BA15, P2           CBHE, BA15, P3           OK           14/05/2021, 9:45:           14/05/2022, 9:09:           8/05/2022, 9:09:           8/05/2022, 9:09:           8/05/2022, 9:09:           8/05/2022, 9:09:           8/05/2022, 9:09:           8/05/2022, 9:09:           8/05/2022, 9:09:           8/05/2022, 9:09:           8/05/2022, 9:09:           8/05/2022, 9:09:           8/05/2022, 9:09:           8/05/2022, 9:09:           8/05/2022, 9:09:                                                                                                    | Cancel           Cancel           00 AM           00 AM           00 AM           00 AM           00 AM           00 AM           00 AM           00 AM           00 AM           00 AM           00 AM                                                                                                    | 2021 target 2<br>2021 target 2<br>2021 target 2<br>2021 target 2<br>2022 target 1<br>2022 target 1<br>2022 target 1<br>2022 target 1<br>2022 target 1<br>2022 target 1<br>2022 target 1<br>2021 target 1<br>2021 target 1<br>2022 target 1<br>2022 target 1<br>2022 target 1<br>2022 target 1<br>2022 target 1<br>2022 target 1<br>2021 target 1<br>2022 target 1<br>2022 target 1<br>2022 target 1<br>2021 target 1<br>2021 target 1<br>20 | 244 25 25 27 27 30 1 1 105 106 107 3 5 5 7 9 111 11 11 112 113 11 1 2 2                                                                                                    | 0<br>0<br>0<br>0<br>0<br>0<br>0<br>0<br>0<br>0<br>0<br>0<br>0<br>0<br>0<br>0<br>0<br>0<br>0                                                                                                    | 0<br>0<br>0<br>0<br>0.1335<br>-0.1335<br>0<br>0<br>0<br>0<br>0<br>0<br>0<br>0<br>0<br>0<br>0<br>0<br>0<br>0<br>0<br>0<br>0<br>0  | -11.7<br>-11.8<br>-12.6<br>-12<br>-11.5<br>-12.514<br>-12.514<br>-12.514<br>-12.4<br>-11.2<br>-10.7<br>-11.2<br>-10.9<br>-12.1<br>-12.4<br>-12.1<br>-12.6<br>-12<br>-12.1<br>-12.6<br>-12<br>-12.1<br>-12.8<br>-12.5<br>-12.5<br>-1                                                                                                    | 10<br>10<br>10<br>10<br>10<br>10<br>10<br>10<br>10<br>10                                                                                                    | 10<br>10<br>10<br>0.005<br>0.005<br>10<br>10<br>10<br>10<br>10<br>10<br>10<br>10<br>10<br>10<br>10<br>0.005<br>0.005<br>0.005<br>10<br>10 | 0.25<br>0.25<br>0.25<br>0.25<br>0.05<br>0.005<br>0.005<br>0.25<br>0.2                                                                                                    | DSLR<br>DSLR<br>DSLR                                         |
|          | BBHE_BAID_P1         SBHE_BAID_P1           BBHE_BAID_P1         BBHE_BAID_P1           BBHE_BAID_P1         BBHE_BAID_P1           BBHE_BAID_P1         BBHE_BAID_P1           BBHE_BAID_P1         BBHE_BAID_P1           BBHE_BAID_P1         BBHE_BAID_P1           BBHE_BAID_P1         BBHE_BAID_P1           BBHE_BAID_P1         BBHE_BAID_P2           BBHE_BAID_P2         BBHE_BAID_P2           BBHE_BAID_P2         BBHE_BAID_P2           BBHE_BAID_P3         BBHE_BAID_P3           BBHE_BAID_P3         BBHE_BAID_P3           BBHE_BAID_P3         BBHE_BAID_P3                                                                                                    | Clear filter from cc           Text Filters           (Glear filter from cc           CBLE filters           (Glear filter from cc           CBLE filters           (Glear filter from cc           CBLE filters           (Glear filter from cc           CBHE BALD P1           CBHE BALD P2           CBHE BALD P2           CBHE BALD P3           CBHE BALD P4           CBHE BALD P1           CBHE BALD P1           Solos Co22 9:09:1           Somple datetim                                                                                                    | de<br>Cancel                                                                                                    | 2021 target :<br>2021 target :<br>2021 target :<br>2021 target :<br>2022 target :<br>2022 target :<br>2022 target :<br>2022 target :<br>2022 target :<br>2022 target :<br>2021 target :<br>2021 target :<br>2021 target :<br>2021 target :<br>2021 target :<br>2021 target :<br>2021 target :<br>2021 target :<br>2021 target :<br>2021 target :<br>2021 target :<br>2021 target :<br>2021 target :<br>2021 target :<br>2022 target :<br>2022 target :<br>20 | 244 225 325 325 325 325 325 325 325 325 325                                                                                                    | 0<br>0<br>0<br>0<br>0<br>0<br>0<br>0<br>0<br>0<br>0<br>0<br>0<br>0<br>0<br>0<br>0<br>0<br>0                                                                                                    | 0<br>0<br>0<br>0<br>0.01335<br>-0.1335<br>0<br>0<br>0<br>0<br>0<br>0<br>0<br>0<br>0<br>0<br>0<br>0<br>0<br>0<br>0<br>0<br>0<br>0 | <br>                                                                                                    | X error                                                                                                    | 10<br>10<br>10<br>10<br>10<br>0.005<br>0.005<br>10<br>10<br>10<br>10<br>10<br>10<br>10<br>10<br>10<br>10                                  | 0.25<br>0.25<br>0.25<br>0.25<br>0.005<br>0.005<br>0.005<br>0.25<br>0.2                                                                                                    | DSLR<br>DSLR<br>DSLR<br>Triad use                            |
|          | BBHE_BAID_P1         SBHE_BAID_P1           BBHE_BAID_P1         BBHE_BAID_P1           BBHE_BAID_P1         BBHE_BAID_P1           BBHE_BAID_P1         BBHE_BAID_P1           BBHE_BAID_P1         BBHE_BAID_P1           BBHE_BAID_P1         BBHE_BAID_P1           BBHE_BAID_P1         BBHE_BAID_P1           BBHE_BAID_P1         BBHE_BAID_P1           BBHE_BAID_P2         BBHE_BAID_P2           BBHE_BAID_P2         BBHE_BAID_P2           BBHE_BAID_P3         BBHE_BAID_P3           BBHE_BAID_P3         BBHE_BAID_P3           BBHE_BAID_P3         BBHE_BAID_P3                                                                                                    | Clear filter from cc           Clear filter from cc           Text Filters           (Select All)           (Blanks)           CBHE_BAID_P1           CBHE_BAID_P2           CBHE_BAID_P2           CBHE_BAID_P2           CBHE_BAID_P2           CBHE_BAID_P2           CBHE_BAID_P2           CBHE_BAID_P2           CBHE_BAID_P2           CBHE_BAID_P2           CBHE_BAID_P2           CBHE_BAID_P2           CBHE_BAID_P2           CBHE_BAID_P2           CBHE_BAID_P2           CBHE_BAID_P1           CBHE_BAID_P2           CBHE_BAID_P1           CBHE_BAID_P1           CBHE_BAID_P1           CBHE_BAID_P1           CBHE_BAID_P1           CBHE_BAID_P1           CBHE_BAID_P1           CBHE_BAID_P1           CBHE_BAID_P1           Shos/2022 9:093           s/05/2022 9:093           sample_datetim           Sample_datetim                                                                                                    | Cancel                                                                                                    | 2021 target :<br>2021 target :<br>2021 target :<br>2021 target :<br>2021 target :<br>2022 target :<br>2022 target :<br>2022 target :<br>2022 target :<br>2022 target :<br>2022 target :<br>2021 target :<br>2021 target :<br>2021 target :<br>2021 target :<br>2021 target :<br>2021 target :<br>2021 target :<br>2021 target :<br>2021 target :<br>2022 target :<br>2021 target :<br>2022 target :<br>2022 target :<br>20 | 244 25 30 25 30 1 1 105 105 105 105 107 3 5 7 9 11 10 11 10 14 16 16 18 8 19 11 11 11 11 11 11 11 11 11 11 11 11                                                                                                    | 0<br>0<br>0<br>0<br>0<br>0<br>0<br>0<br>0<br>0<br>0<br>0<br>0<br>0<br>0<br>0<br>0<br>0<br>0                                                                                                    | 0<br>0<br>0<br>0<br>0<br>0<br>0<br>0<br>0<br>0<br>0<br>0<br>0<br>0<br>0<br>0<br>0<br>0<br>0                                      |                                                                                                    | X error •                                                                                                    | 10<br>10<br>10<br>10<br>10<br>10<br>10<br>10<br>10<br>10                                                                                  | 0.25<br>0.25<br>0.25<br>0.25<br>0.005<br>0.005<br>0.25<br>0.2                                                                                                    | DSLR<br>DSLR<br>DSLR<br>triad_use                            |
|          | BBHE_BAID_P1         SBHE_BAID_P1           BBHE_BAID_P1         BBHE_BAID_P1           BBHE_BAID_P1         BBHE_BAID_P1           BBHE_BAID_P1         BBHE_BAID_P1           BBHE_BAID_P1         BBHE_BAID_P1           BBHE_BAID_P1         BBHE_BAID_P1           BBHE_BAID_P1         BBHE_BAID_P1           BBHE_BAID_P2         BBHE_BAID_P2           BBHE_BAID_P2         BBHE_BAID_P2           BBHE_BAID_P2         BBHE_BAID_P2           BBHE_BAID_P2         BBHE_BAID_P2           BBHE_BAID_P2         BBHE_BAID_P2           BBHE_BAID_P2         BBHE_BAID_P2           BBHE_BAID_P2         BBHE_BAID_P2           BBHE_BAID_P2         BBHE_BAID_P2           BBHE_BAID_P2         BBHE_BAID_P2           BBHE_BAID_P2         BBHE_BAID_P2           BBHE_BAID_P2         BBHE_BAID_P2           BBHE_BAID_P2         BBHE_BAID_P2           BBHE_BAID_P1         Code         MT           Code         MT         CODE         MT           CBHE_BAID_P1         P1         B1         P1                                                                                                    | Clear filter from cc           Clear filter from cc           Text Eilters           (Glanks)           CBHE_BAID_P1           CBHE_BAID_P2           CBHE_BAID_P3           CBHE_BAID_P3           BAID_P3           CBHE_BAID_P3           BAID_P3           CBHE_BAID_P3           BAID_P3           CBHE_BAID_P3           BAID_P3           BAID_P3           CBHE_BAID_P3           BAID_P3           CBHE_BAID_P3           BAID_P3           BAID_P3           BAID_P3           CBHE_BAID_P3           BAID_P3           BAID_P3           BAID_P3<                                                                                                    | Cancel           Cancel           Concel           Co                                                                                                    | 2021 target 1<br>2021 target 2<br>2021 target 1<br>2021 target 1<br>2022 target 1<br>2022 target 1<br>2022 target 1<br>2022 target 1<br>2022 target 1<br>2022 target 1<br>2022 target 1<br>2021 target 1<br>2021 target 1<br>2021 target 1<br>2021 target 1<br>2021 target 1<br>2021 target 1<br>2021 target 1<br>2021 target 1<br>2022 target 1<br>2022 target 1<br>20 | 244 225 227 227 227 227 227 227 227 227 227                                                                                                    | 0<br>0<br>0<br>0<br>0<br>0<br>0<br>0<br>0<br>0<br>0<br>0<br>0<br>0<br>0<br>0<br>0<br>0<br>0                                                                                                    | 0<br>0<br>0<br>0<br>0.01335<br>-0.1335<br>0<br>0<br>0<br>0<br>0<br>0<br>0<br>0<br>0<br>0<br>0<br>0<br>0<br>0<br>0<br>0<br>0<br>0 | <br>                                                                                                    | X error - 100<br>0,005                                                                                                    | 10<br>10<br>10<br>10<br>10<br>10<br>10<br>10<br>10<br>10                                                                                  | 2 error - 2<br>0.25<br>0.25<br>0.25<br>0.25<br>0.005<br>0.005<br>0.25<br>0.2                                                                                                    | DSLR<br>DSLR<br>DSLR<br>triad_use<br>DSLR                    |
|          | BBHE_BAID_P1         SBHE_BAID_P1           BBHE_BAID_P1         BBHE_BAID_P1           BBHE_BAID_P1         BBHE_BAID_P1           BBHE_BAID_P1         BBHE_BAID_P1           BBHE_BAID_P1         BBHE_BAID_P1           BBHE_BAID_P1         BBHE_BAID_P1           BBHE_BAID_P1         BBHE_BAID_P1           BBHE_BAID_P1         BBHE_BAID_P2           BBHE_BAID_P2         BBHE_BAID_P2           BBHE_BAID_P2         BBHE_BAID_P2           BBHE_BAID_P2         BBHE_BAID_P2           BBHE_BAID_P2         BBHE_BAID_P2           BBHE_BAID_P2         BBHE_BAID_P2           BBHE_BAID_P2         BBHE_BAID_P2           BBHE_BAID_P2         BBHE_BAID_P2           BBHE_BAID_P2         BBHE_BAID_P2           BBHE_BAID_P2         BBHE_BAID_P2           BBHE_BAID_P2         BBHE_BAID_P2           BBHE_BAID_P2         BBHE_BAID_P2           BBHE_BAID_P1         Code         AY           CODE         AY         COME           BAID_P1         EBAID_P1         EBAID_P1                                                                                                    | Clear filter from cc           Clear filter from cc           Text Filters           (Glanks)           (Glanks)           CBHE_BA10_P1           CBHE_BA10_P1           Sh05/2021 9:45:1           14/05/2021 9:45:4           14/05/2022 9:09:1           8/05/2022 9:09:1           8/05/2022 9:09:1           8/05/2022 9:09:1           8/05/2022 9:09:1           8/05/2022 9:09:1           8/05/2022 9:09:1                                                                                                    | de<br>Cancel                                                                                                    | 2021 target 2<br>2021 target 2<br>2021 target 2<br>2021 target 2<br>2022 target 1<br>2022 target 1<br>2022 target 1<br>2022 target 2<br>2022 target 2<br>2022 target 2<br>2021 target 2<br>2021 target 1<br>2021 target 1<br>2021 target 1<br>2021 target 1<br>2021 target 1<br>2021 target 1<br>2021 target 1<br>2021 target 1<br>2021 target 1<br>2021 target 1<br>2021 target 1<br>2021 target 1<br>2021 target 1<br>2022 target 1<br>2022 target 1<br>2021 target 1<br>2021 target 1<br>20 | 244 25 30 25 30 1 1 30 105 106 107 3 3 5 1 10 10 11 1 10 11 1 1 1 1 1 1 1 1 1                                                                                                    |                                                                                                    | 0<br>0<br>0<br>0<br>0<br>0<br>0<br>0<br>0<br>0<br>0<br>0<br>0<br>0<br>0<br>0<br>0<br>0<br>0                                      | <br><br>                                                                                                    | X error -<br>10<br>X error -<br>10<br>0.005<br>0.005<br>0.005<br>10<br>10<br>10<br>10<br>0.005<br>0.005<br>10<br>10<br>10<br>10<br>10<br>10<br>10<br>10<br>10<br>10                                                                                                    | 10<br>10<br>10<br>10<br>10<br>0.005<br>0.005<br>10<br>10<br>10<br>10<br>10<br>10<br>10<br>10<br>10<br>10                                  | 0.25<br>0.25<br>0.25<br>0.25<br>0.005<br>0.005<br>0.005<br>0.25<br>0.2                                                                                                    | DSLR<br>DSLR<br>DSLR<br>Triad_use<br>DSLR<br>DSLR            |
|          | BBHE_BAID_P1         SBHE_BAID_P1           BBHE_BAID_P1         BBHE_BAID_P1           BBHE_BAID_P1         BBHE_BAID_P1           BBHE_BAID_P1         BBHE_BAID_P1           BBHE_BAID_P1         BBHE_BAID_P1           BBHE_BAID_P1         BBHE_BAID_P1           BBHE_BAID_P1         BBHE_BAID_P1           BBHE_BAID_P1         BBHE_BAID_P1           BBHE_BAID_P2         BBHE_BAID_P2           BBHE_BAID_P2         BBHE_BAID_P2           BBHE_BAID_P2         BBHE_BAID_P2           BBHE_BAID_P2         BBHE_BAID_P2           BBHE_BAID_P2         BBHE_BAID_P2           BBHE_BAID_P2         BBHE_BAID_P2           BBHE_BAID_P2         BBHE_BAID_P2           BBHE_BAID_P2         BBHE_BAID_P2           BBHE_BAID_P2         BBHE_BAID_P2           BBHE_BAID_P1         CBHE_BAID_P1           CBHE_BAID_P1         CBHE_BAID_P1                                                                                                    | Clear filter from cc           Clear filter from cc           Text Filters           (Select All)           (Blanks)           CBHE_BA1D_P1           CBHE_BA1D_P1           Sho5/2022 9:09:           8/05/2022 9:09:           8/05/2022 9:09:           8/05/2022 9:09:           8/05/2022 9:09:           8/05/2022 9:09:           8/05/2022 9:09:           8/05/2022 9:09:           8/05/2022 9:09:                                                                                                    | de                                                                                                    | 2021 target 2<br>2021 target 2<br>2021 target 2<br>2021 target 2<br>2022 target 2<br>2022 target 2<br>2022 target 2<br>2022 target 2<br>2022 target 2<br>2022 target 2<br>2021 target 2<br>2021 target 2<br>2021 target 2<br>2021 target 2<br>2021 target 2<br>2021 target 2<br>2021 target 2<br>2021 target 2<br>2022 target 2<br>2022 target 2<br>20 | 244       225       300       1       1005       1006       7       9       111       111       114       166       188       19       111       112       113       331       122       133       130       105       106       107                                                                                                    | 0<br>0<br>0<br>0<br>0<br>0<br>0<br>0<br>0<br>0<br>0<br>0<br>0<br>0<br>0<br>0<br>0<br>0<br>0                                                                                                    | 0<br>0<br>0<br>0<br>0.01335<br>0.01335<br>0<br>0<br>0<br>0<br>0<br>0<br>0<br>0<br>0<br>0<br>0<br>0<br>0<br>0<br>0<br>0<br>0<br>0 | <br><br>                                                                                                    | X error - 10<br>X error - 10<br>0,005<br>0,005<br>0,005<br>0,005<br>10<br>10<br>10<br>10<br>10<br>0,005<br>0,005<br>10<br>10<br>10<br>10<br>10<br>10<br>10<br>10<br>10<br>10                                                                                                    | 10<br>10<br>10<br>10<br>10<br>10<br>10<br>10<br>10<br>10                                                                                  | 0.25<br>0.25<br>0.25<br>0.25<br>0.005<br>0.005<br>0.05<br>0.25<br>0.2                                                                                                    | DSLR<br>DSLR<br>DSLR<br>DSLR<br>DSLR<br>DSLR<br>DSLR<br>DSLR |
|          | BHE         BAID_P1           BHE         BAID_P1           BHE         BAID_P1           BHE         BAID_P1           BHE         BAID_P1           BHE         BAID_P1           BHE         BAID_P1           BHE         BAID_P1           BHE         BAID_P1           BHE         BAID_P1           BHE         BAID_P1           BHE         BAID_P1           BHE         BAID_P1           BHE         BAID_P1           BHE         BAID_P2           BHE         BAID_P2           BHE         BAID_P2           BHE         BAID_P2           BHE         BAID_P2           BHE         BAID_P2           BHE         BAID_P2           BHE         BAID_P2           BHE         BAID_P2           BHE         BAID_P2           BHE         BAID_P2           BHE         BAID_P2           BHE         BAID_P2           BHE         BAID_P2           BHE         BAID_P1           Code         ST           Code         ST           CBHE                                                                                                    | Clear filter from cc           Clear filter from cc           Text Eilters           (Glanks)           Clear filter           (Glanks)           CBHE_BAID_P3           CBHE_BAID_P3           GNS/2022 9:09:           8/05/2022 9:09:           8/05/2022 9:09:           8/05/2022 9:09:           8/05/2022 9:09:           8/05/2022 9:09:           8/05/2022 9:09:           8/05/2022 9:09:           8/05/2022 9:09:           8/05/2022 9:09:           8/05/2022 9:09:           8/05/2022 9:09:           8/05/2022 9:09:           8/05/2022 9:09: </td <td>de<br/>Cancel</td> <td>2021 target 1<br/>2021 target 1<br/>2021 target 1<br/>2021 target 1<br/>2022 target 1<br/>2022 target 1<br/>2022 target 1<br/>2022 target 1<br/>2022 target 1<br/>2022 target 1<br/>2022 target 1<br/>2021 target 1<br/>2021 target 1<br/>2021 target 1<br/>2021 target 1<br/>2021 target 1<br/>2021 target 1<br/>2021 target 1<br/>2022 target 1<br/>2022 target 1<br/>20</td> <td>244 225 327 320 327 320 320 42 327 320 320 520 320 320 320 320 320 320 320 320 320 3</td> <td>0<br/>0<br/>0<br/>0<br/>0<br/>0<br/>0<br/>0<br/>0<br/>0<br/>0<br/>0<br/>0<br/>0<br/>0<br/>0<br/>0<br/>0<br/>0</td> <td>0<br/>0<br/>0<br/>0<br/>0<br/>0<br/>0<br/>0<br/>0<br/>0<br/>0<br/>0<br/>0<br/>0<br/>0<br/>0<br/>0<br/>0<br/>0</td> <td><br/><br/></td> <td>X error • 10<br/>X error • 10<br/>0.005<br/>0.005<br/>0.005<br/>10<br/>10<br/>10<br/>10<br/>10<br/>10<br/>10<br/>10<br/>10<br/>10</td> <td>10<br/>10<br/>10<br/>10<br/>10<br/>10<br/>10<br/>10<br/>10<br/>10</td> <td>2 error • 0.25<br/>0.25<br/>0.25<br/>0.25<br/>0.05<br/>0.005<br/>0.005<br/>0.25<br/>0.2</td> <td>DSLR<br/>DSLR<br/>DSLR<br/>DSLR<br/>DSLR<br/>DSLR<br/>DSLR<br/>DSLR</td>                                                                                                    | de<br>Cancel                                                                                                    | 2021 target 1<br>2021 target 1<br>2021 target 1<br>2021 target 1<br>2022 target 1<br>2022 target 1<br>2022 target 1<br>2022 target 1<br>2022 target 1<br>2022 target 1<br>2022 target 1<br>2021 target 1<br>2021 target 1<br>2021 target 1<br>2021 target 1<br>2021 target 1<br>2021 target 1<br>2021 target 1<br>2022 target 1<br>2022 target 1<br>20 | 244 225 327 320 327 320 320 42 327 320 320 520 320 320 320 320 320 320 320 320 320 3                                                                                                    | 0<br>0<br>0<br>0<br>0<br>0<br>0<br>0<br>0<br>0<br>0<br>0<br>0<br>0<br>0<br>0<br>0<br>0<br>0                                                                                                    | 0<br>0<br>0<br>0<br>0<br>0<br>0<br>0<br>0<br>0<br>0<br>0<br>0<br>0<br>0<br>0<br>0<br>0<br>0                                      | <br><br>                                                                                                    | X error • 10<br>X error • 10<br>0.005<br>0.005<br>0.005<br>10<br>10<br>10<br>10<br>10<br>10<br>10<br>10<br>10<br>10                                                                                                    | 10<br>10<br>10<br>10<br>10<br>10<br>10<br>10<br>10<br>10                                                                                  | 2 error • 0.25<br>0.25<br>0.25<br>0.25<br>0.05<br>0.005<br>0.005<br>0.25<br>0.2                                                                                                    | DSLR<br>DSLR<br>DSLR<br>DSLR<br>DSLR<br>DSLR<br>DSLR<br>DSLR |
|          | BBHE_BAID_P1         SBHE_BAID_P1           BBHE_BAID_P1         BBHE_BAID_P1           BBHE_BAID_P1         BBHE_BAID_P1           BBHE_BAID_P1         BBHE_BAID_P1           BBHE_BAID_P1         BBHE_BAID_P1           BBHE_BAID_P1         BBHE_BAID_P1           BBHE_BAID_P1         BBHE_BAID_P1           BBHE_BAID_P2         BBHE_BAID_P2           BBHE_BAID_P2         BBHE_BAID_P2           BBHE_BAID_P2         BBHE_BAID_P2           BBHE_BAID_P2         BBHE_BAID_P2           BBHE_BAID_P2         BBHE_BAID_P2           BBHE_BAID_P2         BBHE_BAID_P2           BBHE_BAID_P2         BBHE_BAID_P2           BBHE_BAID_P2         BBHE_BAID_P2           BBHE_BAID_P2         BBHE_BAID_P2           BBHE_BAID_P2         BBHE_BAID_P2           BBHE_BAID_P2         BBHE_BAID_P2           BBHE_BAID_P1         COde         SY           Code         SY         ST           Code         SY         ST           Code         SY         ST           Code         SY         ST           Code         SY         ST           Code         SY         ST           BAID_P1 <td< td=""><td>Clear filter from cc           Clear filter from cc           Text Filters           (Glanks)           (Blanks)           CBHE, BA1D, P1           CBHE, BA1D, P2           CBHE, BA1D, P3           CBHE, BA1D, P3           CBHE, BA1D, P3           CBHE, BA1D, P3           CBHE, BA1D, P3           CBHE, BA1D, P3           CBHE, BA1D, P3           CBHE, BA1D, P3           CBHE, BA1D, P3           CBHE, BA1D, P3           CBHE, BA1D, P3           CBHE, BA1D, P4           CBHE, BA1D, P3           CBHE, BA1D, P4           CBHE, BA1D, P3           CBHE, BA1D, P4           CBHE, BA1D, P3           OK           14/05/2021 9:45:           14/05/2022 9:09:           8/05/2022 9:09:           8/05/2022 9:09:           8/05/2022 9:09:           8/05/2022 9:09:           8/05/2022 9:09:           8/05/2022 9:09:           8/05/2022 9:09:           8/05/2022 9:09:           8/05/2022 9:09:           8/05/2022 9:09:           8/05/2022 9:09:           8/05/2022 9:09:           8/05/2022 9:09:  &lt;</td><td>de<br/>Cancel</td><td>2021 target 2<br/>2021 target 2<br/>2021 target 2<br/>2021 target 2<br/>2022 target 1<br/>2022 target 1<br/>2022 target 1<br/>2022 target 2<br/>2022 target 2<br/>2022 target 2<br/>2022 target 2<br/>2021 target 2<br/>2021 target 2<br/>2021 target 2<br/>2021 target 2<br/>2021 target 2<br/>2021 target 2<br/>2021 target 2<br/>2021 target 2<br/>2022 target 2<br/>2022 target 2<br/>20</td><td>244 25 30 25 30 1 1 30 105 100 3 3 5 4 1 1 1 1 1 1 1 1 1 1 1 1 1 1 1 1 1 1</td><td></td><td>0<br/>0<br/>0<br/>0<br/>0<br/>0<br/>0<br/>0<br/>0<br/>0<br/>0<br/>0<br/>0<br/>0<br/>0<br/>0<br/>0<br/>0<br/>0</td><td><br/><br/><br/></td><td>X error -<br/>10<br/>X error -<br/>10<br/>0.005<br/>0.005<br/>0.005<br/>10<br/>10<br/>10<br/>10<br/>10<br/>10<br/>10<br/>10<br/>10<br/>10</td><td>10<br/>10<br/>10<br/>10<br/>10<br/>0.005<br/>0.005<br/>10<br/>10<br/>10<br/>10<br/>10<br/>10<br/>10<br/>10<br/>10<br/>10</td><td>2 error<br/>2 error<br/>2 error<br/>2 error<br/>2 error<br/>0.25<br/>0.005<br/>0.005<br/>0.25<br/>0.25<br/>0.005<br/>0.005<br/>0.05<br/>0.25<br/>0.25<br/>0.25<br/>0.05<br/>0.05<br/>0.05<br/>0.25<br/>0.25<br/>0.25<br/>0.05<br/>0.05<br/>0.25<br/>0.25<br/>0.05<br/>0.05<br/>0.5<br/>0.</td><td>DSLR<br/>DSLR<br/>DSLR<br/>DSLR<br/>DSLR<br/>DSLR<br/>DSLR<br/>DSLR</td></td<>                                                                                                    | Clear filter from cc           Clear filter from cc           Text Filters           (Glanks)           (Blanks)           CBHE, BA1D, P1           CBHE, BA1D, P2           CBHE, BA1D, P3           CBHE, BA1D, P3           CBHE, BA1D, P3           CBHE, BA1D, P3           CBHE, BA1D, P3           CBHE, BA1D, P3           CBHE, BA1D, P3           CBHE, BA1D, P3           CBHE, BA1D, P3           CBHE, BA1D, P3           CBHE, BA1D, P3           CBHE, BA1D, P4           CBHE, BA1D, P3           CBHE, BA1D, P4           CBHE, BA1D, P3           CBHE, BA1D, P4           CBHE, BA1D, P3           OK           14/05/2021 9:45:           14/05/2022 9:09:           8/05/2022 9:09:           8/05/2022 9:09:           8/05/2022 9:09:           8/05/2022 9:09:           8/05/2022 9:09:           8/05/2022 9:09:           8/05/2022 9:09:           8/05/2022 9:09:           8/05/2022 9:09:           8/05/2022 9:09:           8/05/2022 9:09:           8/05/2022 9:09:           8/05/2022 9:09:  <                                                                                                    | de<br>Cancel                                                                                                    | 2021 target 2<br>2021 target 2<br>2021 target 2<br>2021 target 2<br>2022 target 1<br>2022 target 1<br>2022 target 1<br>2022 target 2<br>2022 target 2<br>2022 target 2<br>2022 target 2<br>2021 target 2<br>2021 target 2<br>2021 target 2<br>2021 target 2<br>2021 target 2<br>2021 target 2<br>2021 target 2<br>2021 target 2<br>2022 target 2<br>2022 target 2<br>20 | 244 25 30 25 30 1 1 30 105 100 3 3 5 4 1 1 1 1 1 1 1 1 1 1 1 1 1 1 1 1 1 1                                                                                                    |                                                                                                    | 0<br>0<br>0<br>0<br>0<br>0<br>0<br>0<br>0<br>0<br>0<br>0<br>0<br>0<br>0<br>0<br>0<br>0<br>0                                      | <br><br><br>                                                                                                    | X error -<br>10<br>X error -<br>10<br>0.005<br>0.005<br>0.005<br>10<br>10<br>10<br>10<br>10<br>10<br>10<br>10<br>10<br>10                                                                                                    | 10<br>10<br>10<br>10<br>10<br>0.005<br>0.005<br>10<br>10<br>10<br>10<br>10<br>10<br>10<br>10<br>10<br>10                                  | 2 error<br>2 error<br>2 error<br>2 error<br>2 error<br>0.25<br>0.005<br>0.005<br>0.25<br>0.25<br>0.005<br>0.005<br>0.05<br>0.25<br>0.25<br>0.25<br>0.05<br>0.05<br>0.05<br>0.25<br>0.25<br>0.25<br>0.05<br>0.05<br>0.25<br>0.25<br>0.05<br>0.05<br>0.5<br>0.                                                                                                    | DSLR<br>DSLR<br>DSLR<br>DSLR<br>DSLR<br>DSLR<br>DSLR<br>DSLR |
|          | BBHE_BAID_P1         SBHE_BAID_P1           BBHE_BAID_P1         BBHE_BAID_P1           BBHE_BAID_P1         BBHE_BAID_P1           BBHE_BAID_P1         BBHE_BAID_P1           BBHE_BAID_P1         BBHE_BAID_P1           BBHE_BAID_P1         BBHE_BAID_P1           BBHE_BAID_P1         BBHE_BAID_P1           BBHE_BAID_P1         BBHE_BAID_P1           BBHE_BAID_P2         BBHE_BAID_P2           BBHE_BAID_P2         BBHE_BAID_P2           BBHE_BAID_P2         BBHE_BAID_P2           BBHE_BAID_P2         BBHE_BAID_P2           BBHE_BAID_P2         BBHE_BAID_P2           BBHE_BAID_P2         BBHE_BAID_P2           BBHE_BAID_P2         BBHE_BAID_P2           BBHE_BAID_P2         BBHE_BAID_P2           BBHE_BAID_P2         BBHE_BAID_P2           BBHE_BAID_P1         COde           Code         X*           CBHE_BAID_P1         CBHE_BAID_P1           CBHE_BAID_P1         CBHE_BAID_P1           CBHE_BAID_P1         CBHE_BAID_P1           CBHE_BAID_P1         CBHE_BAID_P1                                                                                                    | Clear filter from cc           Clear filter from cc           Text Filters           (Gelect All)           (Blanks)           CBHE_BA1D_P1           CBHE_BA1D_P2           CBHE_BA1D_P2           CBHE_BA1D_P2           CBHE_BA1D_P2           CBHE_BA1D_P2           CBHE_BA1D_P2           CBHE_BA1D_P2           CBHE_BA1D_P2           CBHE_BA1D_P1           CBHE_BA1D_P1           Sho5/2022 9:093           8/05/2022 9:093           8/05/2022 9:093           8/05/2022 9:093           8/05/2022 9:093           8/05/2022 9:093           8/05/2022 9:093           8/05/2022 9:093           8/05/2022 9:093           8/05/2022 9:093           8/05/2022 9:093                                                                                                    | de<br>Cancel<br>Cancel<br>C                                                                                                    | 2021 target 2<br>2021 target 2<br>2021 target 2<br>2021 target 2<br>2022 target 2<br>2022 target 2<br>2022 target 2<br>2022 target 2<br>2022 target 2<br>2022 target 2<br>2021 target 2<br>2021 target 2<br>2021 target 2<br>2021 target 2<br>2021 target 2<br>2021 target 2<br>2021 target 2<br>2021 target 2<br>2022 target 2<br>2022 target 2<br>20 | 244       225       30       1       1005       1006       11       110       144       166       188       19       111       112       113       113       114       115       116       117       118       119       111       113       113       113       113       113       113       113       113       113       113       113       113       113       113       114       105       106       107       3       5                                                                                                    | <pre>     0     0     0     0     0     0     0     0     0     0     0     0     0     0     0     0     0     0     0     0     0     0     0     0     0     0     0     0     0     0     0     0     0     0     0     0     0     0     0     0     0     0     0     0     0     0     0     0     0     0     0     0     0     0     0     0     0     0     0     0     0     0     0     0     0     0     0     0     0     0     0     0     0     0     0     0     0     0     0     0     0     0     0     0     0     0     0     0     0     0     0     0     0     0     0     0     0     0     0     0     0     0     0     0     0     0     0     0     0     0     0     0     0     0     0     0     0     0     0     0     0     0     0     0     0     0     0     0     0     0     0     0     0     0     0     0     0     0     0     0     0     0     0     0     0     0     0     0     0     0     0     0     0     0     0     0     0     0     0     0     0     0     0     0     0     0     0     0     0     0     0     0     0     0     0     0     0     0     0     0     0     0     0     0     0     0     0     0     0     0     0     0     0     0     0     0     0     0     0     0     0     0     0     0     0     0     0     0     0     0     0     0     0     0     0     0     0     0     0     0     0     0     0     0     0     0     0     0     0     0     0     0     0     0     0     0     0     0     0     0     0     0     0     0     0     0     0     0     0     0     0     0     0     0     0     0     0     0     0     0     0     0     0     0     0     0     0     0     0     0     0     0     0     0     0     0     0     0     0     0     0     0     0     0     0     0     0     0     0     0     0     0     0     0     0     0     0     0     0     0     0     0     0     0     0     0     0     0     0     0     0     0     0     0     0     0     0     0     0     0     0     0     0     0     0     0     0     0     0     0     0     0     0     0     0     0     0     0     0     0</pre> | 0<br>0<br>0<br>0<br>0<br>0<br>0<br>0<br>0<br>0<br>0<br>0<br>0<br>0<br>0<br>0<br>0<br>0<br>0                                      |                                                                                                    | X error -<br>10<br>X error -<br>10<br>0.005<br>0.005<br>0.005<br>10<br>10<br>10<br>10<br>10<br>10<br>10<br>10<br>10<br>10                                                                                                    | 10<br>10<br>10<br>10<br>10<br>0.005<br>0.005<br>10<br>10<br>10<br>10<br>10<br>10<br>10<br>10<br>10<br>10                                  | 0.25<br>0.25<br>0.25<br>0.25<br>0.005<br>0.005<br>0.005<br>0.25<br>0.2                                                                                                    | DSLR<br>DSLR<br>DSLR<br>DSLR<br>DSLR<br>DSLR<br>DSLR<br>DSLR |
|          | BBHE_BAID_P1         SBHE_BAID_P1           BBHE_BAID_P1         BBHE_BAID_P1           BBHE_BAID_P1         BBHE_BAID_P1           BBHE_BAID_P1         BBHE_BAID_P1           BBHE_BAID_P1         BBHE_BAID_P1           BBHE_BAID_P1         BBHE_BAID_P1           BBHE_BAID_P1         BBHE_BAID_P1           BBHE_BAID_P1         BBHE_BAID_P2           BBHE_BAID_P2         BBHE_BAID_P2           BBHE_BAID_P2         BBHE_BAID_P2           BBHE_BAID_P2         BBHE_BAID_P2           BBHE_BAID_P2         BBHE_BAID_P2           BBHE_BAID_P2         BBHE_BAID_P2           BBHE_BAID_P2         BBHE_BAID_P2           BBHE_BAID_P2         BBHE_BAID_P2           BBHE_BAID_P2         BBHE_BAID_P2           BBHE_BAID_P2         BBHE_BAID_P2           BBHE_BAID_P1         COde         AT           CBHE_BAID_P1         CBHE_BAID_P1           CBHE_BAID_P1         CBHE_BAID_P1           CBHE_BAID_P1         CBHE_BAID_P1           CBHE_BAID_P1         CBHE_BAID_P1           CBHE_BAID_P1         CBHE_BAID_P1           CBHE_BAID_P1         CBHE_BAID_P1           CBHE_BAID_P1         CBHE_BAID_P1           CBHE_BAID_P1         CBHE B                                                                                                    | Clear filter from cc<br>Text Eilters<br>Clear filter from cc<br>Text Eilters<br>CBHE_BA10_P1<br>CBHE_BA10_P2<br>CBHE_BA10_P3<br>CBHE_BA10_P3                                                                                                    | Cancel<br>Cancel<br>Ca                                                                                                    | 2021 target 1<br>2021 target 2<br>2021 target 1<br>2021 target 1<br>2022 target 1<br>2022 target 1<br>2022 target 1<br>2022 target 1<br>2022 target 1<br>2022 target 1<br>2022 target 1<br>2021 target 1<br>2021 target 1<br>2021 target 1<br>2021 target 1<br>2021 target 1<br>2021 target 1<br>2021 target 1<br>2021 target 1<br>2021 target 1<br>2021 target 1<br>2022 target 1<br>2022 target 1<br>20 | 244 25 3 27 3 30 4 10 5 10 5 10 7 3 3 3 10 5 10 5 10 5 10 7 10 5 10 5 10 5 10 5                                                                                                    | 0<br>0<br>0<br>0<br>0<br>0<br>0<br>0<br>0<br>0<br>0<br>0<br>0<br>0<br>0<br>0<br>0<br>0<br>0                                                                                                    | 0<br>0<br>0<br>0<br>0<br>0<br>0<br>0<br>0<br>0<br>0<br>0<br>0<br>0<br>0<br>0<br>0<br>0<br>0                                      | <br><br>                                                                                                    | X error •<br>X error •<br>X error •<br>10<br>10<br>10<br>10<br>10<br>10<br>10<br>10<br>10<br>10                                                                                                    | 10<br>10<br>10<br>10<br>10<br>0.005<br>0.005<br>10<br>10<br>10<br>10<br>10<br>10<br>10<br>10<br>10<br>10                                  | 2 error 2<br>2 error 2<br>2 cros 0.25<br>0.25<br>0.25<br>0.005<br>0.005<br>0.25<br>0.25<br>0.005<br>0.005<br>0.005<br>0.005<br>0.005<br>0.25<br>0.25<br>0.25<br>0.05<br>0.005<br>0.05<br>0.25<br>0.25<br>0.25<br>0.05<br>0.05<br>0.05<br>0.25<br>0.25<br>0.25<br>0.05<br>0.05<br>0.25<br>0.25<br>0.25<br>0.25<br>0.05<br>0.25<br>0.25<br>0.25<br>0.25<br>0.25<br>0.05<br>0.25<br>0.25        | DSLR<br>DSLR<br>DSLR<br>DSLR<br>DSLR<br>DSLR<br>DSLR<br>DSLR |
|          | BBHE_BAID_P1           BBHE_BAID_P1           BBHE_BAID_P1           BBHE_BAID_P1           BBHE_BAID_P1           BBHE_BAID_P1           BBHE_BAID_P1           BBHE_BAID_P1           BBHE_BAID_P1           BBHE_BAID_P1           BBHE_BAID_P1           BBHE_BAID_P1           BBHE_BAID_P1           BBHE_BAID_P2           BBHE_BAID_P2           BBHE_BAID_P1           Code         ST           Code         ST           Code         ST           Code         ST           BAID_P1         CBHE_BAID_P1           CBHE_BAID_P1         CBHE_BAID_P1           CBHE_BAID_P1         CBHE_BAID_P1           CBHE_BAID_P1         CBHE_BAID_P1           CBHE_BAID_P1         CBHE_BAID_P1                                                                                                    | Clear filter from cc           Clear filter from cc           Text Filters           (Glanks)           (Glanks)           CBHE, BAID, P1           CBHE, BAID, P3           CBHE, BAID, P3           CBHE, BAID, P3           CBHE, BAID, P3           CBHE, BAID, P3           CBHE, BAID, P3           CBHE, BAID, P3           CBHE, BAID, P3           CBHE, BAID, P3           CBHE, BAID, P3           CBHE, BAID, P3           CBHE, BAID, P3           CBHE, BAID, P3           CBHE, BAIS, P2           CBHE, BAIS, P2           CBHE, BAIS, P3           OK           14/05/2021 9:45:           14/05/2022 9:09:           8/05/2022 9:09:           8/05/2022 9:09:           8/05/2022 9:09:           8/05/2022 9:09:           8/05/2022 9:09:           8/05/2022 9:09:           8/05/2022 9:09:           8/05/2022 9:09:           8/05/2022 9:09:           8/05/2022 9:09:           8/05/2022 9:09:           8/05/2022 9:09:           8/05/2022 9:09:           8/05/2022 9:09:           8/05/2022 9:09:                                                                                                    | Cancel           Cancel           Cancel           O0 AM           O0 AM                                                                                                    | 2021 target 1           2021 target 2           2021 target 2           2021 target 2           2021 target 2           2021 target 2           2021 target 1           2022 target 1           2022 target 1           2022 target 1           2022 target 1           2022 target 1           2022 target 2           2021 target 1           2021 target 1           2021 target 1           2021 target 2           2021 target 1           2021 target 1           2021 target 1           2021 target 1           2021 target 2           2021 target 1           2022 target 1           2021 target 2           2022 target 1           2022 target 2           2022 target 2                                                                                                    | 24     25       25     27       30     1       1005     100       1007     3       30     1       101     1       102     1       105     1       105     1       105     1       105     1       105     1       105     1       105     1       105     1       105     1       105     1       105     1       105     1       106     1       107     1       106     1       107     1       106     1       107     1       3     5       5     1       105     1       106     1       107     1                                                                                                    | 0<br>0<br>0<br>0<br>0<br>0<br>0<br>0<br>0<br>0<br>0<br>0<br>0<br>0<br>0<br>0<br>0<br>0<br>0                                                                                                    | 0<br>0<br>0<br>0<br>0<br>0<br>0<br>0<br>0<br>0<br>0<br>0<br>0<br>0<br>0<br>0<br>0<br>0<br>0                                      | <br><br><br>                                                                                                    | X error -<br>X error -<br>10<br>X error -<br>10<br>10<br>10<br>10<br>10<br>10<br>10<br>10<br>10<br>10                                                                                                    | 10<br>10<br>10<br>10<br>0.005<br>0.005<br>10<br>10<br>10<br>10<br>10<br>10<br>10<br>10<br>10<br>10                                        | 2 error 2<br>2 error 2<br>2 error 2<br>2 error 2<br>0.25<br>0.005<br>0.005<br>0.25<br>0.25<br>0.005<br>0.005<br>0.005<br>0.25<br>0.25<br>0.25<br>0.005<br>0.005<br>0.25<br>0.25<br>0.25<br>0.005<br>0.005<br>0.25<br>0.25<br>0.25<br>0.005<br>0.25<br>0.25<br>0.25<br>0.005<br>0.25<br>0.005<br>0.25<br>0.005<br>0.25<br>0.005<br>0.005<br>0.005<br>0.005<br>0.005<br>0.005<br>0.005<br>0.005<br>0.005<br>0.005<br>0.005<br>0.005<br>0.005<br>0.005<br>0.005<br>0.005<br>0.005<br>0.005<br>0.005<br>0.25<br>0.25<br>0.25<br>0.25<br>0.005<br>0.005<br>0.005<br>0.005<br>0.005<br>0.005<br>0.25<br>0.25<br>0.                 | DSLR<br>DSLR<br>DSLR<br>DSLR<br>DSLR<br>DSLR<br>DSLR<br>DSLR |
|          | BBHE_BAID_P1         S           BBHE_BAID_P1         BBHE_BAID_P1           BBHE_BAID_P1         BBHE_BAID_P1           BBHE_BAID_P1         BBHE_BAID_P1           BBHE_BAID_P1         BBHE_BAID_P1           BBHE_BAID_P1         BBHE_BAID_P1           BBHE_BAID_P1         BBHE_BAID_P1           BBHE_BAID_P1         BBHE_BAID_P1           BBHE_BAID_P2         BBHE_BAID_P2           BBHE_BAID_P2         BBHE_BAID_P2           BBHE_BAID_P2         BBHE_BAID_P2           BBHE_BAID_P2         BBHE_BAID_P2           BBHE_BAID_P2         BBHE_BAID_P2           BBHE_BAID_P2         BBHE_BAID_P2           BBHE_BAID_P2         BBHE_BAID_P2           BBHE_BAID_P2         BBHE_BAID_P2           BBHE_BAID_P2         BBHE_BAID_P2           BBHE_BAID_P2         BBHE_BAID_P2           BBHE_BAID_P1         COde         AY           CODE         CODE         AY           CBHE_BAID_P1         CBHE_BAID_P1           CBHE_BAID_P1         CBHE_BAID_P1           CBHE_BAID_P1         CBHE_BAID_P1           CBHE_BAID_P1         CBHE_BAID_P1           CBHE_BAID_P1         CBHE_BAID_P1           CBHE_BAID_P1         CBHE_BAID_P1<                                                                                                    | Clear filter from cc<br>Text Filters<br>Clear filter from cc<br>Text Filters<br>CBHE, BAID,P1<br>CBHE, BAID,P1<br>CBHE, BAID,P2<br>CBHE, BAID,P2<br>CBHE, BAID,P3<br>CBHE, BAID,P4<br>CBHE, BAID,P4<br>CBHE, BAI                                                                                                    | de<br>Cancel<br>Cancel<br>C                                                                                                    | 2021 target 2<br>2021 target 2<br>2021 target 2<br>2021 target 2<br>2022 target 2<br>2022 target 2<br>2022 target 2<br>2022 target 2<br>2022 target 2<br>2022 target 2<br>2021 target 2<br>2021 target 2<br>2021 target 2<br>2021 target 2<br>2021 target 2<br>2021 target 2<br>2021 target 2<br>2022 target 2<br>2022 target 2<br>20 | 24     25       25     25       30     21       105     20       105     20       7     3       9     21       110     24       111     21       112     21       113     21       114     21       115     20       22     22       24     21       105     106       107     3       3     5       9     20                                                                                                    | × -<br>0<br>0<br>0<br>0<br>0<br>0<br>0<br>0<br>0<br>0<br>0<br>0<br>0                                                                                                    | 0<br>0<br>0<br>0<br>0<br>0<br>0<br>0<br>0<br>0<br>0<br>0<br>0<br>0<br>0<br>0<br>0<br>0<br>0                                      | <br>                                                                                                    | X error - 10<br>X error - 10<br>X error - 10<br>X error - 10<br>X error - 10<br>X error - 10<br>X error - 10<br>X error - 10<br>0.005<br>0.005<br>0.                   | 10<br>10<br>10<br>10<br>10<br>0.005<br>0.005<br>10<br>10<br>10<br>10<br>10<br>10<br>10<br>10<br>10<br>10                                  | 0.25<br>0.25<br>0.25<br>0.25<br>0.005<br>0.005<br>0.005<br>0.25<br>0.2                                                                                                    | DSLR<br>DSLR<br>DSLR<br>DSLR<br>DSLR<br>DSLR<br>DSLR<br>DSLR |
|          | BBHE_BAID_P1         SBHE_BAID_P1           BBHE_BAID_P1         BBHE_BAID_P1           BBHE_BAID_P1         BBHE_BAID_P1           BBHE_BAID_P1         BBHE_BAID_P1           BBHE_BAID_P1         BBHE_BAID_P1           BBHE_BAID_P1         BBHE_BAID_P1           BBHE_BAID_P1         BBHE_BAID_P1           BBHE_BAID_P1         BBHE_BAID_P1           BBHE_BAID_P2         BBHE_BAID_P2           BBHE_BAID_P2         BBHE_BAID_P2           BBHE_BAID_P2         BBHE_BAID_P2           BBHE_BAID_P2         BBHE_BAID_P2           BBHE_BAID_P2         BBHE_BAID_P2           BBHE_BAID_P2         BBHE_BAID_P2           BBHE_BAID_P2         BBHE_BAID_P2           BBHE_BAID_P2         BBHE_BAID_P2           BBHE_BAID_P2         BBHE_BAID_P2           BBHE_BAID_P2         BBHE_BAID_P2           BBHE_BAID_P2         BBHE_BAID_P2           BBHE_BAID_P1         COde         Y           Code         Y         F           Code         S         F           BAID_P1         CBHE_BAID_P1         CBHE_BAID_P1           CBHE_BAID_P1         CBHE_BAID_P1         CBHE_BAID_P1           CBHE_BAID_P1         CBHE_BAID_P1         C                                                                                                    | Clear filter from cc<br>Text Eilters<br>Clear filter from cc<br>Cear filters<br>Clear filters<br>CBHE_BA10_P1<br>CBHE_BA10_P2<br>CBHE_BA10_P3<br>CBHE_BA10_P3                                                                                                    | de<br>Cancel<br>Cancel<br>Cancel<br>Cancel<br>Cancel<br>Co AM<br>00 AM<br>00 AM                                                                                                    | 2021 target 2<br>2021 target 2<br>2021 target 2<br>2021 target 2<br>2022 target 2<br>2022 target 2<br>2022 target 2<br>2022 target 2<br>2022 target 2<br>2022 target 2<br>2022 target 2<br>2021 target 2<br>2021 target 2<br>2021 target 2<br>2021 target 2<br>2021 target 2<br>2021 target 2<br>2021 target 2<br>2022 target 2<br>2022 target 2<br>20 | 244     25       25     25       30     1       105     106       107     3       11     111       111     111       112     113       131     113       105     1       105     106       107     3       35     7       9     9                                                                                                    | <ul> <li>0</li> <li>0</li></ul>                                                                                                    | 0<br>0<br>0<br>0<br>0<br>0<br>0<br>0<br>0<br>0<br>0<br>0<br>0<br>0<br>0<br>0<br>0<br>0<br>0                                      | <br><br>                                                                                                    | X error • 10<br>X error • 10<br>X error • 10<br>0.005<br>0.005<br>0.005<br>10<br>10<br>10<br>10<br>0.005<br>0.005<br>10<br>10<br>10<br>10<br>10<br>10<br>10<br>0.005<br>0.005<br>10<br>10<br>10<br>10<br>10<br>10<br>10<br>10<br>10<br>10                                                                                                    | 10<br>10<br>10<br>10<br>10<br>0.005<br>0.005<br>10<br>10<br>10<br>10<br>10<br>10<br>10<br>10<br>10<br>10                                  | 0.25<br>0.25<br>0.25<br>0.25<br>0.005<br>0.005<br>0.25<br>0.2                                                                                                    | DSLR<br>DSLR<br>DSLR<br>DSLR<br>DSLR<br>DSLR<br>DSLR<br>DSLR |
|          | SINE_OALD_P1     SINE_OALD_P1     SINE_OALD_P1     SINE_OALD_P1     SINE_OALD_P1     SINE_OALD_P1     SINE_OALD_P1     SINE_OALD_P1     SINE_OALD_P1     SINE_OALD_P1     SINE_OALD_P1     SINE_OALD_P1     SINE_OALD_P1     SINE_OALD_P1     SINE_OALD_P2     SINE_OALD_P2     SINE_OALD_P1     SINE_OALD_P1                                                                                                    | Clear filter from cc           Clear filter from cc           Text Eilters           (Glanks)           CBHE_BAID_P1           CBHE_BAID_P2           CBHE_BAID_P3           CBHE_BAID_P3           Sof           Sof           Sof           Sof           Sample_datetim           S/05/2022 9:09:           S/05/2022 9:09:           S/05/2022 9:09:           S/05/2022 9:09:           S/05/2022 9:09:           S/05/2022 9:09:           S/05/2022 9:09:           S/05/2022 9:09:           S/05/2022 9:                                                                                                    | Cancel           Cancel           Concel           Co                                                                                                    | 2021 target 2<br>2021 target 2<br>2021 target 2<br>2021 target 2<br>2022 target 2<br>2022 target 2<br>2022 target 2<br>2022 target 2<br>2022 target 2<br>2022 target 2<br>2021 target 2<br>2021 target 2<br>2021 target 2<br>2021 target 2<br>2021 target 2<br>2021 target 2<br>2021 target 2<br>2021 target 2<br>2022 target 2<br>2022 target 2<br>20 | 244 925 977 99 9 1 201 1 201 1 | <pre>     0     0     0     0     0     0     0     0     0     0     0     0     0     0     0     0     0     0     0     0     0     0     0     0     0     0     0     0     0     0     0     0     0     0     0     0     0     0     0     0     0     0     0     0     0     0     0     0     0     0     0     0     0     0     0     0     0     0     0     0     0     0     0     0     0     0     0     0     0     0     0     0     0     0     0     0     0     0     0     0     0     0     0     0     0     0     0     0     0     0     0     0     0     0     0     0     0     0     0     0     0     0     0     0     0     0     0     0     0     0     0     0     0     0     0     0     0     0     0     0     0     0     0     0     0     0     0     0     0     0     0     0     0     0     0     0     0     0     0     0     0     0     0     0     0     0     0     0     0     0     0     0     0     0     0     0     0     0     0     0     0     0     0     0     0     0     0     0     0     0     0     0     0     0     0     0     0     0     0     0     0     0     0     0     0     0     0     0     0     0     0     0     0     0     0     0     0     0     0     0     0     0     0     0     0     0     0     0     0     0     0     0     0     0     0     0     0     0     0     0     0     0     0     0     0     0     0     0     0     0     0     0     0     0     0     0     0     0     0     0     0     0     0     0     0     0     0     0     0     0     0     0     0     0     0     0     0     0     0     0     0     0     0     0     0     0     0     0     0     0     0     0     0     0     0     0     0     0     0     0     0     0     0     0     0     0     0     0     0     0     0     0     0     0     0     0     0     0     0     0     0     0     0     0     0     0     0     0     0     0     0     0     0     0     0     0     0     0     0     0     0     0     0     0     0     0     0     0     0     0     0     0     0     0     0     0     0     0     0     0</pre> | 0<br>0<br>0<br>0<br>0<br>0<br>0<br>0<br>0<br>0<br>0<br>0<br>0<br>0<br>0<br>0<br>0<br>0<br>0                                      | <br>                                                                                                    | X error •<br>X error •<br>0.005<br>0.005<br>0.005<br>10<br>10<br>10<br>10<br>10<br>10<br>0.005<br>0.005 | 10<br>10<br>10<br>10<br>0.005<br>0.005<br>10<br>10<br>10<br>10<br>10<br>10<br>10<br>10<br>10<br>10                                        | 2 error • 0.25<br>0.05<br>0.05<br>0.005<br>0.005<br>0.005<br>0.25<br>0.2                                                                                                    | DSLR<br>DSLR<br>DSLR<br>DSLR<br>DSLR<br>DSLR<br>DSLR<br>DSLR |
|          | BHE         BAID_P1           BHE         BAID_P1           BHE         BAID_P1           BHE         BAID_P1           BHE         BAID_P1           BHE         BAID_P1           BHE         BAID_P1           BHE         BAID_P1           BHE         BAID_P1           BHE         BAID_P1           BHE         BAID_P1           BHE         BAID_P1           BHE         BAID_P1           BHE         BAID_P2           BHE         BAID_P2           BHE         BAID_P1           CBHE         BAID_P1           CBHE <td>Clear filter from cc<br/>Text Filters<br/>Clear filter from cc<br/>Text Filters<br/>CBHE, BA10,P1<br/>CBHE, BA10,P1<br/>CBHE, BA10,P3<br/>CBHE, BA10,P3<br/>CBHE, BA1</td> <td>de<br/>Cancel<br/>Cancel<br/>00 AM<br/>00 AM<br/>00</td> <td>2021 target 2<br/>2021 target 2<br/>2021 target 2<br/>2021 target 2<br/>2022 target 1<br/>2022 target 1<br/>2022 target 1<br/>2022 target 2<br/>2022 target 2<br/>2022 target 2<br/>2022 target 2<br/>2021 target 2<br/>2021 target 2<br/>2021 target 2<br/>2021 target 2<br/>2021 target 2<br/>2021 target 2<br/>2022 target 2<br/>2022 target 2<br/>20</td> <td>244 25 30 25 30 1 1 30 105 3 3 3 5 4 1 1 1 1 1 1 1 1 1 1 1 1 1 1 1 1 1 1</td> <td><pre>     0     0     0     0     0     0     0     0     0     0     0     0     0     0     0     0     0     0     0     0     0     0     0     0     0     0     0     0     0     0     0     0     0     0     0     0     0     0     0     0     0     0     0     0     0     0     0     0     0     0     0     0     0     0     0     0     0     0     0     0     0     0     0     0     0     0     0     0     0     0     0     0     0     0     0     0     0     0     0     0     0     0     0     0     0     0     0     0     0     0     0     0     0     0     0     0     0     0     0     0     0     0     0     0     0     0     0     0     0     0     0     0     0     0     0     0     0     0     0     0     0     0     0     0     0     0     0     0     0     0     0     0     0     0     0     0     0     0     0     0     0     0     0     0     0     0     0     0     0     0     0     0     0     0     0     0     0     0     0     0     0     0     0     0     0     0     0     0     0     0     0     0     0     0     0     0     0     0     0     0     0     0     0     0     0     0     0     0     0     0     0     0     0     0     0     0     0     0     0     0     0     0     0     0     0     0     0     0     0     0     0     0     0     0     0     0     0     0     0     0     0     0     0     0     0     0     0     0     0     0     0     0     0     0     0     0     0     0     0     0     0     0     0     0     0     0     0     0     0     0     0     0     0     0     0     0     0     0     0     0     0     0     0     0     0     0     0     0     0     0     0     0     0     0     0     0     0     0     0     0     0     0     0     0     0     0     0     0     0     0     0     0     0     0     0     0     0     0     0     0     0     0     0     0     0     0     0     0     0     0     0     0     0     0     0     0     0     0     0     0     0     0     0     0     0     0     0     0     0     0     0     0     0     0     0     0     0     0     0     0</pre></td> <td>0<br/>0<br/>0<br/>0<br/>0<br/>0<br/>0<br/>0<br/>0<br/>0<br/>0<br/>0<br/>0<br/>0<br/>0<br/>0<br/>0<br/>0<br/>0</td> <td></td> <td>X error -<br/>10<br/>X error -<br/>10<br/>0.005<br/>0.005<br/>0.005<br/>10<br/>10<br/>10<br/>10<br/>10<br/>10<br/>10<br/>10<br/>10<br/>10</td> <td>10<br/>10<br/>10<br/>10<br/>10<br/>0.005<br/>0.005<br/>10<br/>10<br/>10<br/>10<br/>10<br/>10<br/>10<br/>10<br/>10<br/>10</td> <td>2 error<br/>2 error<br/>0.25<br/>0.25<br/>0.25<br/>0.005<br/>0.005<br/>0.005<br/>0.25<br/>0.25<br/>0.05<br/>0.05<br/>0.25<br/>0.25<br/>0.25<br/>0.05<br/>0.05<br/>0.05<br/>0.05<br/>0.05<br/>0.05<br/>0.05<br/>0.05<br/>0.05<br/>0.25<br/>0.25<br/>0.05<br/>0.05<br/>0.25<br/>0.2</td> <td>DSLR<br/>DSLR<br/>DSLR<br/>DSLR<br/>DSLR<br/>DSLR<br/>DSLR<br/>DSLR</td> | Clear filter from cc<br>Text Filters<br>Clear filter from cc<br>Text Filters<br>CBHE, BA10,P1<br>CBHE, BA10,P1<br>CBHE, BA10,P3<br>CBHE, BA10,P3<br>CBHE, BA1                                                                                                    | de<br>Cancel<br>Cancel<br>00 AM<br>00 AM<br>00                                                                                                    | 2021 target 2<br>2021 target 2<br>2021 target 2<br>2021 target 2<br>2022 target 1<br>2022 target 1<br>2022 target 1<br>2022 target 2<br>2022 target 2<br>2022 target 2<br>2022 target 2<br>2021 target 2<br>2021 target 2<br>2021 target 2<br>2021 target 2<br>2021 target 2<br>2021 target 2<br>2022 target 2<br>2022 target 2<br>20 | 244 25 30 25 30 1 1 30 105 3 3 3 5 4 1 1 1 1 1 1 1 1 1 1 1 1 1 1 1 1 1 1                                                                                                    | <pre>     0     0     0     0     0     0     0     0     0     0     0     0     0     0     0     0     0     0     0     0     0     0     0     0     0     0     0     0     0     0     0     0     0     0     0     0     0     0     0     0     0     0     0     0     0     0     0     0     0     0     0     0     0     0     0     0     0     0     0     0     0     0     0     0     0     0     0     0     0     0     0     0     0     0     0     0     0     0     0     0     0     0     0     0     0     0     0     0     0     0     0     0     0     0     0     0     0     0     0     0     0     0     0     0     0     0     0     0     0     0     0     0     0     0     0     0     0     0     0     0     0     0     0     0     0     0     0     0     0     0     0     0     0     0     0     0     0     0     0     0     0     0     0     0     0     0     0     0     0     0     0     0     0     0     0     0     0     0     0     0     0     0     0     0     0     0     0     0     0     0     0     0     0     0     0     0     0     0     0     0     0     0     0     0     0     0     0     0     0     0     0     0     0     0     0     0     0     0     0     0     0     0     0     0     0     0     0     0     0     0     0     0     0     0     0     0     0     0     0     0     0     0     0     0     0     0     0     0     0     0     0     0     0     0     0     0     0     0     0     0     0     0     0     0     0     0     0     0     0     0     0     0     0     0     0     0     0     0     0     0     0     0     0     0     0     0     0     0     0     0     0     0     0     0     0     0     0     0     0     0     0     0     0     0     0     0     0     0     0     0     0     0     0     0     0     0     0     0     0     0     0     0     0     0     0     0     0     0     0     0     0     0     0     0     0     0     0     0     0     0     0     0     0     0     0     0     0     0     0     0     0     0     0     0     0     0     0     0     0     0</pre> | 0<br>0<br>0<br>0<br>0<br>0<br>0<br>0<br>0<br>0<br>0<br>0<br>0<br>0<br>0<br>0<br>0<br>0<br>0                                      |                                                                                                    | X error -<br>10<br>X error -<br>10<br>0.005<br>0.005<br>0.005<br>10<br>10<br>10<br>10<br>10<br>10<br>10<br>10<br>10<br>10                                                                                                    | 10<br>10<br>10<br>10<br>10<br>0.005<br>0.005<br>10<br>10<br>10<br>10<br>10<br>10<br>10<br>10<br>10<br>10                                  | 2 error<br>2 error<br>0.25<br>0.25<br>0.25<br>0.005<br>0.005<br>0.005<br>0.25<br>0.25<br>0.05<br>0.05<br>0.25<br>0.25<br>0.25<br>0.05<br>0.05<br>0.05<br>0.05<br>0.05<br>0.05<br>0.05<br>0.05<br>0.05<br>0.25<br>0.25<br>0.05<br>0.05<br>0.25<br>0.2 | DSLR<br>DSLR<br>DSLR<br>DSLR<br>DSLR<br>DSLR<br>DSLR<br>DSLR |

Figure 13. EcoRRAP database steps for: (A) entering sample information; (B) entering marker depth data; (C) filtering marker depth information, and; (D) extracting marker depth information to save as a CSV file for later import into Metashape (described in Table 14). Image: S. Gordon.

# **4 NEXT STEPS AND ADDITIONAL RESOURCES**

#### 4.1 Workflow continued...

Please see the following SOPs in the current series (Table 1, Figure 5) for next steps in:

- 3D model processing (SOP #2)
- Coral digitisation and metric extraction (SOP #3)
- Extracting 3D habitat metrics (SOP #4)

#### 4.2 Additional resources/quick links

- EcoRRAP links
  - Website: EcoRRAP (ecological intelligence for reef restoration) Reef Restoration and Adaptation Program (gbrrestoration.org)
  - SOPs: <u>Reef monitoring sampling methods | AIMS</u>
  - Metadata: <u>Ecological Intelligence for Reef Restoration and Adaptation Project (EcoRRAP)</u> <u>- AIMS</u>
  - Data management templates: <u>EcoRRAP Photogrammetry Data Management Templates -</u> <u>AIMS</u>
  - EcoRRAP Equipment Schematics: <u>EcoRRAP Photogrammetry Equipment Schematics -</u> <u>AIMS</u>
  - **GitHub:** <u>GitHub open-AIMS/EcoRRAP:</u> <u>Useful scripts produced by EcoRRAP, a</u> <u>subprogram of the Reef Restoration and Adaptation Program (RRAP)</u>
- Metashape
  - o Download software: https://www.agisoft.com/downloads/installer/
  - o Manual/Resources: <u>https://www.agisoft.com/downloads/user-manuals/</u>
  - o GitHub: https://github.com/orgs/agisoft-llc/repositories?type=all
- CloudCompare
  - o Download software: https://www.cloudcompare.org/main.html
  - Manual/Resources: <u>https://www.cloudcompare.org/main.html</u>
- Python
  - Download software: https://www.python.org/downloads/
  - Manual/Resources: <u>https://www.python.org/doc/</u>
- Goodsync
  - Download: https://www.goodsync.com/

# **APPENDICES**

| Appendix 2. EcoRRAP study site GPS locations. See Table 3 for reef zone codes. Zone codes with       |
|----------------------------------------------------------------------------------------------------|
| the suffix 'F' refer to shallower reef flat zones where EcoRRAP data collection other than diver-rig |
| photogrammetry occurred (e.g. ReefScan surveys, settlement tiles, and oceanographic loggers).        |

| Zone code | Latitude | Longitude | Zone code | Latitude | Longitude |
|-----------|----------|-----------|-----------|----------|-----------|
| CBHE_BA1D | -23.4281 | 151.9522  | OCCH_LA1F | -18.6604 | 147.7027  |
| CBHE_BA1F | -23.4288 | 151.9525  | OCCH_LA1S | -18.6604 | 147.7027  |
| CBHE_BA1S | -23.4285 | 151.9524  | OCDA_BA1D | -18.8259 | 147.6274  |
| CBHE_BA2D | -23.434  | 151.9204  | OCDA_BA1F | -18.8259 | 147.6271  |
| CBHE_BA2F | -23.4341 | 151.9209  | OCDA_BA1S | -18.8259 | 147.6273  |
| CBHE_BA2S | -23.434  | 151.9209  | OCDA_BA2D | -18.8143 | 147.6372  |
| CBHE_FL1F | -23.456  | 151.9257  | OCDA_BA2S | -18.8145 | 147.6372  |
| CBHE_FL1S | -23.4561 | 151.9257  | OCDA_FL1D | -18.8059 | 147.6688  |
| CBHE_FR1D | -23.4721 | 151.978   | OCDA_FL1F | -18.8062 | 147.6686  |
| CBHE_FR1F | -23.4716 | 151.9775  | OCDA_FL1S | -18.8058 | 147.6686  |
| CBHE_FR1S | -23.472  | 151.9777  | OCDA_FR1B | -18.8197 | 147.6639  |
| CBHE_FR2D | -23.4709 | 151.9511  | OCDA_FR1D | -18.8197 | 147.6639  |
| CBHE_FR2F | -23.4704 | 151.951   | OCDA_FR1F | -18.8162 | 147.6638  |
| CBHE_FR2S | -23.4705 | 151.9509  | OCDA_FR1S | -18.8192 | 147.6639  |
| CBHE_LA1S | -23.4539 | 151.9686  | OCDA_FR2D | -18.8318 | 147.6527  |
| CBLM_BA1F | -23.9008 | 152.3937  | OCDA_FR2F | -18.8317 | 147.6522  |
| CBLM_BA1S | -23.9003 | 152.3934  | OCDA_FR2S | -18.8319 | 147.6525  |
| CBLM_BA2F | -23.8948 | 152.4042  | OCDA_LA1F | -18.8329 | 147.6337  |
| CBLM_BA2S | -23.8944 | 152.404   | OCDA_LA1S | -18.8329 | 147.6334  |
| CBLM_FL1S | -23.8851 | 152.4137  | OCDA_LA2S | -18.8313 | 147.6332  |
| CBLM_FL2F | -23.9171 | 152.3922  | OCLB_BA1F | -18.9494 | 147.693   |
| CBLM_FL2S | -23.9175 | 152.3924  | OCLB_BA1S | -18.9492 | 147.693   |
| CBLM_LA1S | -23.8963 | 152.4139  | OCLB_FL1F | -18.944  | 147.6992  |
| KEGK_BA1F | -23.1964 | 150.9373  | OCLB_FL1S | -18.944  | 147.6992  |
| KEGK_BA1S | -23.1966 | 150.9368  | OCLB_LA1S | -18.9494 | 147.702   |
| KEHW_BA1F | -23.2016 | 150.9672  | ONLI_BA1F | -14.6507 | 145.4502  |
| KEHW_BA1S | -23.2017 | 150.9666  | ONLI_BA1S | -14.6507 | 145.4502  |
| KEMD_BA1F | -23.162  | 150.9205  | ONLI_BA2F | -14.6678 | 145.4424  |
| KEMD_BA1S | -23.1619 | 150.9207  | ONLI_BA2S | -14.6678 | 145.442   |
| KEML_FL1D | -23.1504 | 150.9028  | ONLI_FL1F | -14.6981 | 145.4455  |
| KEML_FL1F | -23.1507 | 150.9028  | ONLI_FL1S | -14.6981 | 145.4454  |
| KEML_FL1S | -23.1506 | 150.9028  | ONLI_FR1D | -14.6911 | 145.4695  |
| KENK_BA1F | -23.0843 | 150.886   | ONLI_FR1F | -14.6913 | 145.4693  |
| KENK_BA1S | -23.0843 | 150.8854  | ONLI_FR1S | -14.6914 | 145.4694  |
| KENK_FL1F | -23.0851 | 150.8989  | ONLI_FR2F | -14.6496 | 145.4928  |
| KENK_FL1S | -23.0853 | 150.8991  | ONLI_FR2S | -14.6494 | 145.4929  |
| OCCH_BA1F | -18.6532 | 147.7087  | ONLI_LA1F | -14.6876 | 145.4653  |
| OCCH_BA1S | -18.6532 | 147.7086  | ONLI_LA1S | -14.6877 | 145.4652  |
| OCCH_FL1F | -18.6521 | 147.7185  | ONMO_BA1D | -16.8472 | 146.2174  |
| OCCH_FL1S | -18.6521 | 147.7185  | ONMO_BA2D | -16.8818 | 146.184   |

| Zone code | Latitude | Longitude | Zone code | Latitude | Longitude |
|-----------|----------|-----------|-----------|----------|-----------|
| ONMO_BA1F | -16.8473 | 146.2176  | TSDU_BA2F | -9.87865 | 142.933   |
| ONMO_BA2F | -16.8819 | 146.184   | TSDU_BA2S | -9.87852 | 142.9329  |
| ONMO_BA1S | -16.8471 | 146.2174  | TSDU_BA3F | -9.98513 | 142.9088  |
| ONMO_BA2S | -16.8819 | 146.184   | TSDU_BA3S | -9.9853  | 142.9086  |
| ONMO_FL1D | -16.8484 | 146.2373  | TSDU_FR1F | -9.93117 | 143.0053  |
| ONMO_FL1F | -16.8486 | 146.2372  | TSDU_FR1S | -9.9312  | 143.0054  |
| ONMO_FL1S | -16.8485 | 146.2373  | TSDU_FR2S | -10.0372 | 142.9265  |
| ONMO_FR1D | -16.8719 | 146.2537  | TSDU_LA1F | -9.93386 | 142.9227  |
| ONMO_FR1F | -16.872  | 146.2534  | TSDU_LA1S | -9.93405 | 142.9228  |
| ONMO_FR1S | -16.872  | 146.2536  | TSMA_BA1D | -9.74876 | 143.3999  |
| ONMO_FR2D | -16.8831 | 146.2446  | TSMA_BA1F | -9.74886 | 143.4001  |
| ONMO_FR2F | -16.8826 | 146.2446  | TSMA_BA1S | -9.74877 | 143.3999  |
| ONMO_FR2S | -16.8828 | 146.2446  | TSMA_BA2D | -9.74405 | 143.4157  |
| ONMO_LA1D | -16.86   | 146.2255  | TSMA_BA2F | -9.74463 | 143.4159  |
| ONMO_LA1F | -16.8599 | 146.2254  | TSMA_BA2S | -9.74423 | 143.4158  |
| ONMO_LA1S | -16.86   | 146.2255  | TSMA_FL1F | -9.75989 | 143.3982  |
| PAOR_FR1D | -18.5715 | 146.4956  | TSMA_FL1S | -9.75998 | 143.398   |
| PAOR_FR1F | -18.5726 | 146.495   | TSMA_FR1D | -9.7639  | 143.4172  |
| PAOR_FR1S | -18.5722 | 146.4954  | TSMA_FR1S | -9.76227 | 143.4214  |
| PAOR_FR2D | -18.5715 | 146.4956  | TSMA_FR2D | -9.7462  | 143.4603  |
| PAOR_FR2F | -18.5726 | 146.495   | TSMA_FR2F | -9.74817 | 143.4583  |
| PAOR_FR2F | -18.5726 | 146.495   | TSMA_FR2S | -9.74831 | 143.4585  |
| PAOR_FR2S | -18.5722 | 146.4954  | TSMA_LA1S | -9.73419 | 143.435   |
| PAPE_BA1D | -18.5505 | 146.4882  |           |          |           |
| PAPE_BA1F | -18.5508 | 146.4886  |           |          |           |
| PAPE_BA1S | -18.5508 | 146.4884  |           |          |           |
| PAPE_BA2D | -18.541  | 146.4884  |           |          |           |
| PAPE_BA2F | -18.541  | 146.4891  |           |          |           |
| PAPE_BA2S | -18.541  | 146.4886  |           |          |           |
| PAPE_FR1D | -18.5391 | 146.4992  |           |          |           |
| PAPE_FR1F | -18.54   | 146.4989  |           |          |           |
| PAPE_FR1S | -18.5395 | 146.499   |           |          |           |
| TSAU_BA1F | -9.86777 | 143.3894  |           |          |           |
| TSAU_BA1S | -9.86766 | 143.3893  |           |          |           |
| TSAU_BA2F | -9.8753  | 143.3887  |           |          |           |
| TSAU_BA2S | -9.87567 | 143.3885  |           |          |           |
| TSAU_FL1F | -9.88172 | 143.3944  |           |          |           |
| TSAU_FL1S | -9.882   | 143.3944  |           |          |           |
| TSAU_FR1F | -9.87976 | 143.4097  |           |          |           |
| TSAU_FR1S | -9.87995 | 143.4101  |           |          |           |
| TSAU_FR2D | -9.88355 | 143.4073  |           |          |           |
| TSAU_FR2F | -9.88335 | 143.4068  |           |          |           |
| TSAU_FR2S | -9.88363 | 143.407   |           |          |           |
| TSDU_BA1F | -9.88176 | 142.9253  |           |          |           |
| TSDU_BA1S | -9.88165 | 142.9252  |           |          |           |

| Category    | ltem                             | Description/use                                                                                                    |
|-------------|----------------------------------|----------------------------------------------------------------------------------------------------|
| Plot set up | Star picket / reef stake         | Secured into reef to mark permanent plot and to attach sphere tree to in standardized position for use as temporal co-registration reference. Note: Reef stakes are used in locations where the reef substrate is too compacted to install star-pickets |
|             | Sledge-hammer                    | To install star-pickets and reef stakes into the reef                                                                                                    |
| Camera rig  | Camera bar                       | Aluminium telescopic bar on which cameras are mounted                                                                                                    |
|             | Foam mat                         | Placed on deck below cameras and ground control points to prevent damage                                                                                                    |
|             | Bar mount                        | Component of camera mount secured to camera bar using custom made brackets                                                                                                    |
|             | Camera mount                     | Component of camera mount secured to camera (double size for DSLR, single for GoPro)                                                                                                    |
|             | Dive computer                    | To monitor depth/altitude of camera rig during imaging                                                                                                    |
|             | Camera rig stand                 | PVC stand used to hold camera rig for transport and prevent weight bearing on dome hoods                                                                                                    |
| Computer    | Field computer                   | To download files, enter data, and create Metashape projects in the field                                                                                                    |
|             | Monitor, keyboard, & mouse       | To use with field computer (if required)                                                                                                    |
|             | External harddrive               | To back-up files in the field                                                                                                    |
|             | Agisoft Metashape licence        | To create Metashape projects and conduct preliminary processing<br>Needs to be checked-out as offline licence                                                                                                    |
|             | Access database                  | To enter metadata                                                                                                    |
|             | UPS                              | To prevent power loss and surges (if required)                                                                                                    |
| DSLR        | Nikon D850 body                  | Preferred DSLR used for imaging                                                                                                    |
|             | Nikor 20 mm, f1.8 lens           | Preferred lens used for imaging                                                                                                    |
|             | Lens bag and caps                | To protect lens and body when separated                                                                                                    |
|             | Nauticam 8.5" dome port          | Preferred dome port for imaging                                                                                                    |
|             | Dome bag, caps, & neoprene cover | To protect dome port in water, transport, and storage                                                                                                    |
|             | Nauticam 17222 NA-D850 housing   | Preferred DSLR housing for imaging                                                                                                    |
|             | Housing accessories              | Vacuum pump, spare O-rings, port screws                                                                                                    |
|             | Lens pen kit                     | To clean lens and dome                                                                                                    |

#### Appendix 2. EcoRRAP 3D photogrammetry equipment list and item description. Items with Asterix (\*) additionally required for fish RUV (Table 1).

|             | XQD card                             | DSLR image storage (overflow)                                                              |
|-------------|--------------------------------------|--------------------------------------------------------------------------------------------|
|             | 512 GB micro SD & SD converter       | DSLR image storage (primary)                                                               |
|             | 256 GB SD                            | DSLR image storage (spares)                                                                |
|             | Nikon batteries                      | Two per camera                                                                             |
|             | Nikon battery charger                | One per camera                                                                             |
|             | Nikon D850 manual                    | For troubleshooting and info in the field                                                  |
|             | Acrylic polish kit & cloth           | Novus polish kit and microfibre cloths (colour-coded) for polishing domes                  |
| GoPro       | SD & MicroSD card reader             | USB-C connection if possible                                                               |
|             | MicroSD-SD adapter                   | Depending on card reader available                                                         |
|             | 128 GB micro SD                      | GoPro image storage (128 GB preferred but 64 GB sufficient)                                |
|             | GoPro Hero 9/10                      | Preferred GoPro used for imaging                                                           |
|             | Soft zip case                        | To store and transport GoPros                                                              |
|             | GoPro underwater housing             | To protect GoPros from flooding and damage while underwater                                |
|             | USB-C cable                          | To charge GoPros                                                                           |
|             | GoPro battery                        | Two per GoPro                                                                              |
|             | GoPro battery charger                | One per two GoPro                                                                          |
|             | Stubby cooler                        | Secured to camera rig to protect GoPros from scratches when in water and not in use        |
|             | Gold metal mounts                    | To attach underwater housings to single camera mounts (tripod screw)                       |
|             | GoPro manual & App                   | For troubleshooting and info, GoPro Quik App on phones for quick access of camera settings |
|             | GoPro clamps & gooseneck*            | To attach GoPro to star-picket to record fish video footage                                |
|             | GoPro floats & line*                 | To retrieve GoPro from surface once fish video footage recording complete                  |
| Maintenance | Kim wipe, paper towel, alcohol wipe  | To clean camera lens, housings, GPCs, etc.                                                 |
|             | Tool kit (Allen keys, screw drivers) | To attach/adjust mounts, camera rig, etc.                                                  |
|             | Cotton tips                          | To clean housings, camera rig, and mounts etc.                                             |
|             | Elastic bands                        | To attach stubby coolers to camera rig and attach datasheet to slate                       |
|             | Cable ties                           | General use                                                                                |

|         | Vaseline grease (not for O-ring) | To lubricate screws and latches in camera rig and mounts                                                   |
|---------|----------------------------------|----------------------------------------------------------------------------------------------------|
|         | WD40                             | To lubricate screws and latches in camera rig and mounts                                                   |
|         | O-ring pick and lubricant        | To remove and lubricate Nauticam DSLR housing O-rings                                                      |
|         | Quick-dry towels                 | To shade cameras during transit in tender and absorb water when handling in office                         |
| Packing | Pelican cases                    | To store cameras, computer, Nauticam DSLR housings, and housing domes                                      |
|         | Nelly bin/ tubs                  | To pack durable / water resistant equipment                                                                |
|         | Maintenance/battery toolbox      | To store regularly used tools and equipment                                                                |
| GPCs    | Dumbbell                         | Flat aluminium shape with two marker stickers with a known distance between                                |
|         | Triad                            | Standing aluminium shape with three marker stickers with a known distance between.                         |
|         | Clip / carabiner                 | Used to connect dumbbells together and assist with transport of GPCs                                       |
|         | Sphere tree                      | Stainless steel rods with spherical projections covered in unique sticker patterns                         |
|         | Cattle tags (bag)                | Used to label star-pickets                                                                                 |
|         | Tree clamp                       | Plastic clamp with stainless screw used to attach sphere trees to star-pickets                             |
|         | Dumbbell weights and holders     | PVC brackets used to hold small lead weights to underside of dumbbells and triads to minimise GPC movement |
|         | Marker datasheets                | To record depths and angles of markers and star-pickets                                                    |
|         | Spare dumbbell stickers          | To replace scratched/ damaged stickers                                                                     |
|         | Spare sphere stickers            | To replace scratched/ damaged stickers                                                                     |

Appendix 3. Equipment designed and manufactured for EcoRRAP workflow and corresponding schematic file name. Schematic designs for fabricating all items can be found on the AIMS Metadata repository (EcoRRAP Photogrammetry Equipment Schematics - AIMS). Descriptions of each item and it's use are provided in Appendix 4, Tables 6,7,8,9,11,12,14, and Figs. 8,10.

| Item                           | File name                                |
|--------------------------------|------------------------------------------|
| Reef stakes                    | Reef stake.pdf                           |
| Camera rig (telescopic)        | Camera rig_2D.pdf, Camera rig_3D.pdf     |
| Camera mounts (for rig)        | Camera mount_2D.pdf                      |
| Dumbbells                      | 300 mm dumbbell.pdf                      |
| 'Small' triad (100 mm radius)  | Triad 100 mm_2D.pdf, Triad 100 mm_3D.pdf |
| 'Large' triad (150 mm radius)  | Triad 150 mm_2D.pdf, Triad 150 mm_3D.pdf |
| Dumbbell and triad stickers    | Target stickers.pdf                      |
| Sphere tree + picket placement | Sphere tree_3D.pdf                       |
| Sphere tree stickers           | Sphere tree sticker.pdf                  |
| Tree clamps – Steel picket     | Steel tree clamp_3D.pdf                  |
| Tree clamps – Stainless picket | Stainless tree clamp_3D.pdf              |
| Weight holder                  | Weight holder_3D.pdf                     |

| Category Item |                                   | No.<br>(suggested) | Packed<br>(Y/N) | Comments                                    |
|---------------|-----------------------------------|--------------------|-----------------|---------------------------------------------|
| Plot setup    | Star-pickets                      | As req.            |                 | 2 per plot (setup)<br>+ spares (re-imaging) |
|               | Reef stakes                       | As req.            |                 | Substrate-dependant                         |
|               | Sledge-hammer                     | 2                  |                 |                                             |
| Camera rig    | Camera bar                        | 2                  |                 |                                             |
|               | Foam mat                          | 2                  |                 |                                             |
|               | Spare bar mounts                  | 3 each             |                 |                                             |
|               | Spare camera mounts               | 3 each             |                 |                                             |
|               | Dive computer                     | 2                  |                 |                                             |
|               | Camera rig stand                  | 2                  |                 |                                             |
| Computer      | Monitor, keyboard and mouse       | 2 each             |                 |                                             |
|               | Field computer                    | 2                  |                 |                                             |
|               | External harddrive                | 1-3                |                 |                                             |
|               | Agisoft Metashape licence         | 1-3                |                 |                                             |
|               | Access database                   | 1                  |                 |                                             |
|               | UPS                               | 1                  |                 |                                             |
|               | SD/MicroSD card reader            | 2                  |                 |                                             |
| DSLR          | Nikon D850 body                   | 5                  |                 |                                             |
|               | Nikor 20 mm lens                  | 5                  |                 |                                             |
|               | Lens bag and caps                 | 5                  |                 |                                             |
|               | Nauticam dome port                | 5                  |                 |                                             |
|               | Dome bag, caps, and cover         | 5                  |                 |                                             |
|               | Nauticam 17222 NA-D850 housing    | 5                  |                 |                                             |
|               | Housing accessories               | 5                  |                 |                                             |
|               | Lens pen kit                      | 5                  |                 |                                             |
|               | XQD card                          | 5                  |                 |                                             |
|               | 512 GB micro SD                   | 10                 |                 |                                             |
|               | Nikon batteries                   | 10                 |                 |                                             |
|               | Nikon battery charger             | 5                  |                 |                                             |
|               | Acrylic polish kit & cloths       | 1                  |                 |                                             |
| GoPro         | Micro SD-SD adapter               | 5                  |                 |                                             |
|               | 128 GB micro SD                   | 8/16*              |                 |                                             |
|               | GoPro 9                           | 7/14*              |                 |                                             |
|               | Soft zip case                     | 7/14*              |                 |                                             |
|               | GoPro housing                     | 7/14*              |                 |                                             |
|               | USB-C cable                       | 9/16*              |                 |                                             |
|               | GoPro battery                     | 14/30*             |                 |                                             |
|               | GoPro battery charger             | 7/15*              |                 |                                             |
|               | Stubby cooler                     | 8/16*              |                 |                                             |
|               | Gold metal mounts (tripod attach) | 8                  |                 |                                             |
|               | Plastic mounts (GoPro attach)     | 10*                |                 |                                             |
|               | GoPro clamps                      | 5*                 |                 |                                             |

Appendix 4. EcoRRAP 3D Photogrammetry equipment pack list. Items with Asterix (\*) considers additional equipment required for fish RUV (Table 1).

|             | GoPro goosenecks                     | 9*         |  |  |
|-------------|--------------------------------------|------------|--|--|
|             | GoPro floats and line                | 9*         |  |  |
| Maintenance | Kim wipe, paper towel, alcohol wipe  | 2 box each |  |  |
|             | Tool kit (allen keys, screw drivers) | 2 each     |  |  |
|             | Cotton tips                          | 2 box      |  |  |
|             | Elastic bands                        | 1 bag      |  |  |
|             | Cable ties                           | Assorted   |  |  |
|             | WD40                                 | 1          |  |  |
|             | Vaseline and O-ring grease           | 2 each     |  |  |
|             | Quick dry towels                     | 6          |  |  |
| Packing     | Pelican cases                        | 3          |  |  |
|             | Nelly bin/ tubs                      | 3          |  |  |
|             | Maintenance/battery toolbox          | 2          |  |  |
| GPCs        | Dumbbell                             | 30         |  |  |
|             | Triad (large, small)                 | 4, 6       |  |  |
|             | Clip / carabiner                     | 10         |  |  |
|             | Sphere tree                          | 11         |  |  |
|             | Cattle tags (bag)                    | 1          |  |  |
|             | Tree clamp                           | 16         |  |  |
|             | Dumbbell weights and holders         | 30         |  |  |
|             | Marker datasheets                    | 1 per site |  |  |
|             | Spare dumbbell stickers              | 1 each     |  |  |
|             | Spare sphere stickers                | 1 each     |  |  |
| Manuals     | Nikon D850                           |            |  |  |
|             | GoPro                                |            |  |  |
|             | SOP #1 (Current document)            |            |  |  |
|             | SOP #2 (3D Model Processing)         |            |  |  |
|             |                                      |            |  |  |

#### Appendix 5. EcoRRAP camera settings for 3D photogrammetry using Nikon D850 DSLR.

| Menu              | Submenu                      | Recommended setting                 |  |
|-------------------|------------------------------|-------------------------------------|--|
| MY MENU Add items |                              | Photoshooting menu > Interval timer |  |
|                   |                              | shooting (OK)                       |  |
|                   |                              |                                     |  |
| CUSTOM SETTINGS   | Controls > f1 Custom control | Select f2                           |  |
| MENU              | assignment                   | Select 'Access top item in MY MENU' |  |

# Table 1. Recommended settings for setup of Nikon D850 DSLR. Establishes FN2 shortcut to interval shooting menu.

# Table 2. Recommended manual settings (accessible only via camera buttons) for Nikon D850 DSLR.Bolded text identifies key setting that can be manipulated in-water by users to suit conditions.

| Menu                       | Submenu         | Recommended setting                                |
|----------------------------|-----------------|----------------------------------------------------|
| Exposure Mode              | Exposure Mode   | Aperture priority (A)                              |
| (Press 'Mode' button on    |                 | Note: Aperture range should be approx. 5-13 (11    |
| 'Mode dial' and scroll     |                 | ideal).                                            |
| 'Main command dial')       |                 |                                                    |
| Release Mode               | Release Mode    | Continuous Low Speed (CL)                          |
| (Press 'Mode dial lock     |                 |                                                    |
| release' button and scroll |                 |                                                    |
| 'Mode dial')               |                 |                                                    |
| Autofocus                  | Autofocus       | Autofocus (AF)                                     |
| (Move 'AF mode             |                 |                                                    |
| selector')                 |                 |                                                    |
| Autofocus mode             | Autofocus mode  | AF-Continuous (AF-C)                               |
| (Press 'AF-Mode button'    |                 |                                                    |
| and scroll 'Main           |                 |                                                    |
| command dial')             |                 |                                                    |
| Exposure compensation      | Exposure        | -0.7, but if very low light this can be changed to |
| (Press 'Exposure           | compensation    | 0.3, if very high light or bleaching this can be   |
| compensation button'       |                 | changed to -1.0                                    |
| and scroll 'Main           |                 |                                                    |
| command dial'              |                 |                                                    |
| PHOTO SHOOTING             | ISO sensitivity | ISO sensitivity: 1600 (light sites) – 2500 (dark   |
| MENU                       | settings        | sites)                                             |
|                            |                 | Auto ISO sensitivity: ON                           |
|                            |                 | Maximum sensitivity: 5000                          |
|                            |                 | Max sensitivity with flash: 5000                   |
|                            |                 | Minimum shutter speed: 1/500, in very dark         |
|                            |                 | conditions (inshore rainy or windy) should be      |
|                            |                 | changed to 1/250                                   |
|                            | White Balance   | PRE: d-6                                           |
|                            |                 | Note: Re-write d-6 at every dive                   |
|                            |                 |                                                    |

|                | - Save offshore deep zone white balance in d-1,       |
|----------------|-------------------------------------------------------|
|                | and inshore deep zone white balance in d-2, to use    |
|                | if white balance in water not possible at depth       |
| Interval timer | Interval: 00:00'00.5"                                 |
| (F2 Shortcut)  | Intervals x shots/interval: 9999x1                    |
|                | Exposure smoothing: OFF                               |
|                | Silent photography: OFF                               |
|                | Interval priority: OFF                                |
|                | Starting storage folder: Tick new folder, do not tick |
|                | reset file numbering                                  |
|                |                                                       |

Table 3. All recommend menu camera settings for Nikon D850 DSLR. Bolded settings indicate mostimportant settings or changes from default settings.

| Menu           | Submenu                   | Recommended setting                       |
|----------------|---------------------------|-------------------------------------------|
| PLAYBACK MENU  | Playback folder           | ALL                                       |
|                | Playback display options  | Tick Overview (2 <sup>nd</sup> page)      |
|                | Image review              | ON                                        |
|                | Auto image rotation       | OFF                                       |
|                | Rotate tall               | OFF                                       |
| PHOTO SHOOTING | Photo shooting menu bank  | A                                         |
| MENU           |                           |                                           |
|                | Extended photo menu banks | OFF                                       |
|                | Storage folder            | ECON1 (number = camera number, i.e. 1-5)  |
|                | File naming               | EC3 (number = camera number, i.e. 1-5)    |
|                | Primary slot selection    | SD                                        |
|                | Secondary slot function   | overflow                                  |
|                | Image area                | FX                                        |
|                | Image quality             | FINE                                      |
|                | Image size                | JPEG/TIFF Large (8256x5504; 45.4M)        |
|                | ISO sensitivity settings  | ISO sensitivity: 1600 - 2500              |
|                |                           | Auto ISO sensitivity: ON                  |
|                |                           | Maximum sensitivity: 5000                 |
|                |                           | Max sensitivity with flash: 5000          |
|                |                           | Minimum shutter speed: 1/500 or 1/250     |
|                | White Balance             | PRE: d-6                                  |
|                | Set picture control       | Auto                                      |
|                | Colour space              | RGBs                                      |
|                | Active D-Lighting         | Auto                                      |
|                | High ISO NR               | High                                      |
|                | Vignette control          | High                                      |
|                | Auto distortion control   | On                                        |
|                | HDR                       | OFF                                       |
|                | Interval time shooting    | OFF** you start it every time and need to |
|                |                           | set it according to Table A3.1            |

|                                                                | Focus shift shooting         | OFF                                                                                                    |                                                                                                    |  |
|----------------------------------------------------------------|------------------------------|----------------------------------------------------------------------------------------------------|----------------------------------------------------------------------------------------------------|--|
|                                                                | Silent live view photography | OFF                                                                                                    |                                                                                                    |  |
| MOVIE SHOOTING<br>MENU                                         | Leave all as default         |                                                                                                    |                                                                                                    |  |
| CUSTOM SETTING<br>MENU (bank A)                                | Autofocus (a)                | <ol> <li>1.</li> <li>2.</li> <li>3.</li> <li>4.</li> <li>5.</li> <li>6.</li> <li>7.</li> <li>8.</li> <li>9.</li> <li>10.</li> <li>11.</li> </ol> | AF-C priority selection (Release)<br>AF-S priority selection (Release)<br>Focus tracking with lock-on - default<br>3D tracking face-detection OFF<br>3D tracking watch area NORM<br>Number of focus points AF55<br>Store by orientation OFF<br>AF activation ON<br>Limit AF-area mode selection –<br>Dynamic-area AF (9 points)<br>Autofocus mode restrictions -OFF<br>Focus point wrap-around-OFF |  |
|                                                                | Metering/exposure (b)        | Foo<br>1.<br>2.<br>3.<br>4.<br>5.<br>6.<br>12.                                                                                                   | ISO sensitivity step value: 1/3<br>EV steps for exposure ctrl: 1/3<br>Exp/flash comp. step value: 1/3<br>Easy exposure compensation: OFF<br>Matrix metering: face det OFF<br>Center-weighted area: 20<br>Fine-tune optimal exposure                                                                                                    |  |
| Timers/AE lock,<br>Bracketing and<br>flash & Movie<br>settings | All default                  | 7.                                                                                                    |                                                                                                    |  |
| ~                                                              | Shooting display             | 1.<br>2.<br>3.<br>4.<br>5.<br><b>6.</b><br><b>7.</b><br>8.<br>9.<br>10.<br><b>8.</b>                                                             | CL mode shooting: 5<br>Max continuous release: 200<br>ISO display: OFF<br>Sync. Release mode options: Sync<br>Exposure delay mode: OFF<br>Electronic front-curtain shutter: OFF<br>File number sequence: ON<br>Peaking highlight color: R<br>/viewfinder grid display: OFF<br>LCD illumination: OFF<br>Live view in continuous mode: ON                                                            |  |
|                                                                | Controls                     | 1 -<br><b>8.</b><br>9.<br>11.                                                                                                    | 7 defaults<br>Live view button options: ON<br>Switch: LCD<br>Assign MB-D18 buttons: default                                                                                                    |  |

| SET UP MENU (only  | Time zone and date         | Check that it is correct |
|--------------------|----------------------------|--------------------------|
| relevant settings) |                            |                          |
|                    | Non-CPU lens data          | 20 mm, 1.8               |
|                    | Wifi, Bluetooth and any    | OFF                      |
|                    | other connectivity setting |                          |
| MY MENU            | Interval timer shooting    | OFF                      |

### Appendix 6. Recommend camera settings for GoPro Hero9/10

| Menu                                                           | Recommended setting |
|----------------------------------------------------------------|---------------------|
| Autorotation                                                   | Off                 |
| Field of view                                                  | Wide                |
| Timelapse                                                      | Photo               |
| Interval                                                       | 0.5s                |
| Веер                                                           | On                  |
| Brightness                                                     | 50 %                |
| Voice activation                                               | Off                 |
| Bluetooth                                                      | Off                 |
| Wi-Fi                                                          | Off                 |
| GPS                                                            | Off                 |
| All other settings                                             | Default             |
| White balance (Timelapse > Settings > Protune > White balance) | Native              |

#### **Appendix 7. Pre-dive checklist**

#### DLSR

- □ Check camera lens and dome port clean
- □ Cover dome with neoprene cover
- □ Place DLSR in housing
- □ Test flood alarm (alarm should sound when damp finger touches electrodes) and leave on
- □ Check O-ring and seat clean
- □ Vacuum pump housing until indicator light is green
- Ensure pump cap replaced
- Check camera battery full
- □ Format SD card (Settings menu)
- □ Check camera time correct and synced
- Leave housing for 20 and check pump light indicator still green (indicates no leaks)
- Attach cameras in housings to rig and place rig in stand
- □ Pack dive slates for white balance

#### GoPro

- □ Check camera and housing lens clean
- Connect to GoPro with App (GoPro Quick) from device
- Check camera battery full
- □ Synchronize time (Settings menu)
- □ Format SD card (Settings menu)
- □ Check camera and housing lens clean
- □ Check O-ring and seat clean
- □ Place GoPro in housing
- Attach GoPros in housing to rig in stand

#### Other

- Check zone information in Access database (e.g. picket numbers, previous conditions)
- Collect GPS and check zone position available
- □ Prepare and pack GPCs into catch bags
- □ Prepare marker data sheet
- Pack float lines and any additional required equipment

| Date |            | Zone code |         | Date |            | Zone code |         |
|------|------------|-----------|---------|------|------------|-----------|---------|
| Plot | Marker no. | Depth     | Comment | Plot | Marker no. | Depth     | Comment |
|      |            |           |         |      |            |           |         |
|      |            |           |         |      |            |           |         |
|      |            |           |         |      |            |           |         |
|      |            |           |         |      |            |           |         |
|      |            |           |         |      |            |           |         |
|      |            |           |         |      |            |           |         |
|      |            |           |         |      |            |           |         |
|      |            |           |         |      |            |           |         |
|      |            |           |         |      |            |           |         |
|      |            |           |         |      |            |           |         |
|      |            |           |         |      |            |           |         |
|      |            |           |         |      |            |           |         |
|      |            |           |         |      |            |           |         |
|      |            |           |         |      |            |           |         |
|      |            |           |         |      |            |           |         |
|      |            |           |         |      |            |           |         |
|      |            |           |         |      |            |           |         |
|      |            |           |         |      |            |           |         |
|      |            |           |         |      |            |           |         |
|      |            |           |         |      |            |           |         |
|      |            |           |         |      |            |           |         |
|      |            |           |         |      |            |           |         |
|      |            |           |         |      |            |           |         |
|      |            |           |         |      |            |           |         |
|      |            |           |         |      |            |           |         |
|      |            |           |         |      |            |           |         |
|      |            |           |         |      |            |           |         |
|      |            |           |         |      |            |           |         |
|      |            |           |         |      |            |           |         |
|      |            |           |         |      |            |           |         |
|      |            |           |         |      |            |           |         |
|      |            |           |         |      |            |           |         |
|      |            |           |         |      |            |           |         |
|      |            |           |         |      |            |           |         |
|      |            |           |         |      |            |           |         |
|      |            |           |         |      |            |           |         |
|      |            |           |         |      |            |           |         |
|      |            |           |         |      |            |           |         |
|      |            |           |         |      |            |           |         |
|      |            |           |         |      |            |           |         |

### Appendix 8. Marker depth datasheet

#### **Appendix 9. Post-dive checklist**

- □ Wash and dry all camera housings and check for damage
- □ Replace all camera batteries, charge used batteries
- Copy images from memory cards to 'master' drive (SSD ideal) in 'Data' folder structure
  - o EcoRRAP\data\DATE\REEF\SITE\ZONE\PLOT\
  - o Check for errors in coping by:
    - Comparing numbers of files in all folders against memory cards
    - Visually inspecting cattle tag numbers of star-pickets in photos if needed
- Enter metadata in database
  - o Reef/Site/Zone/Sample info
  - o Marker measurements
  - o May also include fish video and coral juvenile quadrat data depending on workflow
- □ Replace cameras in housings

о

- o Check camera lens, housing and dome port clean and free from scratches
- o Polish dome port with acrylic polish if required
- o Check O-ring and seat clean, re-grease if required

□ Make Metashape file in 'Projects' folder and import images

- Use 'Projects' folder structure and project file naming structure
  - Folder structure: EcoRRAP\projects\REEF\SITE\ZONE\DATE\
  - DLSR project: 'REEF\_SITEZONE\_PLOTNUMBER\_DATE.psx'
  - GoPro project: 'REEF\_SITEZONE\_ PLOTNUMBER\_DATE\_GoPro.psx'
- o Create one separate files for each plot (DSLR) and each zone (GoPro)
- □ Run initial Metashape processing steps
  - o Run jobs overnight
  - o Log progress and use results for QA/QC and to determine if plots require re-imaging
- Back-up all files using GoodSync or other back up software
  - o Back up Data, Projects, and Metadata folders so there are at least three copies before formatting any camera memory cards
- Spray camera mounts and latches on camera rig with WD40

#### Appendix 10. Pack-down checklist

#### General

- □ Rinse all equipment with fresh water and allow to dry
- □ Ensure all data entry complete
- Ensure all data backed-up to min. three locations (master, back-up, and additional copy)
- □ Check pack-list to ensure all equipment accounted for

#### **DLSR and GoPro**

- □ Remove batteries, check all charged
- Remove SD cards, check all downloaded and formatted
- □ Check lens clean and un-damaged

#### DLSR

Attach lens cap and store in hard case (detach lens from body if required)

#### GoPro

□ Store in GoPro soft cases in hard case

#### **DLSR** housing

- □ Rinse housing in warm water and press all buttons to dissolve/ work-out any remaining salt
- Allow housing to dry and press all buttons to remove remaining freshwater
- Remove and wash O-rings (warm water and mild soap)
- □ Remove and polish dome ports with acrylic polish
- □ Inspect housing for rust and salt build-up
- □ Store dome port in material bag in hard case
- □ Store housing body in soft padded bag in hard case

#### Camera rig

- Disassemble camera rig and wash thoroughly
- Disassemble camera mounts where possible, clean grease, and replace springs as required

## REFERENCES

Aston, Eoghan A., Duce, Stephanie, Hoey, Andrew S., and Ferrari, Renata (2022) *A Protocol for Extracting Structural Metrics From 3D Reconstructions of Corals.* Frontiers in Marine Science, 9. 854395.

Bozec YM, Mumby PJ, (2015) Synergistic impacts of global warming on the resilience of coral reefs. Philosophical Transactions of the Royal Society B: Biological Sciences 370: 20130267

Castro-Sanguino C, Ortiz JC, Thompson A, Wolff NH, Ferrari R, Robson B, Magno-Canto MM, Puotinen M, Fabricius KE, Uthicke S. Reef state and performance as indicators of cumulative impacts on coral reefs. Ecological Indicators. 2021 Apr 1;123:107335.

Calders K, Phinn S, Ferrari R, Leon J, Armston J, Asner GP, Disney M (2020) 3D imaging Insights into Forests and Coral Reefs. Trends in ecology & evolution 35: 6-9

Ferrari R, McKinnon D, He H, Smith RN, Corke P, González-Rivero, M, Mumby PJ, Upcroft B (2016) Quantifying multiscale habitat structural complexity: a cost-effective framework for underwater 3D modelling. Remote Sensing 8:113

Figueira W, Ferrari R, Weatherby E, Porter A, Hawes S, Byrne M (2015) Accuracy and precision of habitat structural complexity metrics derived from underwater photogrammetry. Remote Sensing 7: 16883-16900

Ferrari, R., Lachs, L., Pygas, D.R., Humanes, A., Sommer, B., Figueira, W.F., Edwards, A.J., Bythell, J.C. and Guest, J.R., 2021. Photogrammetry as a tool to improve ecosystem restoration. Trends in Ecology & Evolution, 36(12), pp.1093-1101.

Friedman A, Pizarro O, Williams SB, Johnson-Roberson M (2012) Multi-Scale Measures of Rugosity, Slope and Aspect from Benthic Stereo Image Reconstructions. Plos One 7: e50440.

González-Rivero, M, Harborne AR, Herrera-Reveles A, Bozec YM, Rogers A, Friedman A, Ganase A, Hoegh-Guldberg O (2017) Linking fishes to multiple metrics of coral reef structural complexity using three-dimensional technology. Scientific Reports 7: 13965.

Graham NAJ, Nash KL (2013). The importance of structural complexity in coral reef ecosystems. Coral reefs 32: 315-326.

Graham NAJ, Jennings S, MacNeil MA, Mouillot D, Wilson SK (2015) Predicting climate-driven regime shifts versus rebound potential in coral reefs. Nature 518: 94-97

Gratwicke B, Speight MR (2005a) The relationship between fish species richness, abundance and habitat complexity in a range of shallow tropical marine habitats. Journal of Fish Biology 66: 650-657

Gratwicke B, Speight MR (2005b) Effects of habitat complexity on Caribbean marine fish assemblages Marine Ecology Progress Series 292: 301-310

Harborne AR, Mumby PJ, Ferrari R (2012) The effectiveness of difficult meso-scale for predicting intrahabitat variation in coral-reef fish assemblages. Environmental Biology of Fishes 94: 431-442

Hatcher GA, Warrick JA, Ritchie AC, Dailey ET, Zawada DG, Kranenburg C, Yates KK. Accurate bathymetric maps from underwater digital imagery without ground control. Frontiers in Marine Science. 2020 Jun 26;7:525.

Jonker MJ, Bray PE, Johns KA, Osborne K (2020) Surveys of benthic reef communities using underwater digital photography and counts of juvenile corals. Australian Institute of Marine Science, Townsville, Australia

Miller IR, Jonker MJ, Coleman G (2018) Crown-of-thorns starfish and coral surveys using the manta tow technique. Australian Institute of Marine Science, Townsville, Australia

Pygas DR, Ferrari R, Figueira WF (2020) Review and meta-analysis of the importance of remotely sensed habitat complexity in marine ecology. Estuarine, Coastal and Shelf Science 235: 10646

Yuval M, Alonso I, Eyal G, Tchernov D, Loya Y, Murillo AC, Treibitz T (2021) Repeatable semantic reefmapping through photogrammetry and label-augmentation. Remote Sensing 11;13(4):659